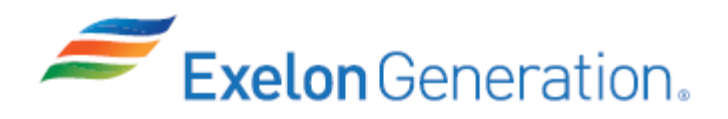

| Job Performance Measure                                                     |                                                |                          |  |  |  |
|-----------------------------------------------------------------------------|------------------------------------------------|--------------------------|--|--|--|
| Perform an Emergency Boration                                               |                                                |                          |  |  |  |
|                                                                             | JPM Number: <u>SIM-101</u>                     |                          |  |  |  |
| R                                                                           | evision Number: <u>2020 NRC</u>                |                          |  |  |  |
| Date: <u>10/19/2019</u>                                                     |                                                |                          |  |  |  |
| Developed By: <u>Dan Burton /S/</u><br>Instructor <u>10/19/2019</u><br>Date |                                                |                          |  |  |  |
| Validated By:                                                               | Dale Burchfield /S/<br>SME or Instructor       | <u>12/3/2019</u><br>Date |  |  |  |
| Reviewed By:                                                                | Jim Schneider /S/<br>Operations Representative | <u>12/3/2019</u><br>Date |  |  |  |
| Approved By:                                                                | Dane Brunswick /S/<br>Training Department      | <u>12/3/2019</u><br>Date |  |  |  |
|                                                                             |                                                |                          |  |  |  |

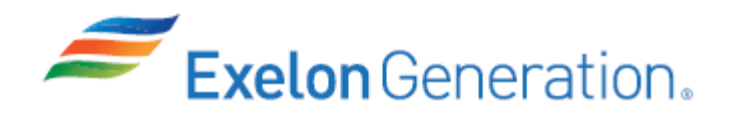

# JOB PERFORMANCE MEASURE VALIDATION CHECKLIST

**<u>NOTE:</u>** All steps of this checklist should be performed upon initial validation. Prior to JPM usage, revalidate JPM using steps 9 and 13 below.

- 1. Task description and number, JPM description and number are identified.
  - 2. Knowledge and Abilities (K/A) references are included.
- 3. Performance location specified. (in-plant, control room, simulator, or other)
  - 4. Initial setup conditions are identified.
    - 5. Initiating cue (and terminating cue if required) are properly identified.
    - 6. Task standards identified and verified by SME review.
      - 7. Critical steps meet the criteria for critical steps and are identified with an asterisk (\*).
        - 8. If an alternate path is used, the task standard contains criteria for successful completion.
  - 9. Verify the procedure(s) referenced by this JPM reflects the current revision: Procedure <u>1BwOA PRI-2</u> Rev: <u>103</u>
    - \_\_\_\_\_10. Verify cues both verbal and visual are free of conflict.
    - \_ 11. Verify performance time is accurate
      - 12. If the JPM cannot be performed as written with proper responses, then revise the JPM.
      - 13. When JPM is initially validated, sign and date JPM cover page. Subsequent validations, sign and date below:

SME / Instructor

Date

SME / Instructor

Date

SME / Instructor

Date

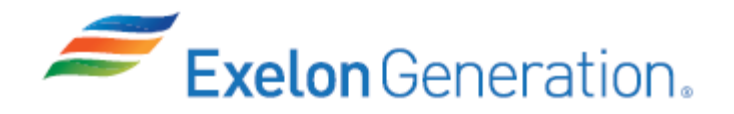

## **Revision Record (Summary)**

- Revision 2010, Change format and verify latest procedure revision.
- Revision 2011, Verify latest procedure revision.
- **Revision 2012,** Per ATI 1089778-64 all JPMs were updated as applicable to each JPM the following information KA, Critical Path, Cues, Boron Concentration, Fundamentals. Also Updated to latest procedure revisions if changed.
- **Revision 2013**, Revision includes current revisions of referenced procedures and current revision of TQ-JA-150-02 JPM Template.
- **Revision 2014,** Revision includes current revisions of referenced procedures and current revision of TQ-JA-150-02 JPM Template.
- **Revision 2015,** Revision includes current revisions of referenced procedures and current revision of TQ-JA-150-02 JPM Template.
- **Revision 2016,** Revision includes current revisions of referenced procedures and current revision of TQ-AA-150-J020 JPM Template.
- **Revision 2017,** Revision includes current revisions of referenced procedures and current revision of TQ-AA-150-J020 JPM Template.
- **Revision 2018**, Revision includes current revisions of referenced procedures and current revision of TQ-AA-150-J020 JPM Template.
- **Revision 2020 NRC,** This JPM is a LORT bank JPM (N-097d). Verified current revision of referenced procedure and current revision of TQ-AA-150-J020 JPM Template. Changed the initiating cue from MODE 3 to MODE 5 and changed the failure from an emergency boration flow meter failure & 1CV110B valve failure to a Boric Acid transfer pump trip.

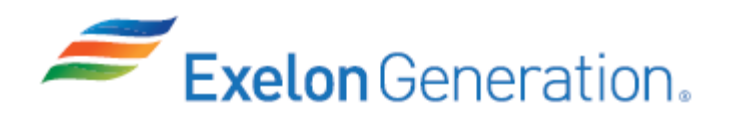

#### SIMULATOR SETUP INSTRUCTIONS

1. Reset the simulator to IC-4 or equivalent IC, MODE 5 or use IC-0 that was written below.

NOTE: It is okay to use a similar IC to the IC listed above, provided the IC actually used is verified to be compatible with this and other JPMs that are scheduled to be run concurrently.

- 2. Place simulator in RUN.
- 3. Verify/start 1A CV pump.
- 4. Verify 1B CV pump C/S in PULLOUT.
- 5. **IMF CV03** to trip the Boric Acid transfer pump.
- 6. Verify/perform the following:
  - Reset SER & remove excess paper from SER printer.
  - Reset/clear PPC.
  - Remove flags.
- 7. When the above steps are completed for this and other JPMs to be run concurrently, then validate, if not previously validated, then concurrently run JPMs using the JPM Validation Checklist.
- 8. This completes the setup for this JPM.
- 9. Take snapshot/write IC-0, if desired.
- 10. Reset the simulator between each examinee's JPMs.

| <b>Exelon</b> Generation.                                                                                                    | <b>TQ-AA-150-J020</b><br>Revision 00<br>Page 5 of 6                                                                                                    |
|----------------------------------------------------------------------------------------------------|----------------------------------------------------------------------------------------------------|
| JPM SUMMA                                                                                                    | RY                                                                                                    |
| Operator's Name:                                                                                                    | Emp ID#:                                                                                                    |
| Job Title: 🗌 EO 🗌 RO 🔄 SRO 📋 FS 🗌 STA/IA                                                                                                    | □ SRO Cert                                                                                                    |
| JPM Title: Perform an Emergency Boration<br>JPM Number: SIM-101 Revision<br>Task Number and Title: R-OA-033, Respond to Eve<br>Task Standard: Attempt to emergency borate using<br>start). Then emergency borate using the RWST a<br>and establish maximum charging flow.<br>K/A Number and Importance: APE024 AA1.17 - 3.9 /<br>Suggested Testing Environment: Simulator<br>Alternate Path: N/Yes, No., SRO Only: Nes | Number: <u>2020 NRC</u><br>nts Requiring Emergency Boration<br>og the Boric Acid transfer pump (will NOT<br>as the suction source for the CV pump<br>/3.9 |
| Reference(s):<br>1. 1BwOA PRI-2, Rev. 103, EMERGENCY BORATI                                                                                                    |                                                                                                    |
| Materials:<br>1. 1BwOA PRI-2                                                                                                    |                                                                                                    |
| Actual Testing Environment: Simulator                                                                                                    | control Room 🛛 In-Plant 🗌 Other                                                                                                    |
| Testing Method: □ Simulate ⊠ Perform                                                                                                    |                                                                                                    |
| <b>EVALUATION SUMMARY:</b><br>Were all the Critical Elements performed satisfactoril<br>The operator's performance was evaluated against s<br>contained within this JPM and has been determined                                                                                                    | y? □Yes □No<br>standards<br>to be: □Satisfactory □Unsatisfactory                                                                                          |
| Comments:                                                                                                    |                                                                                                    |
| Evaluator's Name (Print):                                                                                                    |                                                                                                    |
| Evaluator's Signature:                                                                                                    | Date:                                                                                                    |
| SRRS: 3D.105 (when utilized for operator initial or continuing tr                                                                                                    | aining) 5                                                                                                    |

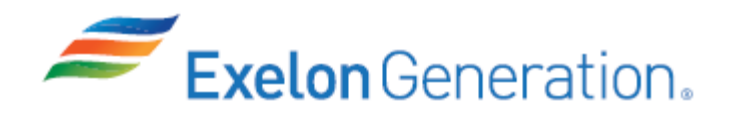

#### **INITIAL CONDITIONS**

- 1. You are the Unit 1 Assist NSO.
- 2. Unit 1 is in MODE 5 with a bubble in the PZR.
- 3. The Shutdown Margin Surveillance has just failed with RCS Boron concentration 58 ppm below the required SDM boron concentration.

#### **INITIATING CUE**

- 1. The US has directed you to perform an Emergency Boration in accordance with 1BwOA PRI-2, EMERGENCY BORATION.
- 2. The US will determine the amount of the boration once the boration is established.

Fill in the JPM Start Time when the student acknowledges the Initiating Cue.

## Information For Evaluator's Use:

UNSAT requires written comments on respective step.

\* Denotes critical steps.

Number any comments in the "Comment Number" column on the following pages. Then annotate that comment in the "Comments" section. The comment section should be used to document: the reason that a step is marked as unsatisfactory, marginal performance relating to management expectations, or problems the examinee had while performing the JPM. Comments relating to procedural or equipment issues should be entered and tracked using the site's appropriate tracking system.

Some operations that are performed from outside of the control room may require multiple steps. These items may be listed as individual steps in this JPM. It is acceptable for the candidate to direct the local operator to perform groups of procedure steps instead of calling for each individual item to be performed.

The timeclock starts when the candidate acknowledges the initiating cue.

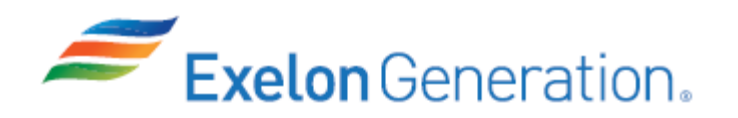

JPM Start Time: \_\_\_\_\_

| <u>STEP</u> | <u>ELEMENT</u>                                                     | <u>STANDARD</u>                                                                                                    | SAT    | UNSAT | Comment<br>Number |
|-------------|--------------------------------------------------------------------|----------------------------------------------------------------------------------------------------|--------|-------|-------------------|
| 1           | Refer to 1BwOA PRI-2.                                              | Locate and open 1BwOA PRI-2.                                                                                                    |        |       |                   |
| CUE         | After examinee locates procedure<br>As SM, acknowledge request for | e, provide a copy.<br>SM evaluation of Emergency Plan                                                                                                    | condit | ions. |                   |
| 2           | Check at least 1 CV pump running.                                  | Check 1A CV pump RUN light<br>LIT.                                                                                                    |        |       |                   |
| 3           | Establish boration flow from the BAT.                              | <ul> <li>Open 1CV8104.</li> <li>OR -</li> <li>Open 1CV110A and<br/>1CV110B.</li> </ul>                                                                                                    |        |       |                   |
| 4           | Start Boric Acid (BA) transfer pump.                               | Take control switch for 1AB03P<br>(Boric Acid transfer pump) to<br>CLOSE (will NOT start).                                                                                                    |        |       |                   |
| CUE         | As US, acknowledge the BA pum                                      | ıp trip.                                                                                                    |        |       |                   |
| <u>NOTE</u> | Alternate Path Begins Here                                         |                                                                                                    |        |       |                   |
| *5          | @ Align alternate boration flowpath from the RWST.                 | <ul> <li>Perform the following to align alternate boration flowpath from the RWST: (Procedure Adherence)</li> <li>STOP the BA transfer pump (did NOT start).</li> <li>OPEN 1CV112D and/or 1CV112E.</li> </ul> |        |       |                   |
| *6          | Isolate suction from the VCT.                                      | Close at least one of the<br>following VCT outlet valves:<br>(Procedure Adherence)<br>• CLOSE 1CV112B and/or<br>1CV112C.                                                                                      |        |       |                   |

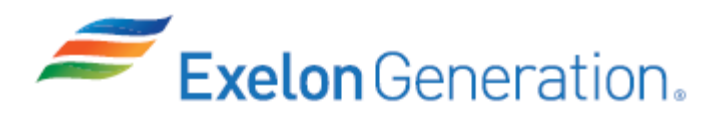

| <u>STEP</u> | <u>ELEMENT</u>                                      | <u>STANDARD</u>                                                                                                    | SAT    | UNSAT  | Comment<br>Number |
|-------------|-----------------------------------------------------|----------------------------------------------------------------------------------------------------|--------|--------|-------------------|
| *7          | Maximize letdown and charging flow.                 | Maximize letdown and charging flow by:<br>(Procedure Adherence)                                                                                                    |        |        |                   |
|             |                                                     | <ul> <li>Maximize letdown flow (all<br/>valves already open, may<br/>fully open 1CV131).</li> </ul>                                                                                                    |        |        |                   |
|             |                                                     | • RAISE 1FK-0121 controller<br>demand to maximize<br>charging flow while<br>maintaining charging flow<br>indication (1FI-121A) on<br>scale. (150 - 200 gpm)                                                                                                    |        |        |                   |
| 8           | Align CV pump discharge<br>flowpath.                | <ul> <li>Perform the following to align<br/>CV pump discharge flowpath:</li> <li>Check OPEN 1CV8105.</li> <li>Check OPEN 1CV8106.</li> <li>Check in-service charging to<br/>REGEN HX isol valve –<br/>OPEN (1CV8324A or B).</li> <li>Check in-service charging to<br/>RC loop isol valve OPEN<br/>(1CV8146 or 1CV8147).</li> </ul> |        |        |                   |
| CUE         | After step 8 is complete, as US, in<br>1BwOA PRI-2. | nform the examinee that another N                                                                                                    | ISO wi | ll com | plete             |
|             |                                                     |                                                                                                    |        |        |                   |

. . . . . . . . . . . . . . .

JPM Stop Time: \_\_\_\_\_

SRRS: 3D.105 (when utilized for operator initial or continuing training)

#### **INITIAL CONDITIONS**

- 1. You are the Unit 1 Assist NSO.
- 2. Unit 1 is in MODE 5 with a bubble in the PZR.
- 3. The Shutdown Margin Surveillance has just failed with RCS Boron concentration 58 ppm below the required SDM boron concentration.

## **INITIATING CUE**

- 1. The US has directed you to perform an Emergency Boration in accordance with 1BwOA PRI-2, EMERGENCY BORATION.
- 2. The US will determine the amount of the boration once the boration is established.

.....

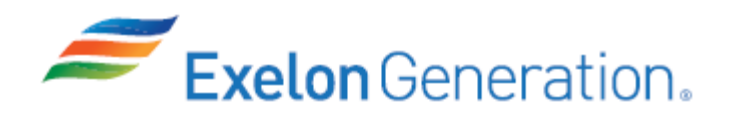

| Job Performance Measure<br>Align Ventilation Systems for Emergency Operation |                                                |                          |  |  |  |
|------------------------------------------------------------------------------|------------------------------------------------|--------------------------|--|--|--|
|                                                                              | JPM Number: <u>SIM-224</u>                     |                          |  |  |  |
|                                                                              | Revision Number: <u>2020 NRC</u>               |                          |  |  |  |
|                                                                              | Date: <u>10/17/2019</u>                        |                          |  |  |  |
| Developed By: <u>Dan Burton /S/</u> <u>Instructor</u> <u>Date</u>            |                                                |                          |  |  |  |
| Validated By:                                                                | Frank Davito /S/<br>SME or Instructor          | <u>12/4/2019</u><br>Date |  |  |  |
| Reviewed By:                                                                 | Jim Schneider /S/<br>Operations Representative | <u>12/4/2019</u><br>Date |  |  |  |
| Approved By:                                                                 | Dane Brunswick /S/<br>Training Department      | <u>12/4/2019</u><br>Date |  |  |  |
|                                                                              |                                                |                          |  |  |  |
|                                                                              |                                                |                          |  |  |  |

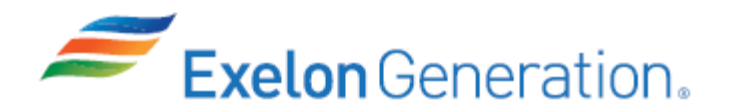

# JOB PERFORMANCE MEASURE VALIDATION CHECKLIST

**NOTE:** All steps of this checklist should be performed upon initial validation. Prior to JPM usage, revalidate JPM using steps 9 and 13 below.

|          | 1.                                                                                                    | Task description and number, JPM descript                                       | ion and number are identified.                                             |  |  |  |  |  |
|----------|----------------------------------------------------------------------------------------------------|---------------------------------------------------------------------------------|----------------------------------------------------------------------------|--|--|--|--|--|
|          | 2.                                                                                                    | Knowledge and Abilities (K/A) references ar                                     | e included.                                                                |  |  |  |  |  |
|          | 3.                                                                                                    | Performance location specified. (in-plant, co                                   | formance location specified. (in-plant, control room, simulator, or other) |  |  |  |  |  |
| <u> </u> | 4.                                                                                                    | Initial setup conditions are identified.                                        |                                                                            |  |  |  |  |  |
|          | 5.                                                                                                    | Initiating cue (and terminating cue if required                                 | d) are properly identified.                                                |  |  |  |  |  |
|          | 6.                                                                                                    | Task standards identified and verified by SM                                    | /IE review.                                                                |  |  |  |  |  |
|          | 7.                                                                                                    | Critical steps meet the criteria for critical ste asterisk (*).                 | ps and are identified with an                                              |  |  |  |  |  |
|          | 8.                                                                                                    | If an alternate path is used, the task standar completion.                      | rd contains criteria for successful                                        |  |  |  |  |  |
|          | <ol> <li>Verify the procedure(s) referenced by this JPM reflects the current revision:<br/>Procedure <u>1BwEP-0</u> Rev: <u>304</u></li> </ol> |                                                                                 |                                                                            |  |  |  |  |  |
|          |                                                                                                    | Procedure <u>BwOP VA-5</u> Rev: <u>24</u>                                       |                                                                            |  |  |  |  |  |
|          |                                                                                                    | Procedure <u>BwOP VA-6</u> Rev: <u>18</u>                                       |                                                                            |  |  |  |  |  |
|          | 10.                                                                                                    | Verify cues both verbal and visual are free o                                   | of conflict.                                                               |  |  |  |  |  |
|          | 11.                                                                                                    | Verify performance time is accurate                                             |                                                                            |  |  |  |  |  |
|          | 12.                                                                                                    | If the JPM cannot be performed as written w revise the JPM.                     | vith proper responses, then                                                |  |  |  |  |  |
|          | 13.                                                                                                    | When JPM is initially validated, sign and dat validations, sign and date below: | te JPM cover page. Subsequent                                              |  |  |  |  |  |
|          |                                                                                                    |                                                                                 |                                                                            |  |  |  |  |  |
|          |                                                                                                    | SME / Instructor                                                                | Date                                                                       |  |  |  |  |  |
|          |                                                                                                    |                                                                                 |                                                                            |  |  |  |  |  |
|          |                                                                                                    | SME / Instructor                                                                | Date                                                                       |  |  |  |  |  |
|          |                                                                                                    |                                                                                 |                                                                            |  |  |  |  |  |
|          |                                                                                                    | SME / Instructor                                                                | Date                                                                       |  |  |  |  |  |
|          |                                                                                                    |                                                                                 |                                                                            |  |  |  |  |  |
|          |                                                                                                    |                                                                                 |                                                                            |  |  |  |  |  |

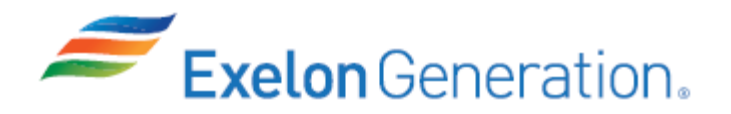

# **Revision Record (Summary)**

- Revision 2010, Change format and verify latest procedure revisions
- **Revision 2012,** Per ATI 1089778-64 all JPMs were updated as applicable to each JPM the following information KA, Critical Path, Cues, Boron Concentration, Fundamentals. Also Updated to latest procedure revisions if changed.
- **Revision 2013**, Revision includes current revisions of referenced procedures and current revision of TQ-JA-150-02 JPM Template.
- **Revision 2014,** Revision includes current revisions of referenced procedures and current revision of TQ-JA-150-02 JPM Template.
- **Revision 2015,** Revision includes current revisions of referenced procedures and current revision of TQ-JA-150-02 JPM Template.
- **Revision 2016,** Revision includes current revisions of referenced procedures and current revision of TQ-AA-150-J020 JPM Template.
- **Revision 2017,** Revision includes current revisions of referenced procedures and current revision of TQ-AA-150-J020 JPM Template.
- **Revision 2018,** Revision includes current revisions of referenced procedures and current revision of TQ-AA-150-J020 JPM Template.
- **Revision 2019 NRC,** This JPM was MODIFIED for ILT Class 2018-1 SRO NRC Exam. This JPM is an ILT bank JPM (SIM-222) that was modified to require the examinee to open the 0B VA plenum inlet damper (0C VA plenum inlet damper failed closed) prior to manually starting the 2<sup>nd</sup> Auxiliary Building Charcoal Booster Fan.
- Revision 2020 NRC, This JPM is an ILT bank JPM (SIM-224). Verified current revision of referenced procedure and current revision of TQ-AA-150-J020 JPM Template. This JPM was randomly selected from 5 other Safety Function #2 bank JPMs. This JPM was last used on the ILT Class 18-1 NRC exam.

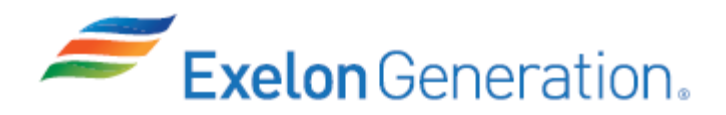

#### SIMULATOR SETUP INSTRUCTIONS

1. Establish the conditions of IC-21, 100% power, equilibrium Xenon, BOL.

NOTE: It is okay to use a similar IC to the IC listed above, provided the IC actually used is verified to be compatible with this and other JPMs that are scheduled to be run concurrently.

- 2. Place simulator in RUN.
- 3. Verify VA plenums 0A and 0C in-service, 0B VA plenum in standby (0VA085Y closed).
- **4. IOR ZDI0VA086Y CLS** to fail close the 0C VA plenum inlet damper (prevents 0C plenum fans from starting).
- 5. Verify/stop ALL 6 Auxiliary Building Charcoal Booster Fans (control switches in NAT) and BOTH Fuel Handling Building Charcoal Booster Fans (control switches in NAT).
- 6. Perform the following on 0PM02J:
  - **0A VC train** start the chilled water pump & chiller; place charcoal absorber on-line (place C/S back to auto).
  - **0B VC train** start the M/U fan; place charcoal absorber on-line (place C/S back to auto).
  - Stop ALL VA supply and exhaust fans (control switches in NAT).
  - Close 1SX112A/114A & 1SX112B/114B; leave each C/S in AUTO.
  - Close all 6 WO valves on 1PM06J to verify/trip the 1A Cnmt chiller & chilled water pump.
- 7. Verify/perform the following:
  - Reset SER & remove excess paper from SER printer.
  - Reset/clear PPC.
  - Remove flags.
- 8. When the above steps are completed for this and other JPMs to be run concurrently, then validate, if not previously validated, then concurrently run JPMs using the JPM Validation Checklist.
- 9. This completes the setup for this JPM.
- 10. Take snapshot/write IC-0, if desired.
- 11. Reset the simulator between each examinee's JPMs.

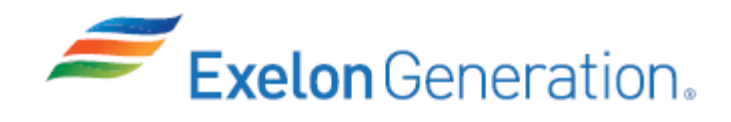

| JPM SUMMARY                                                                                                    |                                                                                    |  |  |  |
|----------------------------------------------------------------------------------------------------|------------------------------------------------------------------------------------|--|--|--|
| Operator's Name:                                                                                                    | Emp ID#:                                                                           |  |  |  |
| Job Title: 🗌 EO 🗌 RO 🔄 SRO 🔲 FS 🗌 STA/IA                                                                                                    | □ SRO Cert                                                                         |  |  |  |
| JPM Title: Align Ventilation Systems for Emergen                                                                                                    | cy Operation                                                                       |  |  |  |
| JPM Number: SIM-224 Revision                                                                                                    | Number: <u>2020 NRC</u>                                                            |  |  |  |
| Task Number and Title: R-EF-013, Actuate the Eng                                                                                                    | ineered Safety Features                                                            |  |  |  |
| Task Standard: Manually align 2 Auxiliary Buildin<br>operation (plenum 0A and plenum 0B after open                                                                        | g charcoal booster fans for emergency<br>ing plenum inlet damper).  Manually align |  |  |  |
| a Fuel Handling Building charcoal booster fan fo                                                                                                    | r emergency operation.                                                             |  |  |  |
| K/A Number and Importance: <u>013 A4.01 - 4.5/4.8</u>                                                                                                    |                                                                                    |  |  |  |
| Alternate Path: Yes No SRO Only: Yes<br>Reference(s):                                                                                                    | ⊠No Time Critical: ⊡Yes ⊠No                                                        |  |  |  |
| <ol> <li>1. 1BWEP-0, Rev. 304, REACTOR TRIP OR SAFE</li> <li>2. BWOP VA-5, Rev. 24, AUX BUILDING CHARCO</li> <li>3. BWOP VA-6, Rev. 18, FUEL HANDLING BUILDING</li> </ol> | TY INJECTION<br>AL BOOSTER FAN OPERATION<br>NG CHARCOAL BOOSTER FAN OPERATION      |  |  |  |
| Materials:<br>1. 1BwEP-0<br>2. BwOP VA-5<br>3. BwOP VA-6                                                                                                    |                                                                                    |  |  |  |
| Actual Testing Environment: 🖂 Simulator 🛛 🖸                                                                                                    | Control Room 🛛 In-Plant 🗌 Other                                                    |  |  |  |
| Testing Method: 🛛 Simulate 🖂 Perform                                                                                                    |                                                                                    |  |  |  |
| Estimated Time to Complete: 23 minutes                                                                                                    | Actual Time Used: minutes                                                          |  |  |  |
| <b>EVALUATION SUMMARY:</b><br>Were all the Critical Elements performed satisfactori                                                                                       | ly? □Yes □No                                                                       |  |  |  |
| The operator's performance was evaluated against s contained within this JPM and has been determined                                                                      | standards<br>to be:                                                                |  |  |  |
| Comments:                                                                                                    |                                                                                    |  |  |  |
|                                                                                                    |                                                                                    |  |  |  |
| Evaluator's name (Print):                                                                                                    |                                                                                    |  |  |  |
| Evaluator's Signature:                                                                                                    | Date:                                                                              |  |  |  |
| SRRS: 3D.105 (when utilized for operator initial or continuing to                                                                                                    | raining)                                                                           |  |  |  |

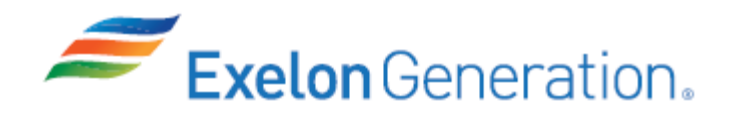

#### **INITIAL CONDITIONS**

- 1. You are the Unit 1 Assist NSO.
- 2. An RCS LOCA is in progress on Unit 1.
- 3. 1BwEP-0, REACTOR TRIP OR SAFETY INJECTION, is in progress.

#### **INITIATING CUE**

- 1. The US has directed you to perform steps 6 & 7 of Attachment B of 1BwEP-0.
- 2. Another NSO will monitor the remainder of the Main Control Board panels and address alarms as necessary.

Fill in the JPM Start Time when the student acknowledges the Initiating Cue.

# Information For Evaluator's Use:

UNSAT requires written comments on respective step.

\* Denotes critical steps.

Number any comments in the "Comment Number" column on the following pages. Then annotate that comment in the "Comments" section. The comment section should be used to document: the reason that a step is marked as unsatisfactory, marginal performance relating to management expectations, or problems the examinee had while performing the JPM. Comments relating to procedural or equipment issues should be entered and tracked using the site's appropriate tracking system.

Some operations that are performed from outside of the control room may require multiple steps. These items may be listed as individual steps in this JPM. It is acceptable for the candidate to direct the local operator to perform groups of procedure steps instead of calling for each individual item to be performed.

The timeclock starts when the candidate acknowledges the initiating cue.

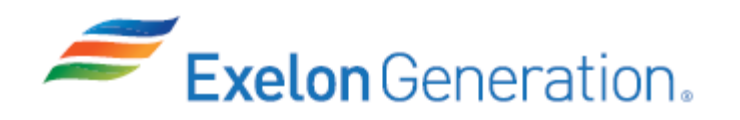

JPM Start Time: \_\_\_\_\_

| <u>STEP</u> | <u>ELEMENT</u>                                                                                                    | <u>STANDARD</u>                                        | SAT     | UNSAT | Comment<br>Number |
|-------------|----------------------------------------------------------------------------------------------------|--------------------------------------------------------|---------|-------|-------------------|
| 1           | Refer to 1BwEP-0, Attachment<br>B, steps 6 & 7.                                                                                                    | Refer to 1BwEP-0, Attachment<br>B, steps 6 & 7.        |         |       |                   |
| CUE         | Provide a copy of 1BwEP-0, Attac                                                                                                    | chment B, steps 6 & 7 to the exam                      | inee.   |       |                   |
| NOTE        | E The examinee may elect to immediately start the Aux Building Charcoal Booster Fans rather than starting the fans per BwOP VA-5. OP-AA-101-111, ROLES AND RESPONSIBILITIES OF ON-SHIFT PERSONNEL, step 4.7.2, directs Reactor Operators to manually INITIATE safety system's automatic actions <u>when</u> operating parameters exceed the system's automatic initiation setpoints and automatic initiation does <b>not</b> occur |                                                        |         |       |                   |
|             | If the examinee elects to immediately start the Aux Building Charcoal Booster Fans, refer to JPM steps 2 & 3 and N/A JPM steps 4 - 6.                                                                                                    |                                                        |         |       |                   |
|             | If the examinee elects to start the 5, refer to JPM steps 4 - 6 and N/                                                                                                    | Aux Building Charcoal Booster Fa<br>A JPM steps 2 & 3. | ins per | BwOF  | P VA-             |

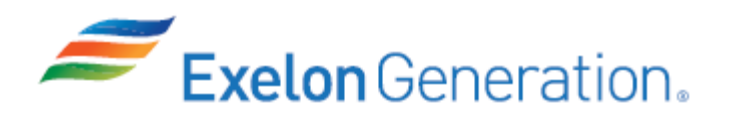

| <u>STEP</u> | <u>ELEMENT</u>                                                                                               | <u>STANDARD</u>                                                                                                    | SAT | UNSAT | Comment<br>Number |
|-------------|----------------------------------------------------------------------------------------------------|----------------------------------------------------------------------------------------------------|-----|-------|-------------------|
| *2          | Verify Aux Building<br>Ventilation Aligned for<br>Emergency Operation<br>(1BwEP-0, Attachment B, step<br>6). | Perform the following at<br>OPM02J (Plenum A): (Procedure<br>Adherence)<br>• Start ONE fan in Plenum A<br>as follows:<br>• START 0VA03CA.<br>• Verify 0VA022Y OPEN<br>(NOT FULLY CLOSED).<br>• Verify 0VA020Y<br>CLOSED.<br>• OR -<br>• START 0VA03CB.<br>• Verify 0VA023Y OPEN<br>(NOT FULLY CLOSED).<br>• Verify 0VA436Y<br>CLOSED. |     |       |                   |

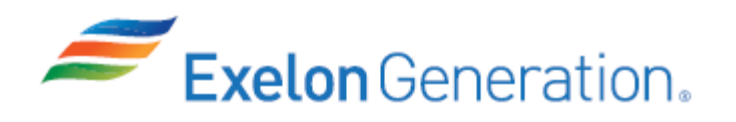

TQ-AA-150-J020 Revision 00 Page 9 of 15

| <u>STEP</u> | <u>ELEMENT</u>                                                                                                 | <u>STANDARD</u>                                                                                                    | SAT      | UNSAT   | Comment<br>Number |
|-------------|----------------------------------------------------------------------------------------------------|----------------------------------------------------------------------------------------------------|----------|---------|-------------------|
| NOTE        | The examinee may NOT attempt closed.                                                                           | to start Plenum C fans if 0VA086Y                                                                                                    | í is not | ed as t | failed            |
| <u>NOTE</u> | Alternate Path Begins Here                                                                                     |                                                                                                    |          |         |                   |
| *3          | @ Verify Aux Building<br>Ventilation Aligned for<br>Emergency Operation<br>(1BwEP-0, Attachment B, step<br>6). | <ul> <li>Perform the following at<br/>0PM02J (Plenums B/C):<br/>(Procedurel Adherence)</li> <li>Attempt to start ONE fan in<br/>Plenum C (neither fan will<br/>start with 0VA086Y closed).</li> <li>Place 0VA086Y control<br/>switch in CLOSE.</li> <li>Open 0VA085Y.</li> <li>Start ONE fan in Plenum B<br/>as follows: <ul> <li>START 0VA03CC.</li> <li>Verify 0VA024Y OPEN<br/>(NOT FULLY CLOSED).</li> <li>Verify 0VA021Y<br/>CLOSED.</li> </ul> </li> <li>OR - <ul> <li>START 0VA03CD.</li> <li>Verify 0VA025Y OPEN<br/>(NOT FULLY CLOSED).</li> <li>Verify 0VA025Y OPEN<br/>(NOT FULLY CLOSED).</li> <li>Verify 0VA025Y OPEN<br/>(NOT FULLY CLOSED).</li> </ul> </li> </ul> |          |         |                   |
| CUE         | If reported, US acknowledges tha                                                                               | t 0VA086Y has failed closed.                                                                                                    |          |         |                   |
|             | , , , , , , , , , , , , , , , , , , ,                                                                          |                                                                                                    |          |         |                   |

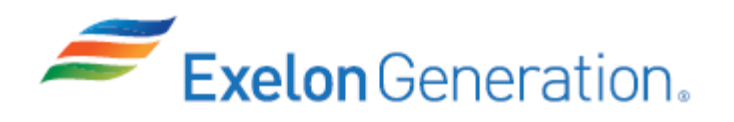

**TQ-AA-150-J020** Revision 00 Page 10 of 15

| STEP        | <u>ELEMENT</u>                                                                                                    | <u>STANDARD</u>                                                                                                    | SAT | UNSAT | Comment<br>Number |
|-------------|----------------------------------------------------------------------------------------------------|----------------------------------------------------------------------------------------------------|-----|-------|-------------------|
| <u>NOTE</u> | Alternate Path Begins Here                                                                                            |                                                                                                    |     |       |                   |
| *4          | Alternate Path Begins Here<br>© Verify Aux Building<br>Ventilation Aligned for<br>Emergency Operation (BwOP<br>VA-5). | <ul> <li>Perform the following at<br/>OPM02J (Plenums A/B/C):<br/>(Procedure Adherence)</li> <li>Verify no Aux Building<br/>Charcoal Booster Fans are<br/>running in selected plenums.</li> <li>Verify 0VA084Y open (YES)<br/>and 0VA086Y open (NO).</li> <li>Open 0VA085Y.</li> <li>Note that 0VA086Y is closed<br/>with its control switch in<br/>open.</li> <li>Place 0VA086Y C/S in<br/>CLOSE.</li> <li>Verify following dampers<br/>closed for Plenum C: <ul> <li>0VA052YA/B.</li> <li>0VA438YA/B.</li> </ul> </li> <li>Verify damper interlock<br/>positions for fans to be<br/>started: <ul> <li>Plenum A – 0VA03CA –<br/>0VA023YA/B CLOSED.</li> <li>Plenum B – 0VA03CC –<br/>0VA025YA/B CLOSED.</li> <li>Plenum B – 0VA03CC –<br/>0VA025YA/B CLOSED.</li> </ul> </li> </ul> |     |       |                   |
|             |                                                                                                    | • Plenum B – 0VA03CD –<br>0VA024YA/B CLOSED.                                                                                                    |     |       |                   |

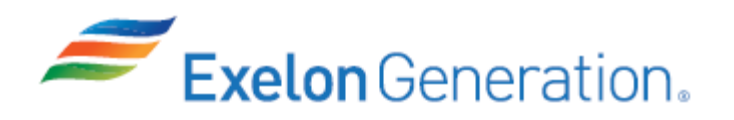

**TQ-AA-150-J020** Revision 00 Page 11 of 15

| STEP | <u>ELEMENT</u>                                                                        | <u>STANDARD</u>                                                                                                    | SAT | UNSAT | Comment<br>Number |
|------|---------------------------------------------------------------------------------------|----------------------------------------------------------------------------------------------------|-----|-------|-------------------|
| CUE  | After examinee locates procedure                                                      | e, provide a copy.                                                                                                    |     |       |                   |
|      | If reported, US acknowledges that                                                     | t 0VA086Y has failed closed.                                                                                                    |     |       |                   |
| *5   | Verify Aux Building<br>Ventilation Aligned for<br>Emergency Operation (BwOP<br>VA-5). | <ul> <li>Perform the following at<br/>OPM02J (Plenum A): (Procedure<br/>Adherence)</li> <li>Verify Aux Building Charcoal<br/>Booster Fan transfer switch<br/>in REMOTE.</li> <li>OVA03CA/B indicating<br/>lights LIT.</li> <li>Start ONE fan in Plenum A<br/>as follows:</li> <li>START 0VA03CA.</li> <li>Verify 0VA022Y<br/>OPEN/THROTTLED.</li> <li>Verify 0VA020Y<br/>CLOSED.</li> <li>OR -</li> <li>START 0VA03CB.</li> <li>Verify 0VA023Y<br/>OPEN/THROTTLED.</li> <li>Verify 0VA023Y<br/>OPEN/THROTTLED.</li> <li>Verify 0VA023Y<br/>OPEN/THROTTLED.</li> <li>Verify 0VA023Y<br/>OPEN/THROTTLED.</li> <li>Verify 0VA436Y<br/>CLOSED.</li> </ul> |     |       |                   |

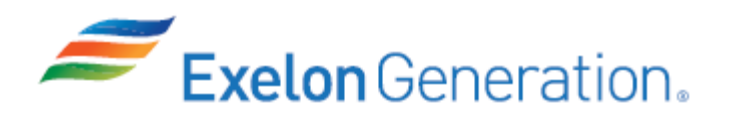

**TQ-AA-150-J020** Revision 00 Page 12 of 15

| <u>STEP</u> | <u>ELEMENT</u>                                                                        | <u>STANDARD</u>                                                                                                    | SAT | UNSAT | Comment<br>Number |
|-------------|---------------------------------------------------------------------------------------|----------------------------------------------------------------------------------------------------|-----|-------|-------------------|
| *6          | Verify Aux Building<br>Ventilation Aligned for<br>Emergency Operation (BwOP<br>VA-5). | Perform the following at<br>OPM02J (Plenum B): (Procedure<br>Adherence)<br>• Verify Aux Building Charcoal<br>Booster Fan transfer switch<br>in REMOTE.<br>• 0VA03CC/D indicating<br>lights LIT.<br>• Start ONE fan in Plenum B<br>as follows:<br>• START 0VA03CC.<br>• Verify 0VA024Y<br>OPEN/THROTTLED.<br>• Verify 0VA021Y<br>CLOSED.<br>• OR -<br>• START 0VA03CD.<br>• Verify 0VA025Y<br>OPEN/THROTTLED.<br>• Verify 0VA025Y<br>OPEN/THROTTLED.<br>• Verify 0VA437Y<br>CLOSED. |     |       |                   |

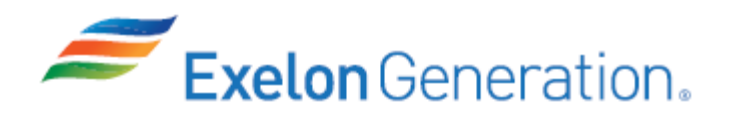

| <u>STEP</u> | <u>ELEMENT</u>                                                                                                    | <u>STANDARD</u>                                                                                                    | SAT                                                                                   | UNSAT                                 | Comment<br>Number |
|-------------|----------------------------------------------------------------------------------------------------|----------------------------------------------------------------------------------------------------|---------------------------------------------------------------------------------------|---------------------------------------|-------------------|
| NOTE        | The examinee may elect to imme<br>Charcoal Booster Fan rather than<br>ROLES AND RESPONSIBILITIES<br>Reactor Operators to manually IN<br>operating parameters exceed the<br>automatic initiation does <u>not</u> occu<br>If the examinee elects to immedia<br>step 7 and N/A JPM step 8.<br>If the examinee elects to start a F<br>JPM step 8 and N/A JPM step 7. | ng (FH<br>P-AA-´<br>ap 4.7.<br>action<br>oints ar<br>Fan, r<br>DP VA                                                                                                    | IB)<br>101-11<br>2, dire<br>s <u>whe</u><br>s <u>whe</u><br>nd<br>efer to<br>-6, refe | 1,<br>cts<br><u>n</u><br>JPM<br>er to |                   |
| *7          | Verify Fuel Handling Building<br>Ventilation Aligned for<br>Emergency Operation<br>(1BwEP-0, Attachment B, step<br>7).                                                                                                    | <ul> <li>Perform the following at<br/>0PM02J: (Procedure Adherence)</li> <li>Align ONE train of FHB<br/>Charcoal Absorbers as<br/>follows: <ul> <li>START 0VA04CA.</li> <li>Verify 0VA060Y OPEN.</li> <li>Verify 0VA057Y OPEN<br/>(NOT FULLY CLOSED).</li> <li>Verify 0VA051Y<br/>CLOSED.</li> </ul> </li> <li>OR - <ul> <li>START 0VA04CB.</li> <li>Verify 0VA055Y OPEN.</li> <li>Verify 0VA055Y OPEN.</li> <li>Verify 0VA062Y OPEN.</li> <li>Verify 0VA062Y OPEN.</li> <li>Verify 0VA055Y OPEN.</li> <li>Verify 0VA055Y OPEN.</li> <li>Verify 0VA055Y OPEN.</li> <li>Verify 0VA055Y OPEN.</li> </ul> </li> </ul> |                                                                                       |                                       |                   |

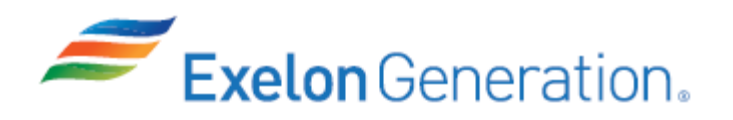

**TQ-AA-150-J020** Revision 00 Page 14 of 15

| <u>STEP</u> | <u>ELEMENT</u>                                                                                    | <u>STANDARD</u>                                                                                                    | SAT | UNSAT | Comment<br>Number |
|-------------|---------------------------------------------------------------------------------------------------|----------------------------------------------------------------------------------------------------|-----|-------|-------------------|
| <u>NOTE</u> | Alternate Path Begins Here                                                                        |                                                                                                    |     |       |                   |
| *8          | @ Verify Fuel Handling<br>Building Ventilation Aligned<br>for Emergency Operation<br>(BwOP VA-6). | <ul> <li>Perform the following at<br/>0PM02J: (Procedure Adherence)</li> <li>Verify/open desired FHB Exh<br/>Plenum Pre-filter (ONE train):</li> <li>Plenum A – 0VA058Y &amp;<br/>0VA059Y.</li> <li>Plenum B – 0VA053Y &amp;<br/>0VA054Y.</li> <li>Verify/close the opposite<br/>FHB Exh Plenum Pre-filter:</li> <li>Plenum A – 0VA058Y &amp;<br/>0VA059Y.</li> <li>Plenum B – 0VA053Y &amp;<br/>0VA059Y.</li> <li>Plenum B – 0VA053Y &amp;<br/>0VA054Y.</li> <li>Verify/close the flow control<br/>damper for the FHB Charcoal<br/>Booster Fan NOT to be<br/>started:</li> <li>0VA057Y (for 0VA04CA).</li> <li>0VA062Y (for 0VA04CB).</li> <li>Start ONE FHB Charcoal<br/>Booster Fan as follows:</li> <li>START 0VA04CA.</li> <li>Verify 0VA057Y OPEN.</li> <li>Verify 0VA060Y OPEN.</li> <li>Verify 0VA060Y OPEN.</li> <li>Verify 0VA061Y<br/>CLOSED.</li> <li>OR -</li> <li>START 0VA04CB.</li> <li>Verify 0VA055Y OPEN.</li> <li>Verify 0VA055Y OPEN.</li> <li>Verify 0VA35Y<br/>CLOSED.</li> </ul> |     |       |                   |

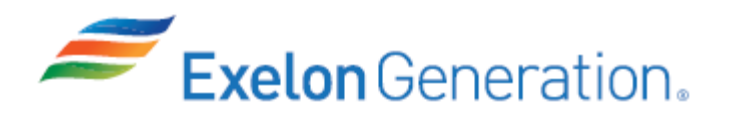

**TQ-AA-150-J020** Revision 00 Page 15 of 15

| <u>STEP</u> | <u>ELEMENT</u>                                                                                                    | <u>STANDARD</u>                                                                                                    | SAT | UNSAT | Comment<br>Number |
|-------------|----------------------------------------------------------------------------------------------------|----------------------------------------------------------------------------------------------------|-----|-------|-------------------|
| NOTE        | After examinee locates procedure, provide a copy.                                                                                                  |                                                                                                    |     |       |                   |
| 9           | Inform Unit Supervisor that<br>1BwEP-0, Attachment B, steps<br>6 & 7 are complete.                                                                 | <ul> <li>Inform Unit Supervisor that<br/>1BwEP-0, Attachment B, steps<br/>6 &amp; 7 are complete.</li> <li>Two Aux Building Charcoal<br/>Booster Fans and a Fuel<br/>Handling Building Charcoal<br/>Booster Fan were manually<br/>started (did NOT auto-start).</li> </ul> |     |       |                   |
| CUE         | As US, acknowledge report of completing 1BwEP-0, Attachment B, steps 6 & 7.<br>Another NSO will complete the procedure.<br>This completes the JPM. |                                                                                                    |     |       |                   |

.....

JPM Stop Time: \_\_\_\_\_

#### **INITIAL CONDITIONS**

- 1. You are the Unit 1 Assist NSO.
- 2. An RCS LOCA is in progress on Unit 1.
- 3. 1BwEP-0, REACTOR TRIP OR SAFETY INJECTION, is in progress.

#### **INITIATING CUE**

- 1. The US has directed you to perform steps 6 & 7 of Attachment B of 1BwEP-0.
- 2. Another NSO will monitor the remainder of the Main Control Board panels and address alarms as necessary.

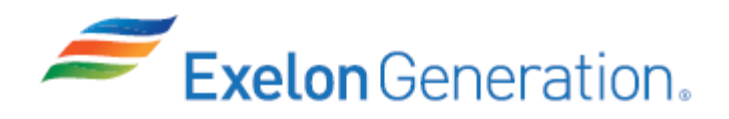

| Job Performance Measure |                                                |                           |  |  |  |
|-------------------------|------------------------------------------------|---------------------------|--|--|--|
| Startup a               | Startup a Turbine Driven Feedwater Pump        |                           |  |  |  |
|                         | JPM Number: <u>SIM-402Sa</u>                   |                           |  |  |  |
| R                       | evision Number: <u>2020 NRC</u>                |                           |  |  |  |
| Date: <u>10/18/2019</u> |                                                |                           |  |  |  |
| Developed By:           | Dan Burton /S/<br>Instructor                   | <u>10/18/2019</u><br>Date |  |  |  |
| Validated By:           | Dale Burchfield /S/<br>SME or Instructor       | <u>12/4/2019</u><br>Date  |  |  |  |
| Reviewed By:            | Jim Schneider /S/<br>Operations Representative | <u>12/4/2019</u><br>Date  |  |  |  |
| Approved By:            | Dane Brunswick /S/<br>Training Department      | <u>12/4/2019</u><br>Date  |  |  |  |
|                         |                                                |                           |  |  |  |

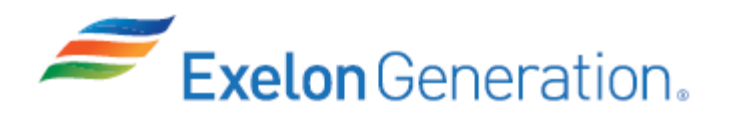

## JOB PERFORMANCE MEASURE VALIDATION CHECKLIST

**<u>NOTE:</u>** All steps of this checklist should be performed upon initial validation. Prior to JPM usage, revalidate JPM using steps 9 and 13 below.

- 1. Task description and number, JPM description and number are identified.
  - 2. Knowledge and Abilities (K/A) references are included.
  - 3. Performance location specified. (in-plant, control room, simulator, or other)
- 4. Initial setup conditions are identified.
  - 5. Initiating cue (and terminating cue if required) are properly identified.
    - \_ 6. Task standards identified and verified by SME review.
      - 7. Critical steps meet the criteria for critical steps and are identified with an asterisk (\*).
    - 8. If an alternate path is used, the task standard contains criteria for successful completion.
    - 9. Verify the procedure(s) referenced by this JPM reflects the current revision: Procedure <u>BwOP FW-1</u> Rev: <u>44</u> Procedure <u>BwOP FW-9</u> Rev: <u>9</u> Procedure BwAR 1-16-A4 Rev: 54
  - 10. Verify cues both verbal and visual are free of conflict.
  - \_\_\_\_\_ 11. Verify performance time is accurate
    - \_ 12. If the JPM cannot be performed as written with proper responses, then revise the JPM.
      - 13. When JPM is initially validated, sign and date JPM cover page. Subsequent validations, sign and date below:

SME / Instructor

Date

SME / Instructor

Date

SME / Instructor

Date

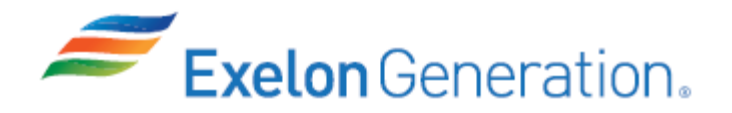

# **Revision Record (Summary)**

- Revision 2010, Change format and verify latest procedure revisions
- Revision 2011, Update to latest procedure revisions
- **Revision 2012,** Per ATI 1089778-64, all JPMs were updated as applicable to each JPM the following information KA, Critical Path, Cues, Boron Concentration, Fundamentals. Also Updated to latest procedure revisions if changed.
- **Revision 2013,** Revision includes current revisions of referenced procedures and current revision of TQ-JA-150-02 JPM Template.
- **Revision 2014**, Revision includes current revisions of referenced procedures and current revision of TQ-JA-150-02 JPM Template.
- **Revision 2015,** Revision includes current revisions of referenced procedures and current revision of TQ-JA-150-02 JPM Template. Step F.5.u updated to 2000 rpm and Step F.5.v bullets added.
- **Revision 2017,** Revision includes current revisions of referenced procedures and current revision of TQ-AA-150-J020 JPM Template.

Revision 2020 NRC, This JPM was MODIFIED for the ILT Class 2019-1 NRC Exam. Revision includes current revisions of referenced procedures and current revision of TQ-AA-150-J020 JPM Template. This JPM is a LORT bank JPM (N-058) that was significantly modified for the Ovation modification changes associated with the new digital FW control system. Additionally, this JPM was also modified to be an Alternate Path JPM (uncontrolled rise in FW pump speed with a resulting high vibration condition).

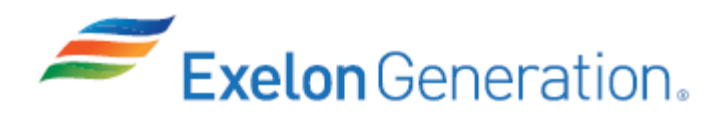

#### SIMULATOR SETUP INSTRUCTIONS

1. Reset the simulator to IC-16 or equivalent IC or use IC-0 that was written below.

NOTE: It is okay to use a similar IC to the IC listed above, provided the IC actually used is verified to be compatible with this and other JPMs that are scheduled to be run concurrently.

- 2. Place simulator in RUN.
- 3. Start the 4<sup>th</sup> CD/CB pump per BwOP CD/CB-1.
- 4. Trip the 1B MFP.
  - Verify BwOP FW-1 steps F.1 through F.4 are completed.
  - Verify 1FW012B control switch is in the CLOSE position.
- 5. Verify 1B MFP turning gear is running (match targets).
- 6. Take snapshot/write IC-0, if desired.
- 7. Verify/perform the following:
  - Reset SER & remove excess paper from SER printer.
  - Reset/clear PPC.
  - Remove flags.
- 8. Open <u>19-1 NRC JPM SIM-402Sa.ssf</u> from the thumb drive and place the ssf in run.
- 9. When requested by the JPM evaluator, release ssf command box **SIM-402Sa Malfunctions** and ensure the following are inserted:
  - **MF SLIM4ManPB DISABLED** prevents manual control of the 1B MFP speed controller.
  - **MF SLIM4LocaIPB DISABLED** prevents local control of the 1B MFP speed controller.
  - **MF SLIM4SpIncPB PRESSED** raises the speed setter control auto setpoint between 5000-5500 RPM.
  - Delete MF SLIM4SpIncPB.
  - MF PN1163 ON turns on FW PUMP TURB VIB alarm (1-16-A4).
  - **OR ZAO1VRTS002EP1 7.8** fails vibration #1 pen on the 1B MFP vibration recorder.
  - **OR ZAO1VRTS002EP2 7.1** fails vibration #2 pen on the 1B MFP vibration recorder.
- 10. When the above steps are completed for this and other JPMs to be run concurrently, then validate, if not previously validated, then concurrently run JPMs using the JPM Validation Checklist.
- 11. This completes the setup for this JPM.
- 12. Reset the simulator between each examinee's JPMs.

| <b>Exelon</b> Generation.                                                                                                    | <b>TQ-AA-150-J020</b><br>Revision 00<br>Page 5 of 11                                                                                                    |
|----------------------------------------------------------------------------------------------------|----------------------------------------------------------------------------------------------------|
| JPM SUMMARY                                                                                                    |                                                                                                    |
| Operator's Name: Emp ID#:                                                                                                    |                                                                                                    |
| Job Title:                                                                                                    |                                                                                                    |
| JPM Title: Startup a Turbine Driven Feedwater Pump<br>JPM Number: SIM-402Sa Revision Number: 2020 N<br>Task Number and Title: R-FW-003, Startup the Main Feedwater Sys<br>Task Standard: Reset/latch the 1B FW pump, open the pump recir<br>low pressure and high pressure stop valves. Recognize an unco<br>pump speed along with a high vibration condition and trip the 1E<br>K/A Number and Importance: 059 A4.01 - 3.1/3.1<br>Suggested Testing Environment: Simulator<br>Alternate Path: ⊠Yes ⊡No SRO Only: ⊡Yes ⊠No Time O<br>Reference(s):<br>1. BwOP FW-1, Rev. 44, STARTUP OF A TURBINE DRIVEN MAIN<br>2. BwOP FW-9, Rev. 9, OPERATION OF A TURBINE DRIVEN FEE<br>TURNING GEAR | RC<br><u>stem (including FW pumps)</u><br><u>rc valve and open the</u><br><u>ontrolled rise in 1B FW</u><br><u>3 FW pump.</u><br>Critical: □Yes ⊠No<br>FEEDWATER PUMP<br>DWATER PUMP |
| Materials:<br>1. BwOP FW-1<br>2. BwOP FW-9                                                                                                    |                                                                                                    |
| Actual Testing Environment: Simulator Control Room                                                                                                    | 🗌 In-Plant 🛛 Other                                                                                                    |
| Testing Method: 🗌 Simulate 🛛 Perform                                                                                                    |                                                                                                    |
| Estimated Time to Complete: <u>21</u> minutesActual Time UseEVALUATION SUMMARY:Were all the Critical Elements performed satisfactorily?Yes                                                                                                    | d: minutes<br>□ No                                                                                                    |
| The operator's performance was evaluated against standards contained within this JPM and has been determined to be:                                                                                                    | factory 🗌 Unsatisfactory                                                                                                    |
| Comments:                                                                                                    |                                                                                                    |
| Evaluator's Name (Print):                                                                                                    |                                                                                                    |
| Evaluator's Signature: Date                                                                                                    | :                                                                                                    |
| SRRS: 3D.105 (when utilized for operator initial or continuing training)                                                                                                    |                                                                                                    |

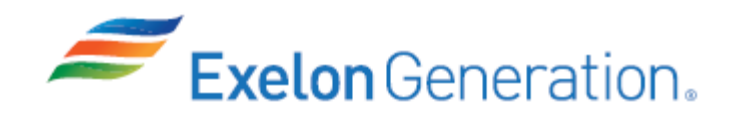

#### **INITIAL CONDITIONS**

- 1. You are an extra NSO.
- 2. Unit 1 is at 50% power.
- 3. The 1A-1D CD/CB pumps and the 1C FW pump are running.
- 4. The off-going NSO reported that the 1B FW pump HP and LP stop valves and governor valves are closed and BwOP FW-1, STARTUP OF A TDFWP, is complete through step F.4.
- 5. An EO is briefed and standing by at the 1B FW pump.

#### **INITIATING CUE**

- 1. The US has directed you to start the 1B FW pump remotely and raise turbine speed to 3200 RPM.
- 2. Continue BwOP FW-1 at step F.5. Do NOT perform step F.5.q until the FW System Engineer is present in the Control Room.

Fill in the JPM Start Time when the student acknowledges the Initiating Cue.

#### Information For Evaluator's Use:

UNSAT requires written comments on respective step.

\* Denotes critical steps.

Number any comments in the "Comment Number" column on the following pages. Then annotate that comment in the "Comments" section. The comment section should be used to document: the reason that a step is marked as unsatisfactory, marginal performance relating to management expectations, or problems the examinee had while performing the JPM. Comments relating to procedural or equipment issues should be entered and tracked using the site's appropriate tracking system.

Some operations that are performed from outside of the control room may require multiple steps. These items may be listed as individual steps in this JPM. It is acceptable for the candidate to direct the local operator to perform groups of procedure steps instead of calling for each individual item to be performed.

The timeclock starts when the candidate acknowledges the initiating cue.

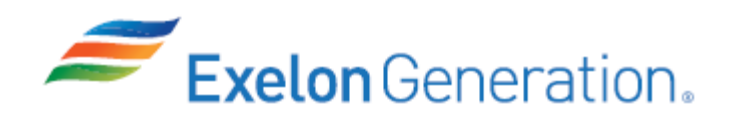

JPM Start Time:

| <u>STEP</u> | <u>ELEMENT</u>                                                                                                    | <u>STANDARD</u>                                                                                                    | SAT | UNSAT | Comment<br>Number |
|-------------|----------------------------------------------------------------------------------------------------|----------------------------------------------------------------------------------------------------|-----|-------|-------------------|
| 1           | Refer to BwOP FW-1.                                                                                                    | Open BwOP FW-1 to step F.5.                                                                                                    |     |       |                   |
| CUE         | Provide a copy of a marked-up BwOP FW-1 to the examinee.<br>Provide a copy of BwOP FW-9 to the examinee.<br>If asked: All Prerequisites, Precautions, Limitations and Actions have been met.                                                                              |                                                                                                    |     |       |                   |
| 2           | Shutdown 1B FW Pump<br>Turning Gear per BwOP FW-9.                                                                                                    | <ul> <li>Shutdown 1B FW Pump<br/>Turning Gear per BwOP FW-9<br/>as follows:</li> <li>Place 1B FW Pump Turning<br/>Gear Handswitch in PULL-<br/>TO-LOCK (PULLOUT).</li> </ul> |     |       |                   |
| NOTE        | In step 3, when <b>slowly</b> throttling opening 1FW012B, the examinee should open the valve without receiving a S/G level deviation alarm. Receiving an alarm would merit a comment. Losing SG level control causing an ESF actuation would merit a failure of the step. |                                                                                                    |     |       |                   |

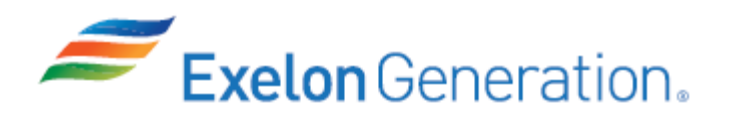

| STEP | ELEMENT                     |                 | <u>STANDARD</u>                                                                                             | SAT | UNSAT | Comment<br>Number |
|------|-----------------------------|-----------------|----------------------------------------------------------------------------------------------------|-----|-------|-------------------|
| *3   | Reset/latch the 1B FW pump. | Pe<br>re<br>(Pi | erform the following to<br>set/latch the 1B FW pump:<br>rocedure Adherence)                                 |     |       |                   |
|      |                             | •               | On Ovation graphic 6062,<br>SELECT the TURBINE<br>LATCH (RESET).                                            |     |       |                   |
|      |                             | 0               | ACTIVATE the popup by selecting the header. (popup may open already active)                                 |     |       |                   |
|      |                             | •               | SELECT CONFIRM.                                                                                             |     |       |                   |
|      |                             | 0               | SELECT EXIT.                                                                                                |     |       |                   |
|      |                             | 0               | VERIFY annunciator 1-16-<br>B1, FW PUMP 1B TRIP,<br>reset.                                                  |     |       |                   |
|      |                             | 0               | Dispatch an EO to<br>PERFORM a turbine<br>walkdown to check for EH<br>leaks or other potential<br>problems. |     |       |                   |
|      |                             | 0               | VERIFY/OPEN 1CD210A/B.                                                                                      |     |       |                   |
|      |                             | 0               | START a 4th CD/CB pump (4 pumps already running).                                                           |     |       |                   |
|      |                             | •               | VERIFY/PLACE 1FW012B<br>in MANUAL at 0% demand<br>using soft SLIM on OWS<br>graphic 6060/6065.              |     |       |                   |
|      |                             | •               | PLACE 1FW012B control switch to the MODULATE position.                                                      |     |       |                   |
|      |                             | •               | SLOWLY THROTTLE<br>1FW012B to full OPEN<br>using the soft SLIM.                                             |     |       |                   |
|      |                             | 0               | Monitor FW pump suction<br>pressure & HDT level<br>control.                                                 |     |       |                   |

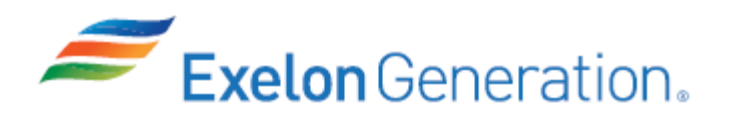

| <u>STEP</u> | <u>ELEMENT</u>                                                                                                    | <u>STANDARD</u>                                                                                                    | SAT    | UNSAT  | Comment<br>Number |
|-------------|----------------------------------------------------------------------------------------------------|----------------------------------------------------------------------------------------------------|--------|--------|-------------------|
| *3          | Reset/latch the 1B FW pump<br>(continued)                                                                                                    | <ul> <li>VERIFY/PLACE 1FW012B<br/>Soft SLIM in AUTO.</li> <li>VERIFY 1FW012B indicates<br/>FULL OPEN.</li> <li>MONITOR hotwell level on<br/>1LI-CD042/089.</li> </ul>                                                                                                    |        |        |                   |
| CUE         | If asked to locally push the reset pushbutton, report that a local EST tag hanging on<br>the latch pushbutton says the local pushbutton is not working and that latching must<br>be done from the MCR.<br>When latching is complete, EO reports 1B FW pump walkdown completed, no EH<br>leaks or other problems exist. |                                                                                                    |        |        |                   |
| *4          | OPEN 1B FW Pump Low<br>Pressure Stop Valve.                                                                                                    | <ul> <li>Perform the following to OPEN<br/>1B FW Pump Low Pressure<br/>Stop Valve using OWS graphic<br/>6062: (Procedure Adherence)</li> <li>Dispatch an EO to<br/>VERIFY/OPEN 1MS072A<br/>and 1MS079A.</li> <li>Place the 1FW012B C/S to<br/>OPEN</li> <li>SELECT the Low Press<br/>Stop Valve OPEN button.</li> <li>ACTIVATE the popup by<br/>selecting the header.</li> <li>SELECT CONFIRM.</li> <li>SELECT EXIT.</li> <li>VERIFY Low Press Stop<br/>Valve OPEN light is lit.</li> </ul> |        |        |                   |
| CUE         | EO reports 1MS072A and 1MS07                                                                                                    | 79A are open.                                                                                                    | 1      |        |                   |
| CUE         | If asked as the EO for position of the actual position indication of the                                                                                                    | the Low Pressure Stop Valve, prov<br>ne stop valve.                                                                                                    | vide a | cue us | sing              |

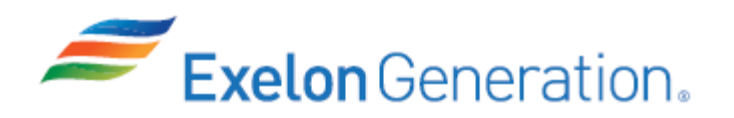

| <u>STEP</u> | <u>ELEMENT</u>                                                                                                    | <u>STANDARD</u>                                                                                                    | SAT    | UNSAT  | Comment<br>Number |  |  |
|-------------|----------------------------------------------------------------------------------------------------|----------------------------------------------------------------------------------------------------|--------|--------|-------------------|--|--|
| *5          | OPEN 1B FW Pump High<br>Pressure Stop Valve.                                                                                                    | Perform the following to OPEN<br>1B FW Pump High Pressure<br>Stop Valve using OWS graphic<br>6062: <i>(Procedure Adherence)</i> |        |        |                   |  |  |
|             |                                                                                                    | <ul> <li>SELECT the High Press<br/>Stop Valve OPEN button.</li> </ul>                                                           |        |        |                   |  |  |
|             |                                                                                                    | <ul> <li>ACTIVATE the popup by<br/>selecting the header (popup<br/>may open already active).</li> </ul>                         |        |        |                   |  |  |
|             |                                                                                                    | • SELECT CONFIRM.                                                                                                    |        |        |                   |  |  |
|             |                                                                                                    | • SELECT EXIT.                                                                                                    |        |        |                   |  |  |
|             |                                                                                                    | <ul> <li>VERIFY High Press Stop<br/>Valve OPEN light is lit.</li> </ul>                                                         |        |        |                   |  |  |
| CUE         | If asked as the EO for position of the actual position indication of the                                                                                                    | the High Pressure Stop Valve, pro<br>e stop valve.                                                                              | vide a | cue us | sing              |  |  |
| CUE         | If asked, the FW System Engineer has just arrived on site.                                                                                                    |                                                                                                    |        |        |                   |  |  |
| CUE         | AFTER both stop valves are open, CUE the simulator operator to insert the 1B<br>FW pump failures that will cause an uncontrolled rise in 1B FW pump speed<br>with a high vibration condition. |                                                                                                    |        |        |                   |  |  |
| NOTE        | Alternate Path Begins Here                                                                                                    |                                                                                                    |        |        |                   |  |  |

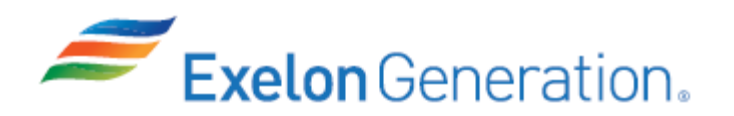

| <u>STEP</u> | <u>ELEMENT</u>                                                                                                    | <u>STANDARD</u>                                                                                                    | SAT     | UNSAT   | Comment<br>Number |  |
|-------------|----------------------------------------------------------------------------------------------------|----------------------------------------------------------------------------------------------------|---------|---------|-------------------|--|
| *6          | @ Respond to an<br>uncontrolled rise in 1B FW<br>pump speed/high vibration.                                                             | Respond to an uncontrolled rise<br>in 1B FW pump speed/high<br>vibration as follows: <i>(Conservative<br/>Bias)</i><br>• Determine that the 1B FW |         |         |                   |  |
|             |                                                                                                    | <ul> <li>Refer to BwAR 1-16-A4 and perform the following actions:</li> </ul>                                                                      |         |         |                   |  |
|             |                                                                                                    | <ul> <li>Inform US to inform<br/>System Engineering of<br/>vibration issue.</li> </ul>                                                            |         |         |                   |  |
|             |                                                                                                    | <ul> <li>Check 1B FW pump<br/>vibration recorder at<br/>1PM02J (vibration &gt; 5<br/>mils).</li> </ul>                                            |         |         |                   |  |
|             |                                                                                                    | <ul> <li>Manually trip the 1B<br/>FW pump.</li> </ul>                                                                                             |         |         |                   |  |
| CUE         | If asked as the EO, after 1B FW pump speed exceeds 5000 RPM, report that there is a very loud noise coming from the 1B FW pump turbine. |                                                                                                    |         |         |                   |  |
| CUE         | If asked for 1B FW pump vibration at 1PM12J, report 7.5 mils on both detectors.                                                         |                                                                                                    |         |         |                   |  |
| CUE         | If asked as the EO to trip the 1B I                                                                                                    | W pump locally, report 1B FW pu                                                                                                    | mp fail | ed to t | rip.              |  |
| CUE         | This completes the JPM.                                                                                                    |                                                                                                    |         |         |                   |  |

JPM Stop Time: \_\_\_\_\_
- 1. You are an extra NSO.
- 2. Unit 1 is at 50% power.
- 3. The 1A-1D CD/CB pumps and the 1C FW pump are running.
- 4. The off-going NSO reported that the 1B FW pump HP and LP stop valves and governor valves are closed and BwOP FW-1, STARTUP OF A TDFWP, is complete through step F.4.
- 5. An EO is briefed and standing by at the 1B FW pump.

# **INITIATING CUE**

- 1. The US has directed you to start the 1B FW pump remotely and raise turbine speed to 3200 RPM.
- 2. Continue BwOP FW-1 at step F.5. Do NOT perform step F.5.q until the FW System Engineer is present in the Control Room.

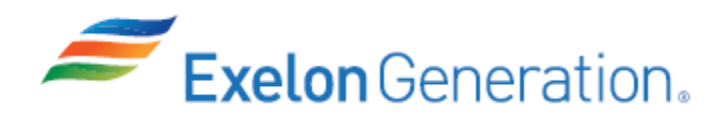

| Jo            | b Performance Measure                          |                           |  |
|---------------|------------------------------------------------|---------------------------|--|
| Place 1A      | A RH Train in Shutdown Co                      | oling                     |  |
|               | JPM Number: <u>SIM-410P</u>                    |                           |  |
| R             | evision Number: <u>2020 NRC</u>                |                           |  |
|               | Date: <u>10/16/2019</u>                        |                           |  |
| Developed By: | Dan Burton /S/<br>Instructor                   | <u>10/16/2019</u><br>Date |  |
| Validated By: | Frank Davito /S/<br>SME or Instructor          | <u>12/3/2019</u><br>Date  |  |
| Reviewed By:  | Jim Schneider /S/<br>Operations Representative | <u>12/3/2019</u><br>Date  |  |
| Approved By:  | Dane Brunswick /S/<br>Training Department      | <u>12/3/2019</u><br>Date  |  |
|               |                                                |                           |  |

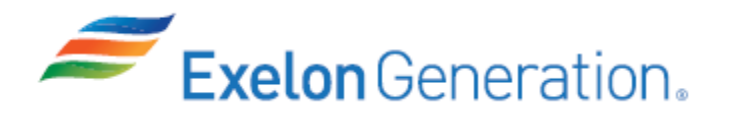

# JOB PERFORMANCE MEASURE VALIDATION CHECKLIST

**<u>NOTE:</u>** All steps of this checklist should be performed upon initial validation. Prior to JPM usage, revalidate JPM using steps 9 and 13 below.

- 1. Task description and number, JPM description and number are identified.
  - 2. Knowledge and Abilities (K/A) references are included.
- 3. Performance location specified. (in-plant, control room, simulator, or other)
- 4. Initial setup conditions are identified.
- 5. Initiating cue (and terminating cue if required) are properly identified.
  - 6. Task standards identified and verified by SME review.
    - 7. Critical steps meet the criteria for critical steps and are identified with an asterisk (\*).
    - 8. If an alternate path is used, the task standard contains criteria for successful completion.
    - 9. Verify the procedure(s) referenced by this JPM reflects the current revision: Procedure <u>BwOP RH-6</u> Rev: <u>59</u>
      - 10. Verify cues both verbal and visual are free of conflict.
        - 11. Verify performance time is accurate
        - 12. If the JPM cannot be performed as written with proper responses, then revise the JPM.
          - 13. When JPM is initially validated, sign and date JPM cover page. Subsequent validations, sign and date below:

SME / Instructor

Date

SME / Instructor

Date

SME / Instructor

Date

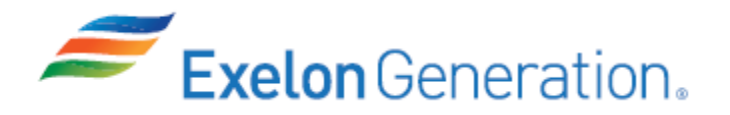

# **Revision Record (Summary)**

- Revision 2010, Change format and verify latest procedure revisions
- Revision 2011, Update to latest procedure revisions
- **Revision 2012,** Per ATI 1089778-64 all JPMs were updated as applicable to each JPM the following information KA, Critical Path, Cues, Boron Concentration, Fundamentals. Also Updated to latest procedure revisions if changed.
- **Revision 2013,** Revision includes current revisions of referenced procedures and current revision of TQ-JA-150-02 JPM Template.
- **Revision 2014**, Revision includes current revisions of referenced procedures and current revision of TQ-JA-150-02 JPM Template.
- **Revision 2015,** Revision includes current revisions of referenced procedures and current revision of TQ-JA-150-02 JPM Template. Enhanced Simulator Setup Instructions as requested from 2014 comments.
- **Revision 2017,** Revision includes current revisions of referenced procedures and current revision of TQ-AA-150-J020 JPM Template.
- **Revision 2020 NRC,** This JPM is an LORT bank JPM (N-049). Verified current revision of referenced procedure and current revision of TQ-AA-150-J020 JPM Template. Changed JPM initial conditions from MODE 4 to MODE 5.

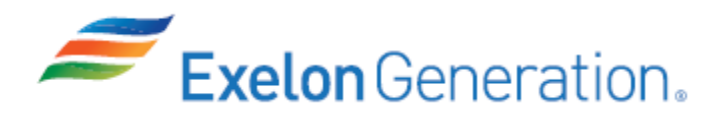

## SIMULATOR SETUP INSTRUCTIONS

1. Reset the simulator to IC-4, MODE 5, 195°F, 350 psig or use IC-0 that was written below.

NOTE: It is okay to use a similar IC to the IC listed above, provided the IC actually used is verified to be compatible with this and other JPMs that are scheduled to be run concurrently.

- 2. Place simulator in RUN.
- 3. Start the U-0 CC pump (3 CC pumps running).
- 4. IRF CC33 38 to set CC flow to 1B RH HX 5000-5500 gpm (NOTE: '38' may need to be varied).
- 5. IRF CC34 41 to set CC flow to 1A RH HX 5000-5500 gpm (NOTE: '41' may need to be varied).
- 6. Turn ON BOTH train of SVAG breakers.
- 7. Re-energize 1RH8701B, RC Loop 1A to RH Pump 1A Loop Isolation Valve:
  - IRF ED065B CLOSE to close the breaker to 1RH8701B.
  - Place valve placard upside down.
- 8. Verify/perform the following:
  - Reset SER & remove excess paper from SER printer.
  - Reset/clear PPC.
  - Remove flags.
- 9. When the above steps are completed for this and other JPMs to be run concurrently, then validate if not previously validated, then concurrently run JPMs using the JPM Validation Checklist.
- 10. This completes the setup for this JPM.
- 11. Take snapshot/write IC-0, if desired.
- 12. Reset the simulator between each examinee's JPMs.

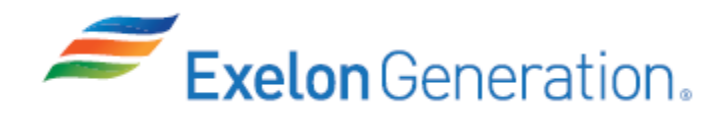

| JPM SUMMARY                                                                                                    |                                                                                                    |  |  |  |
|----------------------------------------------------------------------------------------------------|----------------------------------------------------------------------------------------------------|--|--|--|
| Operator's Name:                                                                                                    | Emp ID#:                                                                                                    |  |  |  |
| Job Title: 🗌 EO 🗌 RO 🔄 SRO 🗌 FS 🗌 STA/IA                                                                                                    | □ SRO Cert                                                                                                    |  |  |  |
| JPM Title: Place 1A RH Train in Shutdown Cooling<br>JPM Number: SIM-410P Revision<br>Task Number and Title: R-RH-001, Startup the RH S<br>Task Standard: Manually align the 1A RH train sys<br>K/A Number and Importance: 005 A4.01 - 3.6/3.4<br>Suggested Testing Environment: Simulator<br>Alternate Path: □Yes ⊠No SRO Only: □Yes<br>Reference(s): | A<br>Number: <u>2020 NRC</u><br><u>System</u><br><u>stem valves, then start the 1A RH pump.</u><br>⊠No Time Critical: ⊡Yes ⊠No |  |  |  |
| <ol> <li>BwOP RH-6, Rev. 59, PLACING THE RH SYSTI<br/>Materials:</li> <li>BwOP RH-6 (marked-up through step 1).</li> </ol>                                                                                                    | EM IN SHUTDOWN COOLING                                                                                                    |  |  |  |
| Actual Testing Environment:       ⊠ Simulator       □ O         Testing Method:       □ Simulate       ⊠ Perform         Estimated Time to Complete:       18 minutes       ✓         EVALUATION SUMMARY:       Were all the Critical Elements performed satisfactori       The operator's performance was evaluated against set                      | Control Room In-Plant Other Actual Time Used: minutes Iy? IYes INo standards                                                   |  |  |  |
| contained within this JPM and has been determined Comments:                                                                                                    | to be:                                                                                                    |  |  |  |
|                                                                                                    |                                                                                                    |  |  |  |
| Evaluator's Name (Print):                                                                                                    |                                                                                                    |  |  |  |
| Evaluator's Signature:                                                                                                    | Date:                                                                                                    |  |  |  |
| SRRS: 3D.105 (when utilized for operator initial or continuing t                                                                                                    | raining)                                                                                                    |  |  |  |

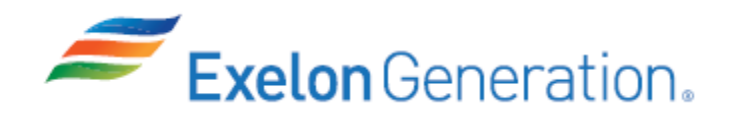

- 1. You are the Unit 1 Assist NSO.
- 2. Unit 1 is in MODE 5, RCS temperature at ~195°F and RCS pressure at ~350 psig.
- 3. 1BwGP 100-5, PLANT SHUTDOWN AND COOLDOWN, is in progress at step 59.
- 4. 3 CC pumps are running.
- 5. 1B RH train is in shutdown cooling.
- 6. 1A RH train has been sampled and its boron concentration is 2300 ppm with the RCS boron concentration at 2200 ppm. No 1A RH train chemical additions are required.
- 7. 1RH8701B, RC Loop 1A to RH Pump 1A Loop Isolation Valve, was energized last shift.
- 8. Unit 2 is at full power.

## **INITIATING CUE**

- 1. The US has directed you to place the 1A RH train in shutdown cooling per BwOP RH-6, PLACING THE RH SYSTEM IN SHUTDOWN COOLING, starting at step F.2, step F.1 is complete.
- 2. All BwOP RH-6 Prerequisites, Precautions, and Limitations & Actions have been met.

Fill in the JPM Start Time when the student acknowledges the Initiating Cue.

### .....

## Information For Evaluator's Use:

UNSAT requires written comments on respective step.

\* Denotes critical steps.

Number any comments in the "Comment Number" column on the following pages. Then annotate that comment in the "Comments" section. The comment section should be used to document: the reason that a step is marked as unsatisfactory, marginal performance relating to management expectations, or problems the examinee had while performing the JPM. Comments relating to procedural or equipment issues should be entered and tracked using the site's appropriate tracking system.

Some operations that are performed from outside of the control room may require multiple steps. These items may be listed as individual steps in this JPM. It is acceptable for the candidate to direct the local operator to perform groups of procedure steps instead of calling for each individual item to be performed.

The timeclock starts when the candidate acknowledges the initiating cue.

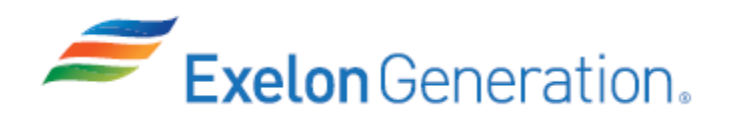

JPM Start Time: \_\_\_\_\_

| <u>STEP</u> | <u>ELEMENT</u>                                                               | <u>STANDARD</u>                                                                                                    | SAT     | UNSAT  | Comment<br>Number |
|-------------|------------------------------------------------------------------------------|----------------------------------------------------------------------------------------------------|---------|--------|-------------------|
| 1           | Refer to BwOP RH-6.                                                          | Open BwOP RH-6 to step F.2.                                                                                                    |         |        |                   |
| CUE         | Provide a marked-up copy of Bw                                               | OP RH-6.                                                                                                    |         |        |                   |
| 2           | Verify SX aligned to U-0 CC<br>Heat Exchanger.                               | <ul> <li>VERIFY SX aligned to U-0 CC<br/>HX as follows:</li> <li>VERIFY/OPEN 1SX005.</li> <li>VERIFY/OPEN 0SX146.</li> <li>Dispatch an EO to<br/>THROTTLE OPEN 0SX007<br/>to maintain shell side outlet<br/>temperature between 60 and<br/>100°F.</li> </ul> |         |        |                   |
| CUE         | EO acknowledges throttling 0SX0<br>100ºF.                                    | 007 to maintain shell side outlet ten                                                                                                    | nperat  | ure 60 | -                 |
| *3          | Align CC to the 1A RH Heat<br>Exchanger.                                     | <ul> <li>Align CC to 1A RH HX as follows: (Procedure Adherence)</li> <li>OPEN 1CC9412A.</li> <li>VERIFY CC flow is between 5000-5500 gpm.</li> </ul>                                                                                                    |         |        |                   |
| 4           | Verify RH boron concentration<br>is greater than RCS boron<br>concentration. | <ul> <li>Perform one of the following:</li> <li>Call Chemistry to verify RH boron concentration is &gt; RCS boron concentration.</li> <li>Refer to cue sheet.</li> </ul>                                                                                     |         |        |                   |
| CUE         | If Chemistry is called, report RH to concentration at 2200 ppm.              | poron concentration is 2300 ppm w                                                                                                    | ith the | RCS    | boron             |

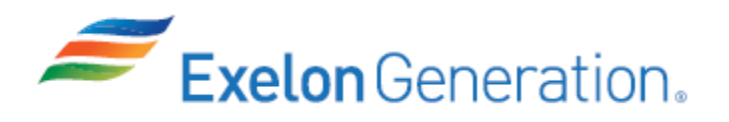

| <u>STEP</u> | <u>ELEMENT</u>                                                                         | <u>STANDARD</u>                                                                                                    | SAT     | UNSAT    | Comment<br>Number |
|-------------|----------------------------------------------------------------------------------------|----------------------------------------------------------------------------------------------------|---------|----------|-------------------|
| 5           | Verify if a chemical addition is<br>necessary prior to placing 1A<br>RH train on line. | <ul> <li>Perform one of the following:</li> <li>Contact Chemistry to verify no chemical additions are required.</li> <li>Refer to cue sheet.</li> </ul> |         |          |                   |
| CUE         | If Chemistry is contacted, report r                                                    | no chemical additions are required.                                                                                                    |         | <u> </u> |                   |
| 6           | Verify/OPEN 1CS001A and 1CS001B.                                                       | VERIFY/OPEN 1CS001A and 1CS001B.                                                                                                    |         |          |                   |
| 7           | STROKE 1RH606 and 1RH618.                                                              | <ul><li>STROKE the following values for the 1A RH train:</li><li>Stroke 1RH606 and 1RH618.</li></ul>                                                    |         |          |                   |
| CUE         | If an EO is dispatched to observe smoothly with no problems noted                      | the valve strokes, report that each                                                                                                    | n valve | stroke   | ed                |

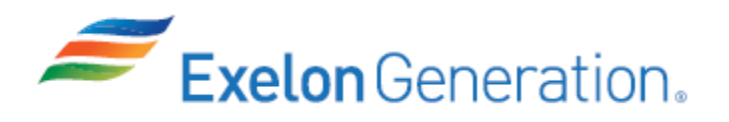

| <u>STEP</u> | <u>ELEMENT</u>                                                                                    | <u>STANDARD</u>                                                                                                    | SAT  | UNSAT | Comment<br>Number |
|-------------|---------------------------------------------------------------------------------------------------|----------------------------------------------------------------------------------------------------|------|-------|-------------------|
| *8          | Align 1A RH pump suction<br>from the 1A RC loop hot leg.                                          | <ul> <li>Align 1A RH pump suction from the 1A RC loop hot leg as follows: (<i>Configuration Control</i>)</li> <li>CHECK RCS temperature &lt; 350°F on highest operable wide range temp indicator.</li> <li>CHECK RCS pressure &lt; 360 psig on 1PI-403A or 1PI-403.</li> <li>RETURN TO SERVICE 1RH8701B (previously energized).</li> <li>PLACE 1A RH pump C/S in PTL.</li> <li>VERIFY 1SI8811A CLOSED.</li> <li>VERIFY 1CV8804A CLOSED.</li> <li>CLOSE 1SI8812A.</li> <li>VERIFY 1CS009A CLOSED.</li> <li>CLOSE 1RH606 (pot @ 0% demand).</li> <li>VERIFY 1RH618 CLOSED in manual.</li> <li>VERIFY aligned RHUT level ≥ 40%.</li> <li>Open 1SI2015A.</li> <li>OPEN 1RH8701B.</li> <li>VERIFY 1SI8809A OPEN.</li> <li>Check 1RH610 OPEN and in AUTO.</li> </ul> |      |       |                   |
| CUE         | If asked, EO reports breaker to 1<br>Radwaste EO reports level in RH<br>EO reports 1SI2015A open. | RH8701B is closed.<br>UT aligned to relief valve header =                                                                                                    | 60%. |       |                   |

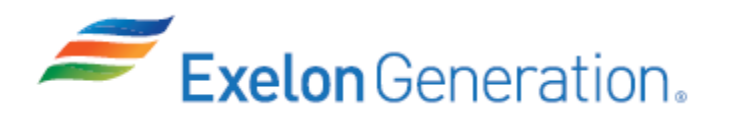

| <u>STEP</u> | <u>ELEMENT</u>                                                                                    | <u>STANDARD</u>                                                                                                    | SAT | UNSAT | Comment<br>Number |
|-------------|---------------------------------------------------------------------------------------------------|----------------------------------------------------------------------------------------------------|-----|-------|-------------------|
| 9           | Maintain 1A RH pump miniflow<br>valve (1RH610) open.                                              | <ul> <li>Perform the following to maintain 1A RH pp miniflow valve open:</li> <li>Place C/S for 1RH610 in OPEN position.</li> </ul> |     |       |                   |
| 10          | Check 1A RH pump discharge valve open.                                                            | Dispatch an EO to VERIFY/<br>LOCK OPEN 1RH8724A.                                                                                    |     |       |                   |
| CUE         | EO reports 1RH8724A is Locked                                                                     | Open.                                                                                                    |     |       |                   |
| 11          | Close 1A RH Discharge Header<br>X-tie Valve (1RH8716A).                                           | Close 1RH8716A.                                                                                                    |     |       |                   |
| 12          | Check RCS Hot Leg<br>Temperature.                                                                 | Check RCS Hot Leg<br>Temperature < 260°F.                                                                                           |     |       |                   |
| *13         | Start the 1A RH pump.                                                                             | Start the 1A RH pump.<br>(Procedure Adherence)                                                                                      |     |       |                   |
| CUE         | As EO, if asked, report a good sta<br>Another NSO will complete the pr<br>This completes the JPM. | art on the 1A RH pump.<br>rocedure.                                                                                                 |     |       |                   |

JPM Stop Time:

- 1. You are the Unit 1 Assist NSO.
- 2. Unit 1 is in MODE 5, RCS temperature at ~195°F and RCS pressure at ~350 psig.
- 3. 1BwGP 100-5, PLANT SHUTDOWN AND COOLDOWN, is in progress at step 59.
- 4. 3 CC pumps are running.
- 5. 1B RH train is in shutdown cooling.
- 6. 1A RH train has been sampled and its boron concentration is 2300 ppm with the RCS boron concentration at 2200 ppm. No 1A RH train chemical additions are required.
- 7. 1RH8701B, RC Loop 1A to RH Pump 1A Loop Isolation Valve, was energized last shift.
- 8. Unit 2 is at full power.

### **INITIATING CUE**

- 1. The US has directed you to place the 1A RH train in shutdown cooling per BwOP RH-6, PLACING THE RH SYSTEM IN SHUTDOWN COOLING, starting at step F.2, step F.1 is complete.
- 2. All BwOP RH-6 Prerequisites, Precautions, and Limitations & Actions have been met.

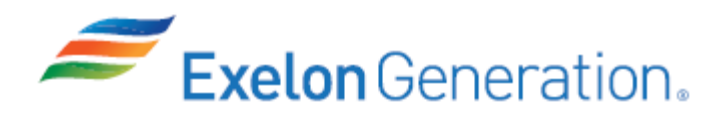

| Jo                        | Job Performance Measure                        |                                      |  |  |  |
|---------------------------|------------------------------------------------|--------------------------------------|--|--|--|
| Swap Containment Chillers |                                                |                                      |  |  |  |
|                           | JPM Number: <u>SIM-512</u>                     |                                      |  |  |  |
| R                         | evision Number: <u>2020 NRC</u>                |                                      |  |  |  |
|                           | Date: <u>10/21/2019</u>                        |                                      |  |  |  |
| Developed By:             | Dan Burton /S/<br>Instructor                   | <u>10/21/2019</u><br><sub>Date</sub> |  |  |  |
| Validated By:             | Dale Burchfield /S/<br>SME or Instructor       | <u>12/4/2019</u><br>Date             |  |  |  |
| Reviewed By:              | Jim Schneider /S/<br>Operations Representative | <u>12/4/2019</u><br>Date             |  |  |  |
| Approved By:              | Dane Brunswick /S/<br>Training Department      | <u>12/4/2019</u><br>Date             |  |  |  |
|                           |                                                |                                      |  |  |  |

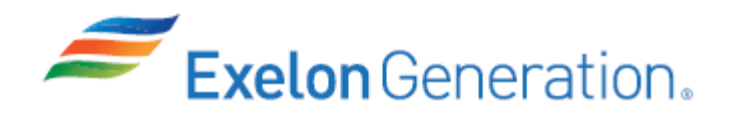

# JOB PERFORMANCE MEASURE VALIDATION CHECKLIST

**<u>NOTE:</u>** All steps of this checklist should be performed upon initial validation. Prior to JPM usage, revalidate JPM using steps 9 and 13 below.

- 1. Task description and number, JPM description and number are identified.
  - 2. Knowledge and Abilities (K/A) references are included.
- 3. Performance location specified. (in-plant, control room, simulator, or other)
  - 4. Initial setup conditions are identified.
    - \_\_\_\_5. Initiating cue (and terminating cue if required) are properly identified.
    - 6. Task standards identified and verified by SME review.
      - 7. Critical steps meet the criteria for critical steps and are identified with an asterisk (\*).
        - 8. If an alternate path is used, the task standard contains criteria for successful completion.
- 9. Verify the procedure(s) referenced by this JPM reflects the current revision: Procedure <u>BwOP VP-1</u> Rev: <u>56</u> Procedure <u>BwOP VP-2</u> Rev: <u>17</u>
  - \_ 10. Verify cues both verbal and visual are free of conflict.
  - \_\_\_\_\_11. Verify performance time is accurate
  - \_ 12. If the JPM cannot be performed as written with proper responses, then revise the JPM.
    - 13. When JPM is initially validated, sign and date JPM cover page. Subsequent validations, sign and date below:

SME / Instructor

Date

SME / Instructor

Date

SME / Instructor

Date

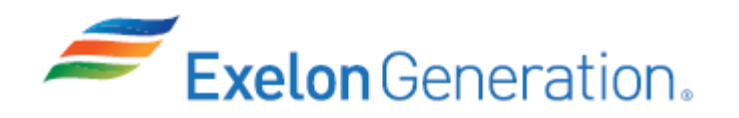

# **Revision Record (Summary)**

**Revision 2020 NRC,** This JPM is a new JPM written for the ILT Class 19-1 NRC exam. Verified current revision of referenced procedure and current revision of TQ-AA-150-J020 JPM Template.

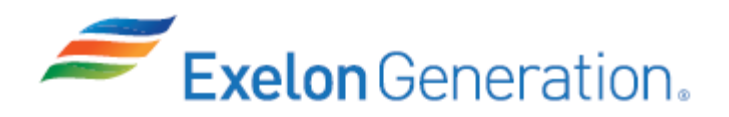

## SIMULATOR SETUP INSTRUCTIONS

1. Reset the simulator to any IC with the 1A Cnmt Chiller running or use IC-0 that was written below.

NOTE: It is okay to use a similar IC to the IC listed above, provided the IC actually used is verified to be compatible with this and other JPMs that are scheduled to be run concurrently.

- 2. Place simulator in RUN.
- 3. Verify/close 1SX112B/114B.
- 4. Place 1SX147B C/S in the OPEN position.
- 5. Verify/perform the following:
  - Reset SER & remove excess paper from SER printer.
  - Reset/clear PPC.
  - Remove flags.
- 6. When the above steps are completed for this and other JPMs to be run concurrently, then validate, if not previously validated, then concurrently run JPMs using the JPM Validation Checklist.
- 7. This completes the setup for this JPM.
- 8. Take snapshot/write IC-0, if desired.
- 9. Reset the simulator between each examinee's JPMs.

| <b>Exelon</b> Generation。                                                                                                    | <b>TQ-AA-150-J020</b><br>Revision 00<br>Page 5 of 11      |
|----------------------------------------------------------------------------------------------------|-----------------------------------------------------------|
| JPM SUMMARY                                                                                                    |                                                           |
| Operator's Name: Emp ID#:                                                                                                    |                                                           |
| Job Title: □ EO □ RO □SRO □ FS □ STA/IA □ SRO Cert                                                                                                    |                                                           |
| JPM Title:Swap Containment ChillersJPM Number:SIM-512Task Number and Title:Revision Number:Task Number and Title:Revision Number:Task Standard:Shutdown the 1A Cnmt Chiller and 1A Cnmt Chilled Water Pump and Standard:                                                                                                    | <u>stem</u><br>ater Pump, align 1B<br>nd 1B Cnmt Chiller. |
| <ul> <li>K/A Number and Importance: <u>022 A4.02 - 3.2 /3.1</u></li> <li>Suggested Testing Environment: <u>Simulator</u></li> <li>Alternate Path: □Yes ⊠No SRO Only: □Yes ⊠No Time Critica</li> <li>Reference(s):</li> <li>1. BwOP VP-1, Rev. 56, RCFC REFRIGERATION UNIT AND CHILLED V STARTUP</li> <li>2. BwOP VP-2, Rev. 17, RCFC REFRIGERATION UNIT AND CHILLED V SHUTDOWN</li> </ul> | al: □Yes ⊠No<br>VATER SYSTEM<br>VATER SYSTEM              |
| Materials:<br>1. BwOP VP-1<br>2. BwOP VP-2                                                                                                    |                                                           |
| Actual Testing Environment: ⊠ Simulator □ Control Room □ In-I                                                                                                    | Plant 🗌 Other                                             |
| Estimated Time to Complete: <u>18</u> minutes <b>Actual Time Used:</b><br><b>EVALUATION SUMMARY:</b><br>Were all the Critical Elements performed satisfactorily?                                                                                                    | minutes                                                   |
| The operator's performance was evaluated against standards contained within this JPM and has been determined to be:                                                                                                    | ry □Unsatisfactory                                        |
| Comments:                                                                                                    |                                                           |
| Evaluator's Name (Print):                                                                                                    |                                                           |
| Evaluator's Signature: Date:                                                                                                    |                                                           |
| SRRS: 3D.105 (when utilized for operator initial or continuing training)                                                                                                    |                                                           |

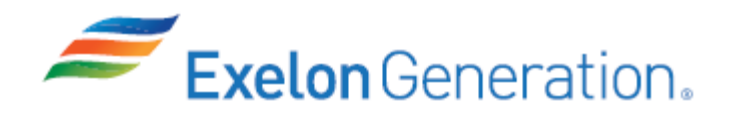

- 1. You are the Unit 1 Assist NSO.
- 2. Unit 1 is at power.
- 3. A small oil leak has developed on the 1A Cnmt Chiller.

#### **INITIATING CUE**

- 1. The US has directed you to shutdown the 1A Cnmt Chiller and 1A Cnmt Chilled Water Pump from 0PM02J per BwOP VP-2.
- 2. Then start the 1B Cnmt Chilled Water Pump and 1B Cnmt Chiller from 0PM02J per BwOP VP-1.
- 3. An EO is briefed and standing by at the 1A Cnmt Chiller.

Fill in the JPM Start Time when the student acknowledges the Initiating Cue.

# Information For Evaluator's Use:

UNSAT requires written comments on respective step.

\* Denotes critical steps.

Number any comments in the "Comment Number" column on the following pages. Then annotate that comment in the "Comments" section. The comment section should be used to document: the reason that a step is marked as unsatisfactory, marginal performance relating to management expectations, or problems the examinee had while performing the JPM. Comments relating to procedural or equipment issues should be entered and tracked using the site's appropriate tracking system.

Some operations that are performed from outside of the control room may require multiple steps. These items may be listed as individual steps in this JPM. It is acceptable for the candidate to direct the local operator to perform groups of procedure steps instead of calling for each individual item to be performed.

The timeclock starts when the candidate acknowledges the initiating cue.

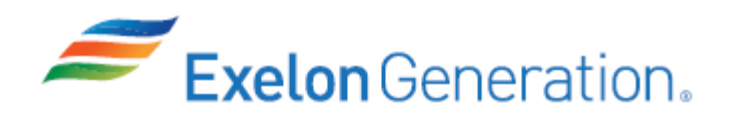

JPM Start Time: \_\_\_\_\_

| <u>STEP</u> | <u>ELEMENT</u>                                                                                                    | <u>STANDARD</u>                                                                                                    | SAT      | UNSAT | Comment<br>Number |
|-------------|----------------------------------------------------------------------------------------------------|----------------------------------------------------------------------------------------------------|----------|-------|-------------------|
| 1           | Refer to BwOP VP-2.                                                                                                    | Locate and open BwOP VP-2.                                                                                                    |          |       |                   |
| CUE         | After examinee locates procedure<br>As EO, if asked, report both Cnm<br>position.                                                             | e, provide a copy.<br>t Chiller Local/Remote switches ar                                                                                                    | e in the | e REM | IOTE              |
| *2          | Shutdown the 1A Cnmt<br>Chiller from 0PM02J (step<br>F.3).                                                                                    | <ul> <li>Shutdown the 1A Cnmt Chiller<br/>from 0PM02J (step F.3) by<br/>performing the following:<br/>(Procedure Adherence)</li> <li>Verify/place Capacity Control<br/>Switch, located inside Local<br/>Control Panel, in AUTO.</li> <li>Verify/place 1A Cnmt Chiller<br/>control switch in AFTER<br/>CLOSE at 0PM02J.</li> <li>Verify 1A Cnmt Chiller<br/>Local/Remote switch at Local<br/>Control Panel is in REMOTE.</li> <li>Place 1A CNMT Chiller<br/>(1WO01CA) control switch<br/>to AFTER TRIP/PULLOUT.</li> <li>Direct the EO to verify guide<br/>vanes have closed.</li> </ul> |          |       |                   |
| CUE         | EO reports that the Capacity Con<br>EO reports that the 1A Cnmt Chil<br>As EO, if asked, report a good sh<br>EO reports 1A Cnmt Chiller guide | trol Switch is in AUTO.<br>ler Local/Remote switch is in REM<br>utdown of the 1A Cnmt Chiller.<br>e vanes have closed.                                                                                                    | OTE.     |       |                   |

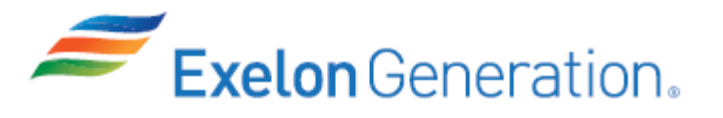

| <u>STEP</u> | <u>ELEMENT</u>                                                                                                    | <u>STANDARD</u>                                                                                                    | SAT     | UNSAT | Comment<br>Number |
|-------------|----------------------------------------------------------------------------------------------------|----------------------------------------------------------------------------------------------------|---------|-------|-------------------|
| *3          | Shutdown the 1A Cnmt<br>Chilled Water Pump from<br>0PM02J.                                                                                                    | Shutdown the 1A Cnmt Chilled<br>Water Pump at 0PM02J by<br>performing the following:<br>(Procedure Adherence)                                                                                                    |         |       |                   |
|             |                                                                                                    | <ul> <li>Place 1A Cnmt Chilled<br/>Water Pump (1WO01PA)<br/>control switch to AFTER<br/>TRIP/PULLOUT.</li> </ul>                                                                                                    |         |       |                   |
| CUE         | As EO, if asked, report a good sh<br>As US, if asked, the oil heater wil                                                                                                    | utdown of the 1A Cnmt Chilled Wa<br>I remain energized.                                                                                                    | ater Pu | mp.   |                   |
| 4           | Refer to BwOP VP-1.                                                                                                    | Locate and open BwOP VP-1.                                                                                                    |         |       |                   |
| CUE         | After examinee locates procedure, provide a copy.<br>EO reports all Prerequisites, Precautions and Limitations & Actions are complete.<br>EO reports BwOP VP-1 steps 1, 2 and 5 are complete |                                                                                                    |         |       |                   |
| *5          | Align SX cooling valves for the 1B Cnmt Chiller.                                                                                                    | Align SX cooling valves for the<br>1B Cnmt Chiller at<br>0PM02J/1PM06J by performing<br>the following:<br>( <i>Procedure Adherence</i> )                                                                              |         |       |                   |
|             |                                                                                                    | <ul> <li>OPEN 1SX112B/114B.</li> <li>Verify/open 1SX147B.</li> <li>Verify/open 1SX016B.</li> <li>Verify/open 1SX027B.</li> </ul>                                                                                      |         |       |                   |
| 6           | Align chilled water valves for the 1B Cnmt Chiller.                                                                                                    | <ul> <li>Align chilled water valves for the<br/>1B Cnmt Chiller at 1PM06J by<br/>performing the following:</li> <li>Verify/open 1WO006A/B.</li> <li>Verify/open 1WO020A/B.</li> <li>Verify/open 1WO056A/B.</li> </ul> |         |       |                   |

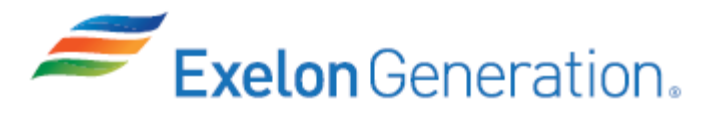

| <u>STEP</u> | ELEMENT                                                           | <u>STANDARD</u>                                                                                                    | SAT                | UNSAT            | Comment<br>Number |
|-------------|-------------------------------------------------------------------|----------------------------------------------------------------------------------------------------|--------------------|------------------|-------------------|
| *7          | Start the 1B Cnmt Chilled<br>Water Pump from 0PM02J.              | Start the 1B Cnmt Chilled Water<br>Pump at 0PM02J by performing<br>the following: <i>(Procedure</i><br><i>Adherence)</i> |                    |                  |                   |
|             |                                                                   | <ul> <li>Place 1B Cnmt Chilled<br/>Water Pump (1WO01PB)<br/>control switch to AFTER<br/>CLOSE.</li> </ul>                |                    |                  |                   |
| CUE         | As EO, if asked, report a good st                                 | art of the 1B Cnmt Chilled Water P                                                                                       | ump.               |                  |                   |
| 8           | Perform local actions prior to starting the 1B Cnmt Chiller.      | Perform local actions prior to<br>starting the 1B Cnmt Chiller.<br>Direct the EO to perform the<br>following:            |                    |                  |                   |
|             | Step F.7                                                          | • THROTTLE chilled water<br>flow to maintain 2950-3050<br>gpm at 1FIS-WO027.                                             |                    |                  |                   |
|             | Step F.8                                                          | <ul> <li>Verify chiller oil level is <u>&gt;</u><br/>25% in the sightglass.</li> </ul>                                   |                    |                  |                   |
|             | Step F.9                                                          | Perform a lamp test at the chiller control panel.                                                                        |                    |                  |                   |
|             | Step F.10                                                         | • Verify proper oil temperature to start chiller.                                                                        |                    |                  |                   |
|             | Step F.11                                                         | <ul> <li>Perform steps within the<br/>control panel.</li> </ul>                                                          |                    |                  |                   |
| CUE         | EO reports chilled water flow at 1                                | FIS-WO027 is 3000 gpm (no thrott                                                                                         | tling re           | quired           | ).                |
|             | EO reports chiller oil level is 50%                               | in the sightglass.                                                                                                    |                    |                  |                   |
|             | EO reports lamp test completed s                                  | satisfactorily.                                                                                                    |                    |                  |                   |
|             | Low Oil Temp alarm is NOT lit.                                    | nperature is 145°F on 111-WO065                                                                                          | and co             | ompres           | sor               |
|             | EO reports Electrical Demand Se<br>AUTO and Program Timer is with | elector at 60% demand, Capacity C<br>in 2 division marks on the wheel o                                                  | ontrol<br>f the ze | switch<br>ero ma | is in<br>rk.      |

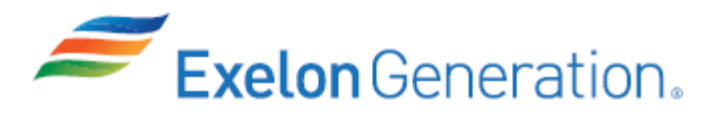

| <u>STEP</u> | <u>ELEMENT</u>                                                                                         | <u>STANDARD</u>                                                                                                    | SAT               | UNSAT  | Comment<br>Number |
|-------------|----------------------------------------------------------------------------------------------------|----------------------------------------------------------------------------------------------------|-------------------|--------|-------------------|
| 9           | Perform local actions prior to starting the 1B Cnmt Chiller (continued).                               | Perform local actions prior to<br>starting the 1B Cnmt Chiller<br>(continued). Direct the EO to<br>perform the following:                                                                                                    |                   |        |                   |
|             | Step F.12                                                                                              | <ul> <li>Verify Purge Control Unit is<br/>in Adaptive Mode.</li> </ul>                                                                                                    |                   |        |                   |
|             | Step F.13                                                                                              | Verify/reset safety indicators.                                                                                                    |                   |        |                   |
| CUE         | EO reports LCD on the Purge Co                                                                         | ntrol Unit displays ADAPTIVE mod                                                                                                    | le.               |        |                   |
|             | EO reports DEPRESSING the RE<br>Trip lights are LIT).                                                  | ESET pushbutton for 2 seconds, th                                                                                                    | en rele           | easing | (NO               |
| *10         | Start the 1B Cnmt Chiller.                                                                             | Start the 1B Cnmt Chiller at<br>0PM02J by performing the<br>following: <i>(Procedure Adherence)</i>                                                                                                    |                   |        |                   |
|             |                                                                                                    | <ul> <li>Place 1SX147B control<br/>switch in AUTO.</li> <li>Verify/place Local<br/>START/STOP switch at<br/>Local Control Panel to<br/>STOP.</li> <li>Verify/place Local/Remote<br/>control switch at Local<br/>Control Panel is in REMOTE.</li> <li>Record initial data (Att. B).</li> <li>Place 1B Cnmt Chiller<br/>(1WO01CB) control switch<br/>to AFTER CLOSE (start<br/>signal).</li> </ul> |                   |        |                   |
| CUE         | EO reports Local START/STOP s<br>EO reports Local/Remote control<br>EO reports that initial (T=0) data | switch at Local Control Panel in ST<br>switch at Local Control Panel is in<br>has been recorded on Attachment                                                                                                    | OP.<br>REMO<br>B. | DTE.   |                   |

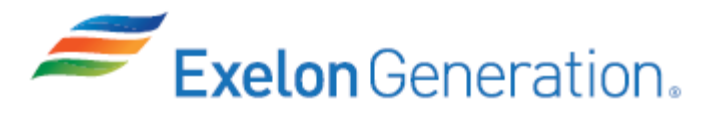

| <u>STEP</u> | <u>ELEMENT</u>                                                                                             | <u>STANDARD</u>                                                                                     | SAT | UNSAT | Comment<br>Number |
|-------------|----------------------------------------------------------------------------------------------------|----------------------------------------------------------------------------------------------------|-----|-------|-------------------|
| 11          | Verify program timer starts the 1B Cnmt Chiller.                                                           | Verify program timer starts the<br>1B Cnmt Chiller. Direct the EO<br>to perform the following:      |     |       |                   |
|             | Step F.17                                                                                                  | <ul> <li>Verify the Program Timer<br/>Light at Local Control Panel<br/>illuminates.</li> </ul>      |     |       |                   |
|             | Step F.18                                                                                                  | <ul> <li>Verify the oil pump starts in ~<br/>23 seconds.</li> </ul>                                 |     |       |                   |
|             | 1B Cnmt Chiller starts, Step F.19                                                                          | <ul> <li>Verify the compressor starts<br/>in ~ 28 seconds AFTER the<br/>oil pump starts.</li> </ul> |     |       |                   |
|             | Step F.20                                                                                                  | <ul> <li>Verify the Program Timer<br/>Light goes OFF.</li> </ul>                                    |     |       |                   |
|             | Step F.21                                                                                                  | <ul> <li>Verify oil pressure indicator,<br/>1PI-WO064, remains<br/>between 6-40 psig.</li> </ul>    |     |       |                   |
| CUE         | EO reports Program Timer Light                                                                             | at Local Control Panel is lit.                                                                      |     |       |                   |
|             | EO reports oil pump started in ~ 23 seconds.                                                               |                                                                                                    |     |       |                   |
|             | EO reports a good start on the 1B Cnmt Chiller (NOTE: started in ~ 28 seconds AFTER the oil pump started). |                                                                                                    |     |       |                   |
|             | EO reports Program Timer Light is OFF.                                                                     |                                                                                                    |     |       |                   |
|             | EO reports oil pressure indicator, 1PI-WO064, is 25 psig.                                                  |                                                                                                    |     |       |                   |
| CUE         | Another NSO will complete the procedure.<br>This completes the JPM.                                        |                                                                                                    |     |       |                   |

# JPM Stop Time:

SRRS: 3D.105 (when utilized for operator initial or continuing training)

-----

- 1. You are the Unit 1 Assist NSO.
- 2. Unit 1 is at power.
- 3. A small oil leak has developed on the 1A Cnmt Chiller.

## **INITIATING CUE**

- 1. The US has directed you to shutdown the 1A Cnmt Chiller and 1A Cnmt Chilled Water Pump from 0PM02J per BwOP VP-2.
- 2. Then start the 1B Cnmt Chilled Water Pump and 1B Cnmt Chiller from 0PM02J per BwOP VP-1.
- 3. An EO is briefed and standing by at the 1A Cnmt Chiller.

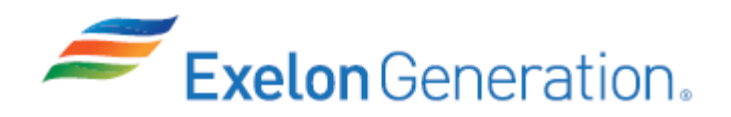

| Job Performance Measure<br>Unload and Shutdown 1A Diesel Generator |                                                |                           |  |  |
|--------------------------------------------------------------------|------------------------------------------------|---------------------------|--|--|
|                                                                    | JPM Number: <u>SIM-600</u>                     |                           |  |  |
| R                                                                  | evision Number: <u>2020 NRC</u>                |                           |  |  |
|                                                                    | Date: <u>10/22/2019</u>                        |                           |  |  |
| Developed By:                                                      | Dan Burton /S/<br>Instructor                   | <u>10/22/2019</u><br>Date |  |  |
| Validated By:                                                      | Frank Davito /S/<br>SME or Instructor          | <u>12/4/2019</u><br>Date  |  |  |
| Reviewed By:                                                       | Jim Schneider /S/<br>Operations Representative | <u>12/4/2019</u><br>Date  |  |  |
| Approved By:                                                       | Dane Brunswick /S/<br>Training Department      | <u>12/4/2019</u><br>Date  |  |  |
|                                                                    |                                                |                           |  |  |

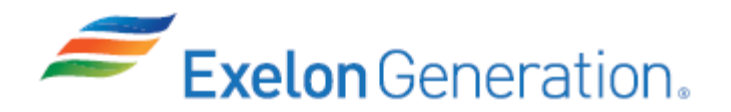

# JOB PERFORMANCE MEASURE VALIDATION CHECKLIST

**<u>NOTE:</u>** All steps of this checklist should be performed upon initial validation. Prior to JPM usage, revalidate JPM using steps 9 and 13 below.

- 1. Task description and number, JPM description and number are identified.
  - 2. Knowledge and Abilities (K/A) references are included.
- 3. Performance location specified. (in-plant, control room, simulator, or other)
- 4. Initial setup conditions are identified.
- 5. Initiating cue (and terminating cue if required) are properly identified.
  - 6. Task standards identified and verified by SME review.
    - 7. Critical steps meet the criteria for critical steps and are identified with an asterisk (\*).
    - 8. If an alternate path is used, the task standard contains criteria for successful completion.
    - 9. Verify the procedure(s) referenced by this JPM reflects the current revision: Procedure <u>BwOP DG-11T1</u> Rev: <u>8</u> Procedure <u>1BwOSR 3.8.1.2-1</u> Rev: <u>46</u>
      - 10. Verify cues both verbal and visual are free of conflict.
      - \_\_\_\_\_11. Verify performance time is accurate
        - 12. If the JPM cannot be performed as written with proper responses, then revise the JPM.

13. When JPM is initially validated, sign and date JPM cover page. Subsequent validations, sign and date below:

SME / Instructor

Date

SME / Instructor

Date

SME / Instructor

Date

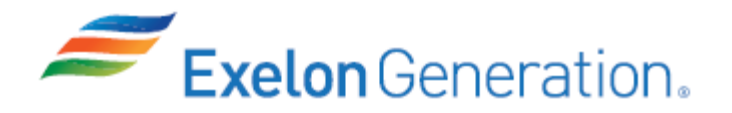

# **Revision Record (Summary)**

- Revision 2010, Change format and verify latest procedure revisions
- Revision 2011, Update to latest procedure revisions
- **Revision 2012,** Per ATI 1089778-64 all JPMs were updated as applicable to each JPM the following information KA, Critical Path, Cues, Boron Concentration, Fundamentals. Also Updated to latest procedure revisions if changed.
- **Revision 2013**, Revision includes current revisions of referenced procedures and current revision of TQ-JA-150-02 JPM Template.
- **Revision 2014,** Revision includes current revisions of referenced procedures and current revision of TQ-JA-150-02 JPM Template.
- **Revision 2015**, Revision includes current revisions of referenced procedures and current revision of TQ-JA-150-02 JPM Template.
- **Revision 2016,** Revision includes current revisions of referenced procedures and current revision of TQ-AA-150-J020 JPM Template.
- **Revision 2017**, Revision includes current revisions of referenced procedures and current revision of TQ-AA-150-J020 JPM Template.
- **Revision 2020 NRC,** This JPM is a LORT bank JPM (N-020). Verified current revision of referenced procedures and current revision of TQ-AA-150-J020 JPM Template.

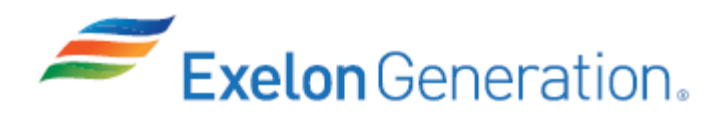

## SIMULATOR SETUP INSTRUCTIONS

1. Reset the simulator to IC-21 or any IC where bus 141 is powered from its SAT (offsite) or use IC-0 that was written below.

NOTE: It is okay to use a similar IC to the IC listed above, provided the IC actually used is verified to be compatible with this and other JPMs that are scheduled to be run concurrently.

- 2. Place simulator in RUN.
- 3. Parallel 1A DG per 1BwOSR 3.8.1.2-1. Place the Auto Reclose Circuit Arm Selector Switch in the Surveillance Test position.
- 4. Raise load to 5200 KW.
- 5. Acknowledge all alarms. Ensure all local alarms are reset using RF EG06 RESET.
- 6. When the above steps are completed for this and other JPMs to be run concurrently, then validate if not previously validated, then concurrently run JPMs using the JPM Validation Checklist.
- 7. Verify/perform the following:
  - Reset SER & remove excess paper from SER printer.
  - Remove flags.
- 8. This completes the setup for this JPM.
- 9. Take snapshot/write IC-0, if desired.
- 10. Reset the simulator between each examinee's JPMs.

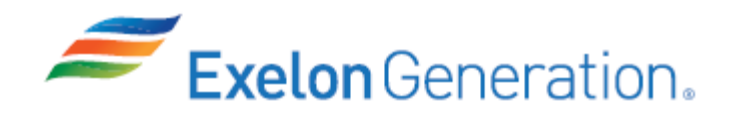

| JPM SUMMARY                                                                                                    |                                                                                                    |  |  |  |
|----------------------------------------------------------------------------------------------------|----------------------------------------------------------------------------------------------------|--|--|--|
| Operator's Name:                                                                                                    | Emp ID#:                                                                                                |  |  |  |
| Job Title: 🗌 EO 🖾 RO 🔲 SRO 🗌 FS 🗌 STA/IA                                                                                                    | □ SRO Cert                                                                                              |  |  |  |
| JPM Title: Unload and Shutdown 1A Diesel Gener<br>JPM Number: SIM-600 Revision<br>Task Number and Title: R-DG-015, Operate Emerge<br>Task Standard: Unload the 1A DG by lowering loo<br>then place the 1A DG start switch in stop.<br>K/A Number and Importance: 064 A4.07 - 3.4/3.4 | r <u>ator</u><br>Number: <u>2020 NRC</u><br>ency Diesel Generator<br>ad, open the 1A DG output breaker, |  |  |  |
| <ul> <li>Suggested Testing Environment: <u>Simulator</u></li> <li>Alternate Path: □Yes ⊠No SRO Only: □Yes</li> <li>Reference(s):</li> <li>1. BwOP DG-11T1, Rev. 8, DIESEL GENERATOR</li> <li>2. 1BwOSR 3.8.1.2-1, Rev. 46, 1A DIESEL GENER</li> </ul>                                | ⊠No Time Critical: ⊡Yes ⊠No<br>START/STOP LOG<br>RATOR OPERABILITY SURVEILLANCE                         |  |  |  |
| Materials:<br>1. BwOP DG-11T1 (marked-up copy through 1A D0<br>2. 1BwOSR 3.8.1.2-1 (marked-up copy through ste                                                                                                    | G start)<br>p F.6)                                                                                      |  |  |  |
| Actual Testing Environment: Simulator                                                                                                    | Control Room 🛛 In-Plant 🗌 Other                                                                         |  |  |  |
| Testing Method:  Simulate  Perform                                                                                                    | · · · <b>-</b> · · · · · · · · ·                                                                        |  |  |  |
| <b>EVALUATION SUMMARY:</b><br>Were all the Critical Elements performed satisfactori                                                                                                    | Actual Time Used: minutes                                                                               |  |  |  |
| The operator's performance was evaluated against contained within this JPM and has been determined                                                                                                    | standards<br>to be:                                                                                     |  |  |  |
| Comments:                                                                                                    |                                                                                                    |  |  |  |
| Evaluator's Name (Print):                                                                                                    |                                                                                                    |  |  |  |
| Evaluator's Signature:                                                                                                    | Date:                                                                                                   |  |  |  |
| SRRS: 3D.105 (when utilized for operator initial or continuing t                                                                                                    | raining)                                                                                                |  |  |  |

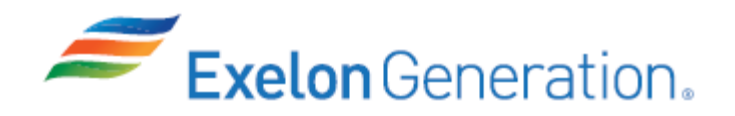

**TQ-AA-150-J020** Revision 00 Page 6 of 10

### **INITIAL CONDITIONS**

- 1. You are the Unit 1 Assist NSO.
- 2. Both units are at power.
- 3. 1A Diesel Generator has been running for 255 minutes at 5200 KW.

#### INITIATING CUE

1. The US has directed you to shutdown the 1A Diesel Generator from the Control Room per 1BwOSR 3.8.1.2-1, 1A DIESEL GENERATOR OPERABILITY SURVEILLANCE, step F.7. An EO is standing by at the 1A Diesel Generator.

Fill in the JPM Start Time when the student acknowledges the Initiating Cue.

.....

#### Information For Evaluator's Use:

UNSAT requires written comments on respective step.

\* Denotes critical steps.

Number any comments in the "Comment Number" column on the following pages. Then annotate that comment in the "Comments" section. The comment section should be used to document: the reason that a step is marked as unsatisfactory, marginal performance relating to management expectations, or problems the examinee had while performing the JPM. Comments relating to procedural or equipment issues should be entered and tracked using the site's appropriate tracking system.

Some operations that are performed from outside of the control room may require multiple steps. These items may be listed as individual steps in this JPM. It is acceptable for the candidate to direct the local operator to perform groups of procedure steps instead of calling for each individual item to be performed.

The timeclock starts when the candidate acknowledges the initiating cue.

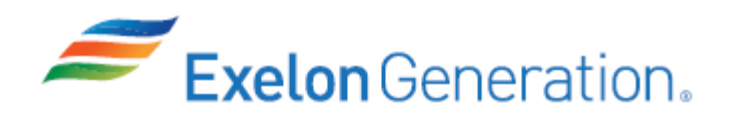

JPM Start Time: \_\_\_\_\_

| STEP | <u>ELEMENT</u>                                                                  | <u>STANDARD</u>                                                                                                    | SAT | UNSAT | Comment<br>Number |
|------|---------------------------------------------------------------------------------|----------------------------------------------------------------------------------------------------|-----|-------|-------------------|
| 1    | Refer to 1BwOSR 3.8.1.2-1.                                                      | Open 1BwOSR 3.8.1.2-1 to step F.7.                                                                                                    |     |       |                   |
| CUE  | If asked, 1A DG Start Mode Selec                                                | ctor switch is in FAST.                                                                                                    |     |       |                   |
| *2   | Unload the 1A Diesel<br>Generator to 1400 KW while<br>maintaining < 1000 KVARs. | Using the 1A Diesel<br>Generator Gov Adj control<br>switch, reduce load as<br>follows:                                                                   |     |       |                   |
|      |                                                                                 | <ul> <li>Go from full load to ~4100<br/>KW (wait ~2 minutes prior<br/>to continuing).</li> </ul>                                                         |     |       |                   |
|      |                                                                                 | <ul> <li>Record clock time 1A DG<br/>KW output &lt; ~4950 KW.</li> </ul>                                                                                 |     |       |                   |
|      |                                                                                 | <ul> <li>Calculate total time 1A DG<br/>KW output <u>&gt;</u> ~4950 KW and<br/><u>&lt;</u> ~5500 KW.</li> </ul>                                          |     |       |                   |
|      |                                                                                 | <ul> <li>Go from ~4100 KW to<br/>~2750 KW (wait ~2<br/>minutes prior to<br/>continuing).</li> </ul>                                                      |     |       |                   |
|      |                                                                                 | <ul> <li>Go from ~2750 KW to<br/>~1400 KW (wait ~15<br/>minutes prior to<br/>continuing).</li> </ul>                                                     |     |       |                   |
|      |                                                                                 | <ul> <li>Load established between<br/>1200 KW and 1600 KW.</li> </ul>                                                                                    |     |       |                   |
|      |                                                                                 | <ul> <li>Maintain <ul> <li>~1000 KVARs<br/>throughout the unloading<br/>process using the Volt Adj<br/>control switch as required.</li> </ul> </li></ul> |     |       |                   |

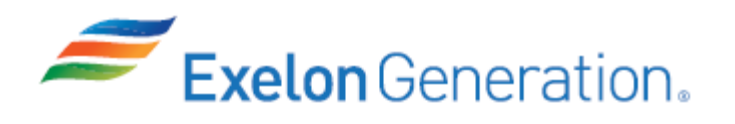

| <u>STEP</u>                                                             | <u>ELEMENT</u>                                                                                                    | <u>STANDARD</u>                                                                                                    | SAT    | UNSAT    | Comment<br>Number |
|-------------------------------------------------------------------------|----------------------------------------------------------------------------------------------------|----------------------------------------------------------------------------------------------------|--------|----------|-------------------|
| CUE                                                                     | After load reaches ~4100 KW and the examinee pauses (for the 2 minute wait), cue that 2 minutes has elapsed.      |                                                                                                    |        |          |                   |
|                                                                         | After load reaches ~2750 KW and that 2 minutes has elapsed.                                                       | d the examinee pauses (for the 2 n                                                                                                    | ninute | wait), o | cue               |
|                                                                         | After load reaches ~1400 KW and that 15 minutes has elapsed.                                                      | d the examinee pauses (for the 15                                                                                                    | minute | e wait), | cue               |
| NOTE                                                                    | JPM steps 3 & 4 may be performed                                                                                  | ed concurrently with JPM step 2.                                                                                                    | -      |          |                   |
| 3                                                                       | Dispatch an EO to restart the<br>Fuel Oil Transfer Pump<br>previously secured.                                    | Dispatch an EO to restart the<br>Fuel Oil Transfer Pump<br>previously secured.                                                                       |        |          |                   |
| CUE                                                                     | An EO has been dispatched and has restarted the previously secured Fuel Oil Transfer Pump.                        |                                                                                                    |        |          |                   |
| 4                                                                       | Dispatch an EO to read/record<br>differential pressures for<br>running Fuel Oil Transfer<br>Pumps.                | Dispatch an EO to read<br>differential pressures for<br>running Fuel Oil Transfer<br>Pumps and record in the<br>comments section of BwOP<br>DG-11T2. |        |          |                   |
| CUE                                                                     | An EO has recorded the DPs for the running Fuel Oil Transfer Pumps.<br>If asked, DPs are between 1.2 to 1.5 psid. |                                                                                                    |        |          |                   |
| NOTE                                                                    | BwOP DG-11T2 is being maintained locally at the 1A DG by the EO.                                                  |                                                                                                    |        |          |                   |
| *5                                                                      | Reduce 1A Diesel Generator<br>load to <u>&lt;</u> 250 KW.                                                         | Reduce load on the 1A Diesel<br>Generator to < 250 KW using<br>the Gov. Adj control switch.<br>(Procedure Adherence)                                 |        |          |                   |
| NOTE                                                                    | DG load must be reduced to $\leq$ 250 KW before breaker 1413 is opened.                                           |                                                                                                    |        |          |                   |
| 6                                                                       | Adjust 1A Diesel Generator<br>reactive load to ~zero KVARS.                                                       | Adjust 1A Diesel Generator<br>reactive load to ~zero KVARs<br>using the Volt Adj control switch<br>as required.                                      |        |          |                   |
| RRS: 3D.105 (when utilized for operator initial or continuing training) |                                                                                                    |                                                                                                    |        |          |                   |

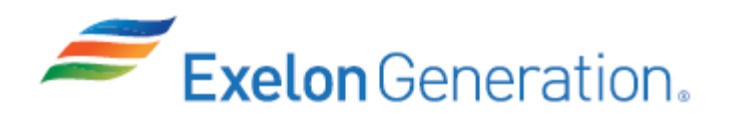

| <u>STEP</u> | <u>ELEMENT</u>                                                                        | <u>STANDARD</u>                                                                                                    | SAT    | UNSAT    | Comment<br>Number |
|-------------|---------------------------------------------------------------------------------------|----------------------------------------------------------------------------------------------------|--------|----------|-------------------|
| *7          | Open 1A Diesel Generator<br>output breaker, ACB 1413.                                 | <ul> <li>Perform the following:<br/>(Procedure Adherence)</li> <li>Open ACB 1413.</li> <li>Record time ACB 1413 was<br/>opened on BwOP DG-11T1.</li> <li>Wait ~5 minutes prior to<br/>stopping the 1A DG.</li> </ul>                                                                                                    |        |          |                   |
| CUE         | After breaker 1413 is open and th minutes has elapsed.                                | ne examinee pauses for the 5 minu                                                                                                    | te wai | t, cue t | hat 5             |
| 8           | Place 1A DG ACB 1413 Auto<br>Reclose Circuit Arm Selector<br>switch in NORM position. | <ul> <li>At 1PM01J, place the Auto<br/>Reclose Circuit Arm Selector<br/>switch in NORM position.</li> <li>Obtain verification.</li> </ul>                                                                                                    |        |          |                   |
| NOTE        | When asked, provide verification                                                      | (initial the step in the procedure).                                                                                                    |        |          |                   |
| *9          | Shutdown the 1A Diesel<br>Generator from the Control<br>Room.                         | <ul> <li>Perform the following to shutdown the 1A Diesel Generator from the Control Room: (Procedure Adherence)</li> <li>Verify the Start Mode Selector switch is in FAST.</li> <li>Verify DG air receiver pressures are &gt; 175 psig prior to stopping the DG.</li> <li>Verify the Control Mode Selector switch is in REMOTE.</li> <li>Place the 1A DG start switch in STOP.</li> <li>Check the STOP light</li> </ul> |        |          |                   |

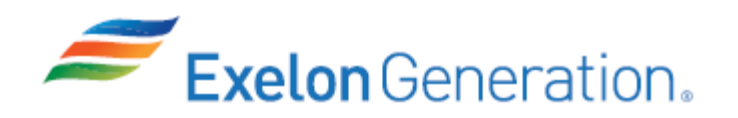

| <u>STEP</u> | <u>ELEMENT</u>                                                          | <u>STANDARD</u> | SAT | UNSAT | Comment<br>Number |
|-------------|-------------------------------------------------------------------------|-----------------|-----|-------|-------------------|
| CUE         | EO reports 1A DG Start Mode Selector switch is in FAST.                 |                 |     |       |                   |
|             | EO reports BOTH 1A DG air receiver pressures are 220 psig.              |                 |     |       |                   |
|             | EO reports Control Mode Selector switch is in REMOTE.                   |                 |     |       |                   |
|             | Another NSO will complete BwOP DG-11T1 and complete the 1A DG Shutdown. |                 |     |       |                   |
|             | This completes the JPM.                                                 |                 |     |       |                   |

JPM Stop Time: \_\_\_\_\_

- 1. You are the Unit 1 Assist NSO.
- 2. Both units are at power.
- 3. 1A Diesel Generator has been running for 255 minutes at 5200 KW.

# **INITIATING CUE**

1. The US has directed you to shutdown the 1A Diesel Generator from the Control Room per 1BwOSR 3.8.1.2-1, 1A DIESEL GENERATOR OPERABILITY SURVEILLANCE, step F.7. An EO is standing by at the 1A Diesel Generator.

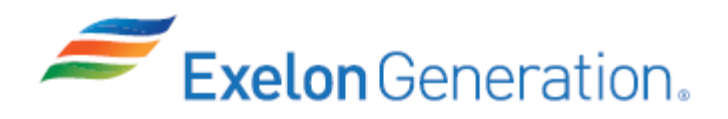

| Job Performance Measure |                                                |                           |  |  |
|-------------------------|------------------------------------------------|---------------------------|--|--|
| Perfo                   | rm a Calorimetric Surveilla                    | nce                       |  |  |
|                         |                                                |                           |  |  |
|                         | JPM Number: <u>SIM-702</u>                     |                           |  |  |
| R                       | evision Number: <u>2020 NRC</u>                |                           |  |  |
|                         | Date: <u>10/22/2019</u>                        |                           |  |  |
|                         |                                                |                           |  |  |
| Developed By:           | Dan Burton /S/<br>Instructor                   | <u>10/22/2019</u><br>Date |  |  |
| Validated By:           | Dale Burchfield /S/<br>SME or Instructor       | <u>12/4/2019</u><br>Date  |  |  |
| Reviewed By:            | Jim Schneider /S/<br>Operations Representative | <u>12/4/2019</u><br>Date  |  |  |
| Approved By:            | Dane Brunswick /S/<br>Training Department      | <u>12/4/2019</u><br>Date  |  |  |
|                         |                                                |                           |  |  |
|                         |                                                |                           |  |  |
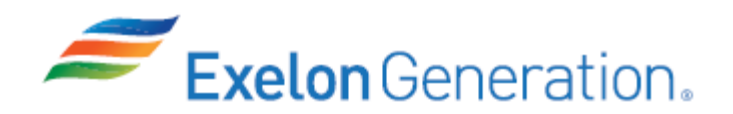

# JOB PERFORMANCE MEASURE VALIDATION CHECKLIST

**NOTE:** All steps of this checklist should be performed upon initial validation. Prior to JPM usage, revalidate JPM using steps 9 and 13 below.

| 1.   | Task description and number, JPM description and number are identified.  |
|------|--------------------------------------------------------------------------|
| <br> | rask description and hamsel, of in description and hamsel are identified |

- 2. Knowledge and Abilities (K/A) references are included.
- 3. Performance location specified. (in-plant, control room, simulator, or other)
- 4. Initial setup conditions are identified.
- 5. Initiating cue (and terminating cue if required) are properly identified.
  - 6. Task standards identified and verified by SME review.
    - 7. Critical steps meet the criteria for critical steps and are identified with an asterisk (\*).
      - 8. If an alternate path is used, the task standard contains criteria for successful completion.
      - 9. Verify the procedure(s) referenced by this JPM reflects the current revision: Procedure <u>1BwOSR 3.3.1.2-1</u> Rev: <u>19</u>
      - 10. Verify cues both verbal and visual are free of conflict.
        - 11. Verify performance time is accurate
      - 12. If the JPM cannot be performed as written with proper responses, then revise the JPM.
        - 13. When JPM is initially validated, sign and date JPM cover page. Subsequent validations, sign and date below:

| SME / Instructor | Date |
|------------------|------|
| SME / Instructor | Date |
| SME / Instructor | Date |

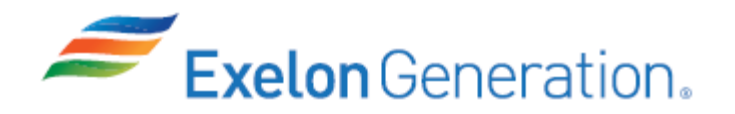

# **Revision Record (Summary)**

- **Revision 2018,** Revision includes current revisions of referenced procedures and current revision of TQ-AA-150-J020 JPM Template. Adapted from LORT JPM N-006b for ILT 17-1.
- **Revision 2020 NRC,** This JPM is an ILT bank JPM (SIM-702). Verified current revision of referenced procedure and current revision of TQ-AA-150-J020 JPM Template. This JPM was randomly selected from 4 other Safety Function #7 bank JPMs. This JPM was last used on the ILT Class 17-1 NRC exam.

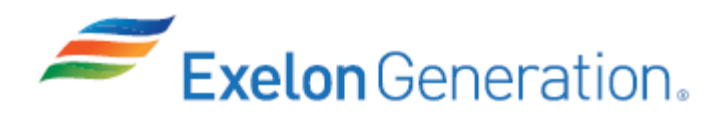

## SIMULATOR SETUP INSTRUCTIONS

1. Reset the simulator to IC-21 or equivalent 100% power IC or use IC-0 that was written below.

NOTE: It is okay to use a similar IC to the IC listed above, provided the IC actually used is verified to be compatible with this and other JPMs that are scheduled to be run concurrently.

- 2. Place simulator in RUN.
- 3. Adjust Tave to be 0.1 0.2°F above Tref.
- 4. Simulator needs to run for at least 10 minutes.
- 5. Ensure PPC screen alignments are normal for the selected IC.
- 6. Adjust gain pot on PR channel N-42 to indicate 99.0% at 1PM07J.
- 7. Verify/adjust other 3 PRNIs = 100% at 1PM07J.
- 8. Lock gain pots in position.
- 9. Ensure rods in AUTO.
- 10. Verify/perform the following:
  - Reset/clear PPC.
  - Remove flags.
- 11. Ensure/clear recorders.
- 12. Ensure/clear calculator.
- 13. When the above steps are completed for this and other JPMs to be run concurrently then validate, if not previously validated, then concurrently run JPMs using the JPM Validation Checklist.
- 14. This completes the setup for this JPM.
- 15. Take snapshot/write IC-0, if desired.
- 16. Reset the simulator between each examinee's JPMs.

| <b>Exelon</b> Generation.                                                                                                    | <b>TQ-AA-150-J020</b><br>Revision 00<br>Page 5 of 14                                                                                                    |
|----------------------------------------------------------------------------------------------------|----------------------------------------------------------------------------------------------------|
| JPM SUMMARY                                                                                                    |                                                                                                    |
| Operator's Name: Emp I                                                                                                    | D#:                                                                                                    |
| Job Title: 🗌 EO 🗌 RO 🔲 SRO 🔲 FS 🗌 STA/IA 🔲 SR                                                                                                    | O Cert                                                                                                    |
| JPM Title: Perform a Calorimetric Surveillance<br>JPM Number: SIM-702 Revision Number<br>Task Number and Title: R-NI-004, Perform Calorimetric C<br>Task Standard: Perform a calorimetric using the PPC, d<br>(NR-42) reads out-of-spec low, then adjust the PRNI chi-<br>channel N-42 reading to an acceptable value.<br>K/A Number and Importance: 015 A1.01 - 3.5/3.8<br>Suggested Testing Environment: Simulator<br>Alternate Path: ⊠Yes ⊡No SRO Only: ⊡Yes ⊠No<br>Reference(s):<br>1. 1BwOSR 3.3.1.2-1, Rev. 19, POWER RANGE HIGH FL<br>CALIBRATION (COMPUTER CALORIMETRIC)<br>Materials:<br>1. 1BwOSR 3.3.1.2-1 | er: 2020 NRC<br>alculation<br>letermine that PRNI channel N-42<br>annel 42 gain to restore the PRNI<br>Time Critical: Yes No<br>UX SETPOINT DAILY CHANNEL |
| Actual Testing Environment: Simulator                                                                                                    | Room 🗌 In-Plant 🗌 Other                                                                                                    |
| Testing Method:  Simulate  Perform                                                                                                    |                                                                                                    |
| Estimated Time to Complete: <u>31</u> minutes Actual                                                                                                    | Time Used: minutes                                                                                                    |
| EVALUATION SUMMARY:<br>Were all the Critical Elements performed satisfactorily?                                                                                                    | □Yes □No                                                                                                    |
| The operator's performance was evaluated against standar contained within this JPM and has been determined to be:                                                                                                    | ds<br>☐ Satisfactory ☐ Unsatisfactory                                                                                                    |
| Comments:                                                                                                    |                                                                                                    |
|                                                                                                    |                                                                                                    |
|                                                                                                    |                                                                                                    |
|                                                                                                    |                                                                                                    |
|                                                                                                    |                                                                                                    |

| <b>Exelon</b> Generation. | <b>TQ-AA-150-J020</b><br>Revision 00<br>Page 6 of 14 |
|---------------------------|------------------------------------------------------|
| Evaluator's Name (Print): |                                                      |
| Evaluator's Signature:    | Date:                                                |
|                           |                                                      |

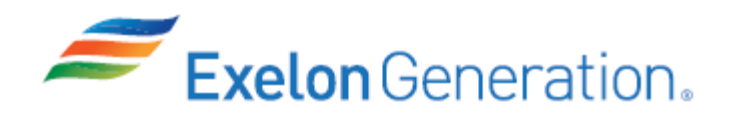

**TQ-AA-150-J020** Revision 00 Page 7 of 14

#### **INITIAL CONDITIONS**

- 1. You are an Extra NSO.
- 2. Both Units are at power under steady state conditions.
- 3. All systems and controls are normal for the present conditions.

#### INITIATING CUE

1. The US has directed you to perform a calorimetric using the PPC per 1BwOSR 3.3.1.2-1, POWER RANGE HIGH FLUX SETPOINT DAILY CHANNEL CALIBRATION (COMPUTER CALORIMETRIC).

Fill in the JPM Start Time when the student acknowledges the Initiating Cue.

#### Information For Evaluator's Use:

UNSAT requires written comments on respective step.

\* Denotes critical steps.

Number any comments in the "Comment Number" column on the following pages. Then annotate that comment in the "Comments" section. The comment section should be used to document: the reason that a step is marked as unsatisfactory, marginal performance relating to management expectations, or problems the examinee had while performing the JPM. Comments relating to procedural or equipment issues should be entered and tracked using the site's appropriate tracking system.

Some operations that are performed from outside of the control room may require multiple steps. These items may be listed as individual steps in this JPM. It is acceptable for the candidate to direct the local operator to perform groups of procedure steps instead of calling for each individual item to be performed.

The timeclock starts when the candidate acknowledges the initiating cue.

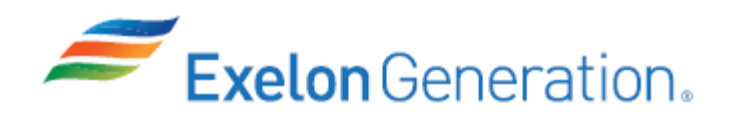

JPM Start Time: \_\_\_\_\_

| <u>STEP</u> | ELEMENT                                                                                                    | <u>STANDARD</u>                                                                                                    | SAT | UNSAT | Comment<br>Number |
|-------------|----------------------------------------------------------------------------------------------------|----------------------------------------------------------------------------------------------------|-----|-------|-------------------|
| NOTE        | PR N42 should be reading 99%                                                                                                    |                                                                                                    |     |       |                   |
| 1           | Refer to 1BwOSR 3.3.1.2-1.                                                                                                    | <ul> <li>Refer to 1BwOSR 3.3.1.2-1. On<br/>Data Sheet D-2:</li> <li>Record Date and Time in<br/>Block 1.</li> <li>Record Gross MWe in Block<br/>2.</li> <li>Record Control Bank C &amp; D<br/>positions in Block 2.</li> <li>Sign for ALL prerequisites<br/>satisfactorily addressed in<br/>Block 2.</li> <li>Record the INITIAL % power<br/>from the NIS drawers in Block<br/>3.</li> </ul> |     |       |                   |
| NOTE        | Provide a copy of the procedure                                                                                                    | e to the examinee.                                                                                                    |     |       |                   |
| CUE         | If asked, all Prerequisites, Precautions and Limitations & Actions are met.                                                                                                    |                                                                                                    |     |       |                   |
| NOTE        | When examinee reviews report of POINTS DELETED FROM PROCESSING there may be multiple computer points associated with a future AVR plant modification that are loaded into the PPC but not yet in use. |                                                                                                    |     |       | ere<br>that       |
|             |                                                                                                    |                                                                                                    |     |       |                   |

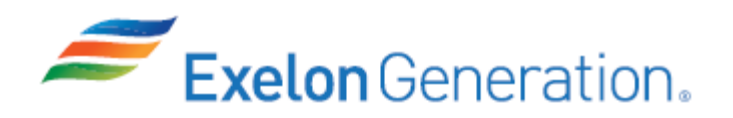

| 2 | Access the PPC Program for the Calorimetric. | Access the PPC program for the                                                                                                    |
|---|----------------------------------------------|----------------------------------------------------------------------------------------------------|
|   |                                              | Review manually entered     point values.                                                                                          |
|   |                                              | <ul> <li>From the Main Menu<br/>page, SELECT User<br/>Functions.</li> </ul>                                                        |
|   |                                              | <ul> <li>From User Functions<br/>menu, SELECT Point<br/>Summaries.</li> </ul>                                                      |
|   |                                              | <ul> <li>On POINTS WITH</li> <li>SUBSTITUTED VALUES</li> <li>line, SELECT All.</li> </ul>                                          |
|   |                                              | SELECT Get Report.                                                                                                    |
|   |                                              | <ul> <li>Print if desired.</li> </ul>                                                                                              |
|   |                                              | <ul> <li>REVIEW report<br/>against list of<br/>Calorimetric Program<br/>Inputs provided in<br/>Appendix B.</li> </ul>              |
|   |                                              | <ul> <li>On POINTS DELETED</li> <li>FROM PROCESSING</li> <li>line, SELECT All.</li> </ul>                                          |
|   |                                              | SELECT Get Report.                                                                                                    |
|   |                                              | Print if desired.                                                                                                    |
|   |                                              | <ul> <li>REVIEW report<br/>against list of<br/>Calorimetric Program<br/>Inputs provided in<br/>Appendix B.</li> </ul>              |
|   |                                              | Verify any off scan or<br>manually entered values<br>that affect the calorimetric<br>are correct for present<br>conditions (NONE). |
|   |                                              | <ul> <li>VERIFY minimum of 15<br/>minutes elapsed for<br/>manual entry (N/A – NO<br/>manual entries).</li> </ul>                   |

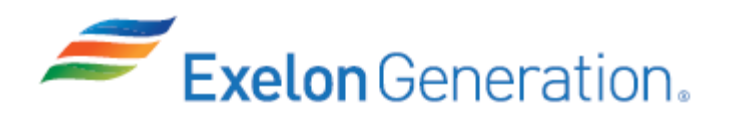

**TQ-AA-150-J020** Revision 00 Page 10 of 14

| <u>STEP</u> | ELEMENT                                              | <u>STANDARD</u>                                                                                                    | SAT | UNSAT | Comment<br>Number |
|-------------|------------------------------------------------------|----------------------------------------------------------------------------------------------------|-----|-------|-------------------|
| 2           | Access the PPC Program for the Calorimetric (con't). | From the Main Menu page,<br>SELECT Operator<br>Demandable.                                                                                                    |     |       |                   |
|             |                                                      | <ul> <li>Select Calorimetric.</li> <li>Review Alert status for input points out of scan or poor quality (NONE highlighted).</li> <li>N/A - steps F.4.e/f/g.</li> </ul> |     |       |                   |

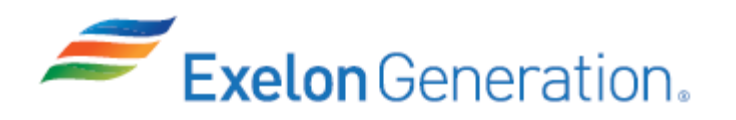

**TQ-AA-150-J020** Revision 00 Page 11 of 14

| <u>STEP</u> | <u>ELEMENT</u>                           | <u>STANDARD</u>                                                                                                    | SAT | UNSAT | Comment<br>Number |
|-------------|------------------------------------------|----------------------------------------------------------------------------------------------------|-----|-------|-------------------|
| *3          | Create Calorimetric Report from the PPC. | Perform the following to create a<br>Calorimetric Report from the<br>Plant Process Computer:<br>(Procedure Adherence) |     |       |                   |
|             |                                          | <ul> <li>Select the Calculation<br/>Method Control Screen.</li> </ul>                                                 |     |       |                   |
|             |                                          | <ul> <li>Verify current calculation<br/>method is 1 or 3.</li> </ul>                                                  |     |       |                   |
|             |                                          | ○ N/A - step F.4.j.                                                                                                   |     |       |                   |
|             |                                          | <ul> <li>Print the Calorimetric<br/>Calculation Method Control<br/>page.</li> </ul>                                   |     |       |                   |
|             |                                          |                                                                                                    |     |       |                   |
|             |                                          |                                                                                                    |     |       |                   |
|             |                                          |                                                                                                    |     |       |                   |
|             |                                          |                                                                                                    |     |       |                   |
|             |                                          |                                                                                                    |     |       |                   |
| <u>NOTE</u> | Alternate Path Begins Here               |                                                                                                    |     |       |                   |

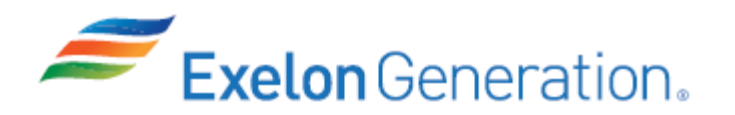

**TQ-AA-150-J020** Revision 00 Page 12 of 14

| <u>STEP</u> | <u>ELEMENT</u>                                                                                                    | <u>STANDARD</u>                                                                                                    | SAT | UNSAT | Comment<br>Number |
|-------------|----------------------------------------------------------------------------------------------------|----------------------------------------------------------------------------------------------------|-----|-------|-------------------|
| *4          | @ Determine if an<br>adjustment is required for<br>each operable power range<br>channel.                                                | Determine if an adjustment is<br>required for each operable power<br>range channel as follows:<br><i>(Procedure Adherence)</i>                                                                                                    |     |       |                   |
|             |                                                                                                    | • Record the 10 minute<br>reactor power % value from<br>the Calorimetric Calculation<br>Method Control printout in<br>Block 5.                                                                                                    |     |       |                   |
|             |                                                                                                    | <ul> <li>Determine the power<br/>difference by subtracting<br/>the Calorimetric power from<br/>the NIS power for each<br/>channel and record in block</li> <li>6. (Power difference should<br/>be recorded to one decimal<br/>point)</li> </ul> |     |       |                   |
|             |                                                                                                    | <ul> <li>Determine that an<br/>adjustment is necessary:</li> </ul>                                                                                                    |     |       |                   |
|             |                                                                                                    | <ul> <li>Check "NO" boxes for<br/>channels NR-41, NR-43,<br/>and NR-44 in block 7.</li> </ul>                                                                                                    |     |       |                   |
|             |                                                                                                    | <ul> <li>Check "YES" for<br/>channel NR-42 in block<br/>7.</li> </ul>                                                                                                    |     |       |                   |
| NOTE        | All block 6 numbers are positive numbers and less than 2% except for NR-42 which is negative. Current reactor power is above P-8 (30%). |                                                                                                    |     |       |                   |

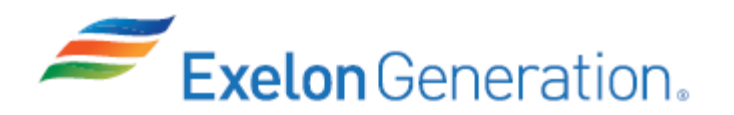

**TQ-AA-150-J020** Revision 00 Page 13 of 14

| <u>STEP</u> | <u>ELEMENT</u>                                | <u>STANDARD</u>                                                                                                    | SAT | TASNU | Comment<br>Number |
|-------------|-----------------------------------------------|----------------------------------------------------------------------------------------------------|-----|-------|-------------------|
| *5          | Determine the amount to adjust Channel NR-42. | Determine the amount to adjust<br>Channel NR-42 as follows:<br>(Procedure Adherence)                                                                |     |       |                   |
|             |                                               | <ul> <li>Record the present percent<br/>power reading from NR-42<br/>NIS drawer in block 8.</li> </ul>                                              |     |       |                   |
|             |                                               | <ul> <li>Record the power<br/>difference calculated in<br/>step 6 in block 9.</li> </ul>                                                            |     |       |                   |
|             |                                               | • Subtract the power<br>difference from the current<br>reading to determine the<br>indicated power level to<br>adjust to and record in<br>block 10. |     |       |                   |
|             |                                               | <ul> <li>Obtain review/approval<br/>authorization from SM or<br/>designee signature in block<br/>11.</li> </ul>                                     |     |       |                   |
| CUE         | SM/US (designee) concurs with                 | the NI adjustment (sign block 11).                                                                                                    |     |       |                   |

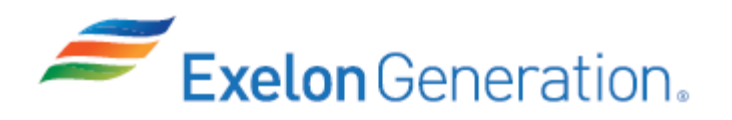

| <u>STEP</u> | <u>ELEMENT</u>                                                                  | <u>STANDARD</u>                                                                                                    | SAT | UNSAT | Comment<br>Number |
|-------------|---------------------------------------------------------------------------------|----------------------------------------------------------------------------------------------------|-----|-------|-------------------|
| *6          | Adjust Channel NR-42.                                                           | <ul> <li>Adjust Channel NR-42 as follows: (Procedure Adherence)</li> <li>Place the Rod Control System in MANUAL.</li> <li>Adjust the GAIN potentiometer on Drawer B of NR-42 until the indicated power equals the calculated value of block 10.</li> <li>Reset any rate trip present.</li> <li>Indicate "YES" in block 14 for channel NR-42.</li> <li>Restore Rod Control System to AUTO when Tave is within 1.0°F of Tref.</li> </ul> |     |       |                   |
| CUE         | The Unit 1 NSO will restore Roc                                                 | Control to AUTO.                                                                                                    |     | I     |                   |
| 7           | Attach the computer printout<br>behind Data Sheet D-2 and<br>complete block 17. | <ul> <li>Complete Data Sheet D-2 as follows:</li> <li>Obtain SM/designee review of data.</li> <li>Attach the computer printout behind Data Sheet D-2.</li> <li>MARK "YES" in both boxes of block 17.</li> <li>Report completion of surveillance to US.</li> </ul>                                                                                                    |     |       |                   |
| CUE         | As SM/designee, if asked, ackn                                                  | owledge review of data.                                                                                                    |     |       |                   |
| CUE         | As US, acknowledge completion<br>This completes the JPM.                        | n of surveillance.                                                                                                    |     |       |                   |

# **INITIAL CONDITIONS**

- 1. You are an Extra NSO.
- 2. Both Units are at power under steady state conditions.
- 3. All systems and controls are normal for the present conditions.

# **INITIATING CUE**

1. The US has directed you to perform a calorimetric using the PPC per 1BwOSR 3.3.1.2-1, POWER RANGE HIGH FLUX SETPOINT DAILY CHANNEL CALIBRATION (COMPUTER CALORIMETRIC).

.....

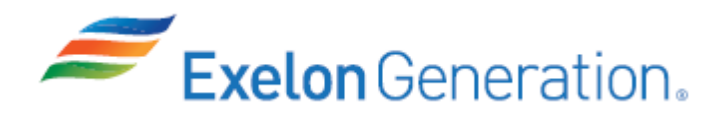

|              | Job Performance Measure                                  |                           |  |  |  |
|--------------|----------------------------------------------------------|---------------------------|--|--|--|
| Respo        | ond to an RCP Thermal Bar                                | rier Leak                 |  |  |  |
|              | JPM Number: <u>SIM-801</u>                               |                           |  |  |  |
|              | Revision Number: <u>2020 NR</u>                          | <u>RC</u>                 |  |  |  |
|              | Date: <u>10/23/2019</u>                                  |                           |  |  |  |
| Developed E  | By: <u>Dan Burton /S/</u><br>Instructor                  | <u>10/23/2019</u><br>Date |  |  |  |
| Validated By | r: Frank Davito /S/<br>SME or Instructor                 | <u>12/4/2019</u><br>Date  |  |  |  |
| Reviewed By  | y: <u>Jim Schneider /S/</u><br>Operations Representative | <u>12/4/2019</u><br>Date  |  |  |  |
| Approved By  | /: Dane Brunswick /S/<br>Training Department             | <u>12/4/2019</u><br>Date  |  |  |  |
|              |                                                          |                           |  |  |  |
|              |                                                          |                           |  |  |  |

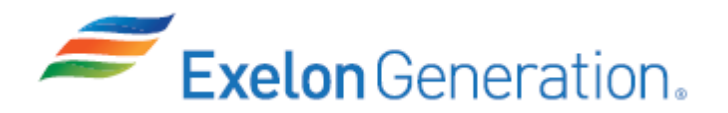

# JOB PERFORMANCE MEASURE VALIDATION CHECKLIST

**NOTE:** All steps of this checklist should be performed upon initial validation. Prior to JPM usage, revalidate JPM using steps 9 and 13 below.

| 1 | . Task description and number, JPM descrip                                                                                                    | tion and number are identified.    |
|---|----------------------------------------------------------------------------------------------------|------------------------------------|
| 2 | . Knowledge and Abilities (K/A) references a                                                                                                    | re included.                       |
| 3 | . Performance location specified. (in-plant, c                                                                                                    | ontrol room, simulator, or other)  |
| 4 | . Initial setup conditions are identified.                                                                                                    |                                    |
| 5 | . Initiating cue (and terminating cue if require                                                                                                    | ed) are properly identified.       |
| 6 | . Task standards identified and verified by S                                                                                                    | ME review.                         |
| 7 | . Critical steps meet the criteria for critical steasterisk (*).                                                                                                    | eps and are identified with an     |
| 8 | . If an alternate path is used, the task standa completion.                                                                                                    | rd contains criteria for successfu |
| 9 | . Verify the procedure(s) referenced by this<br>Procedure <u>1BwOA PRI-6</u> Rev: <u>110</u><br>Procedure <u>BwAR 1-7-E4</u> Rev: <u>52</u><br>Procedure <u>BwAR 1-2-A5</u> Rev: <u>10</u> | IPM reflects the current revision: |
| 1 | 0. Verify cues both verbal and visual are free                                                                                                    | of conflict.                       |
| 1 | 1. Verify performance time is accurate                                                                                                    |                                    |
| 1 | <ol> <li>If the JPM cannot be performed as written<br/>revise the JPM.</li> </ol>                                                                                                    | with proper responses, then        |
| 1 | <ol> <li>When JPM is initially validated, sign and date validations, sign and date below:</li> </ol>                                                                                       | ate JPM cover page. Subsequent     |
|   | SME / Instructor                                                                                                    | Date                               |
|   | SME / Instructor                                                                                                    | Date                               |
|   | SME / Instructor                                                                                                    | Date                               |

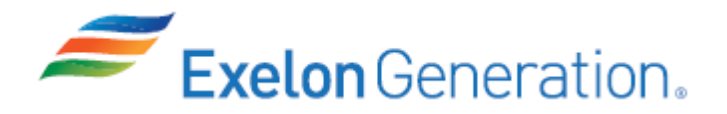

# **Revision Record (Summary)**

- Revision 2010, Change format and verify latest procedure revisions.
- Revision 2011, Verify latest procedure revisions.
- **Revision 2012,** Per ATI 1089778-64 all JPMs were updated as applicable to each JPM the following information KA, Critical Path, Cues, Boron Concentration, Fundamentals. Also Updated to latest procedure revisions if changed.
- **Revision 2013,** Revision includes current revisions of referenced procedures and current revision of TQ-JA-150-02 JPM Template.
- **Revision 2014**, Revision includes current revisions of referenced procedures and current revision of TQ-JA-150-02 JPM Template.
- **Revision 2015**, Revision includes current revisions of referenced procedures and current revision of TQ-JA-150-02 JPM Template.
- **Revision 2016,** Revision includes current revisions of referenced procedures and current revision of TQ-AA-150-J020 JPM Template.
- **Revision 2017,** Revision includes current revisions of referenced procedures and current revision of TQ-AA-150-J020 JPM Template.
- **Revision 2019,** Revision includes current revisions of referenced procedures and current revision of TQ-AA-150-J020 JPM Template. Simulator setup instructions revised.
- **Revision 2020 NRC,** This JPM is an ILT bank JPM (SIM-801). Verified current revision of referenced procedure and current revision of TQ-AA-150-J020 JPM Template.

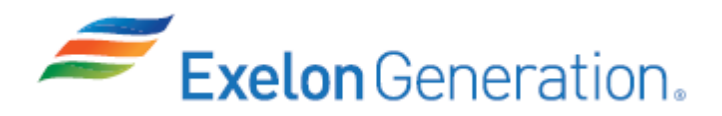

## SIMULATOR SETUP INSTRUCTIONS

1. Reset the simulator to IC-16 or any IC in Modes 1-3 or use IC-0 that was written below.

NOTE: It is okay to use a similar IC to the IC listed above, provided the IC actually used is verified to be compatible with this and other JPMs that are scheduled to be run concurrently.

- 2. Place simulator in RUN.
- 3. Energize one set of PZR B/U heaters and stabilize PZR pressure.
- 4. Open SmartScenario file <u>19-1 NRC JPM SIM-801.ssf</u> from the thumb drive and place the ssf in run.
- 5. Release ssf command box **SIM-801 Setup/Malfunctions** and ensure the following are inserted:
  - MF AN01I turns off the RMS alarm.
  - OR ZDI1CC685 OPEN fails 1CC685 open.
  - MF CC09 231 causes a 231 gpm thermal barrier flow signal.

The 2 remaining items must be MANUALLY released from SmartSummary when requested by the evaluator:

- IMF CC07B 40 when the examinee after the examinee has been handed the cue sheet (initiates the thermal barrier leak).
- IRF CC45 0 when asked to CLOSE 1CC9496B (isolates the 1B RCP thermal barrier CC line).

When 1CC9438 valve position is < 0.01, MF CC09 will be auto deleted (DMF CC09). This removes the failed thermal barrier flow signal.

- 6. Forward the SER alarm printer paper.
- 7. Verify/perform the following:
  - Reset/clear PPC.
  - Remove flags.
- 8. On the SER terminal: clear the recent messages and bring up an alarm summary.
- 9. Take snapshot/write IC-0, if desired.
- 10. When the above steps are completed for this and other JPMs to be run concurrently, then validate, if not previously validated, then concurrently run JPMs using the JPM Validation Checklist.
- 11. This completes the setup for this JPM.
- 12. Reset the simulator between each examinee's JPMs.

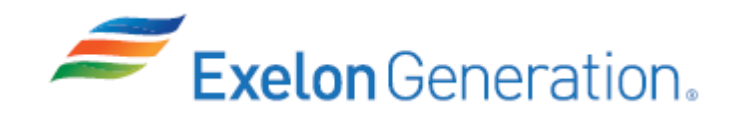

| JPM SUMMARY                                                                                                    |                                                                                                    |  |  |
|----------------------------------------------------------------------------------------------------|----------------------------------------------------------------------------------------------------|--|--|
| Operator's Name:                                                                                                    | Emp ID#:                                                                                                    |  |  |
| Job Title: 🗌 EO 🗌 RO 🔄 SRO 🔲 FS 🗌 STA/IA                                                                                                    | □ SRO Cert                                                                                                    |  |  |
| JPM Title: Respond to an RCP Thermal Barrier Lea<br>JPM Number: SIM-801 Revis<br>Task Number and Title: R-OA-061, Respond to a lo<br>Task Standard: Respond to an RCP Thermal Barri<br>close 1CC685 (failed open), close 1CC9438, local<br>valve, then re-open 1CC9438.<br>K/A Number and Importance: 008 A4.01 - 3.3/3.1<br>Suggested Testing Environment: Simulator<br>Alternate Path: ⊠Yes ☐No SRO Only: ☐Yes<br>Reference(s):<br>1. 1BwOA PRI-6, Rev. 110, COMPONENT COOLIN | ak         ion Number:       2020 NRC         ss of CC to RCP oil/thermal barrier coolers         ier CC flow high condition, attempt to         ily close the thermal barrier isolation         Ily close the thermal barrier isolation         SNO       Time Critical: □Yes SNO         NG MALFUNCTION |  |  |
| <ol> <li>2. BWAR 1-7-E4, Rev. 52, RCP THERM BARR CC</li> <li>3. BWAR 1-2-A5, Rev. 10, CC SURGE TANK LEVE</li> <li>Materials:         <ol> <li>1BwOA PRI-6</li> <li>BwAR 1-7-E4</li> <li>BwAR 1-2-A5</li> </ol> </li> </ol>                                                                                                    | WTR FLOW HIGH LOW                                                                                                    |  |  |
| Actual Testing Environment: Simulator                                                                                                    | Control Room 🛛 In-Plant 🗌 Other                                                                                                    |  |  |
| Iesting Method:       Simulate       Perform         Estimated Time to Complete:       10 minutes       Image: Complete:         EVALUATION SUMMARY:       Vere all the Critical Elements performed satisfactorial         The operator's performance was evaluated against so contained within this JPM and has been determined                                                                                                    | Actual Time Used: minutes<br>ly? Yes No<br>standards<br>to be: Satisfactory Unsatisfactory                                                                                                    |  |  |
| Comments:                                                                                                    |                                                                                                    |  |  |
| Evaluator's Name (Print):                                                                                                    |                                                                                                    |  |  |
| Evaluator's Signature:                                                                                                    | Date:                                                                                                    |  |  |
| SRRS: 3D.105 (when utilized for operator initial or continuing tr                                                                                                    | raining)                                                                                                    |  |  |

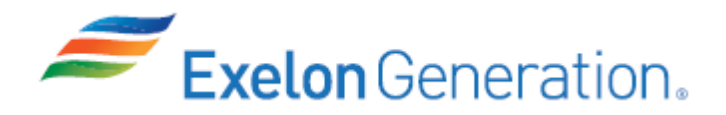

### EVALUATOR NOTE: Cue the simulator operator to insert the thermal barrier leak just prior to handing the CUE sheet to the examinee.

#### **INITIAL CONDITIONS**

- 1. You are the Unit 1 Assist NSO.
- 2. Unit 1 is stable in the current mode.
- 3. Annunciator 1-7-E4, RCP THERM BARR CC WTR FLOW HIGH LOW, has just alarmed.

#### **INITIATING CUE**

1. Respond to the annunciator 1-7-E4 alarm.

Fill in the JPM Start Time when the student acknowledges the Initiating Cue.

#### Information For Evaluator's Use:

UNSAT requires written comments on respective step.

\* Denotes critical steps.

Number any comments in the "Comment Number" column on the following pages. Then annotate that comment in the "Comments" section. The comment section should be used to document: the reason that a step is marked as unsatisfactory, marginal performance relating to management expectations, or problems the examinee had while performing the JPM. Comments relating to procedural or equipment issues should be entered and tracked using the site's appropriate tracking system.

Some operations that are performed from outside of the control room may require multiple steps. These items may be listed as individual steps in this JPM. It is acceptable for the candidate to direct the local operator to perform groups of procedure steps instead of calling for each individual item to be performed.

The timeclock starts when the candidate acknowledges the initiating cue.

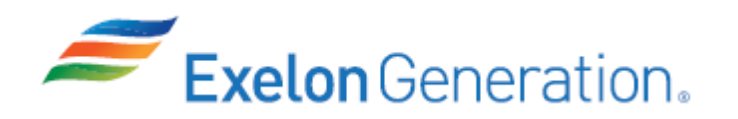

JPM Start Time: \_\_\_\_\_

| STEP | <u>ELEMENT</u>                                                                                            | <u>STANDARD</u>                                                                                                    | SAT      | UNSAT           | Comment<br>Number |
|------|----------------------------------------------------------------------------------------------------|----------------------------------------------------------------------------------------------------|----------|-----------------|-------------------|
| NOTE | Examinee may attempt to CLOSE automatically close on high flow.                                           | E 1CC685 at any time since 1CC68                                                                                                    | 35 did   | not             |                   |
| NOTE | Examinee will refer to BwAR 1-7-<br>(below) and 1BwOA PRI-1.                                              | E4 which will direct response per 1                                                                                                    | BwOA     | APRI-6          | 6                 |
| CUE  | If the examinee notes the reference<br>CUE:<br>Another NSO will perform action<br>1BwOA PRI-6.            | ence to 1BwOA PRI-1, provide th<br>ons of 1BwOA-PRI-1; you will per                                                                                                    | e follo  | owing<br>action | s of              |
| 1    | Refer to BwAR 1-7-E4 which<br>has the operator refer to<br>1BwOA PRI-6, COMPONENT<br>COOLING MALFUNCTION. | <ul> <li>Refer to BwAR 1-7-E4:</li> <li>Attempt to CLOSE 1CC685<br/>(BwAR automatic action;<br/>1CC685 will NOT close).</li> <li>Determine a high flow<br/>condition exists.</li> <li>REFER to 1BwOA PRI-6,<br/>COMPONENT COOLING<br/>MALFUNCTION.</li> </ul> |          |                 |                   |
| CUE  | After 1BwOA PRI-6 is located, pr                                                                          | ovide a copy to the examinee.                                                                                                    | <u> </u> | <u> </u>        |                   |
| 2    | Monitor RCP Seal Cooling.                                                                                 | <ul> <li>Monitor RCP Seal Cooling:</li> <li>Recognize that seal<br/>injection flow is in-service<br/>(1B seal injection flow is<br/>HIGH).</li> <li>Determine all RCP bearing<br/>temperatures are normal.</li> </ul>                                         |          |                 |                   |

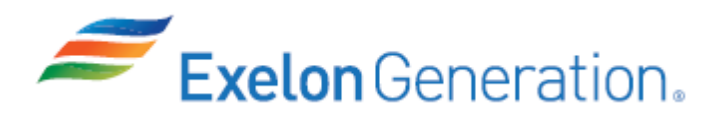

**TQ-AA-150-J020** Revision 00 Page 8 of 10

| STEP | <u>ELEMENT</u>                                                 | <u>STANDARD</u>                                                                                                    | SAT | UNSAT | Comment<br>Number |
|------|----------------------------------------------------------------|----------------------------------------------------------------------------------------------------|-----|-------|-------------------|
| 3    | Check CC surge tank level.                                     | Check CC surge tank level:                                                                                                    |     |       |                   |
|      |                                                                | <ul> <li>Check CC surge tank level<br/>(1LI-670/676) &gt; 13%.</li> </ul>                                                     |     |       |                   |
|      |                                                                | <ul> <li>Check CC surge tank level<br/>STABLE (NO - rising).</li> </ul>                                                       |     |       |                   |
|      |                                                                | <ul> <li>GO TO Attachment B, step<br/>1.</li> </ul>                                                                           |     |       |                   |
|      |                                                                | <ul> <li>Determine CC surge tank<br/>level is RISING and GO TO<br/>step 5.</li> </ul>                                         |     |       |                   |
|      |                                                                | <ul> <li>Respond to BwAR 1-2-A5,<br/>CC SURGE TANK LEVEL<br/>HIGH LOW (dispatch EO to<br/>drain CC surge tank).</li> </ul>    |     |       |                   |
| 4    | Check for leakage from RCP<br>Thermal Barrier.                 | Check for leakage from RCP<br>Thermal Barrier:                                                                                |     |       |                   |
|      |                                                                | <ul> <li>o Annunciator 1-7-E4 - LIT.</li> </ul>                                                                               |     |       |                   |
|      |                                                                | - OR -                                                                                                    |     |       |                   |
|      |                                                                | <ul> <li>Seal Injection flow - ANY<br/>ABNORMALLY HIGH.</li> </ul>                                                            |     |       |                   |
|      |                                                                | <ul> <li>Determine 1B RCP has<br/>abnormally high seal<br/>injection flow/annunciator 1-<br/>7-E4 is LIT.</li> </ul>          |     |       |                   |
| 5    | Check seal injection flow<br>between 8 and 13 gpm per<br>pump. | Check seal injection flow<br>between 8 and 13 gpm per<br>pump:                                                                |     |       |                   |
|      |                                                                | • Attempt to throttle 1CV121<br>and 1CV182 to obtain<br>between 8 and 13 gpm seal<br>injection flow per RCP (if<br>possible). |     |       |                   |

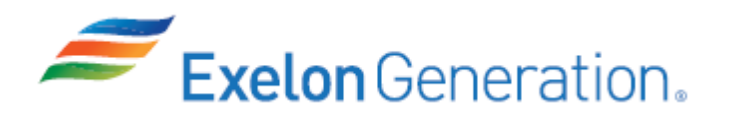

TQ-AA-150-J020 Revision 00 Page 9 of 10

| <u>STEP</u> | <u>ELEMENT</u>                                                                                                    | <u>STANDARD</u>                                                                                                    | SAT              | UNSAT          | Comment<br>Number |
|-------------|----------------------------------------------------------------------------------------------------|----------------------------------------------------------------------------------------------------|------------------|----------------|-------------------|
| <u>NOTE</u> | Alternate Path Begins Here                                                                                                    |                                                                                                    |                  |                |                   |
| *6          | @ Check 1CC685 closed.                                                                                                    | <ul> <li>Check 1CC685 closed:<br/>(Control Board Awareness)</li> <li>Check 1CC685 CLOSED<br/>(NO).</li> <li>Take control switch for<br/>1CC685 to CLOSE (will<br/>NOT close, may have been<br/>previously attempted).</li> </ul>             |                  |                |                   |
|             |                                                                                                    | <ul> <li>Manually close 1CC9438.</li> <li>Notify SRO that 1CC685 is inoperable/failed open.</li> </ul>                                                                                                    |                  |                |                   |
| CUE         | US acknowledges 1CC685 failure                                                                                                    | e/Tech Spec evaluation.                                                                                                    | 1                |                |                   |
| *7          | Restore CC to unaffected<br>RCPs at SM discretion by<br>locally closing RCP Thermal<br>Barrier CC outlet valve to<br>isolate affected RCP. | Restore CC to unaffected<br>RCPs at SM discretion by<br>locally closing RCP Thermal<br>Barrier CC outlet valve to<br>isolate 1B RCP.<br>( <i>Procedure Adherence</i> )<br>• Dispatch operator to enter<br>Cnmt to locally close<br>1CC9496B. |                  |                |                   |
|             |                                                                                                    | After 1CC9496B closure,<br>open 1CC9438.                                                                                                    |                  |                |                   |
| CUE         | If asked, SM desires the 1B RCP thermal barrier CC line to be isolated.                                                                    |                                                                                                    |                  |                |                   |
| NOTE        | When directed by the examinee, CUE the simulator operator to close 1CC9496B.                                                               |                                                                                                    |                  |                |                   |
| CUE         | After the simulator operator closes 1CC9496B, EO reports 1CC9496B is closed.                                                               |                                                                                                    |                  |                |                   |
| CUE         | As US, if asked about re-opening<br>failed open, inform the examinee<br>plant evaluation is being made.                                    | 1CC9438/Tech Spec 3.6.3 concert<br>that the Cnmt penetration can be r                                                                                                    | rn with<br>e-ope | 1CC6<br>ned wh | 85<br>nile a      |

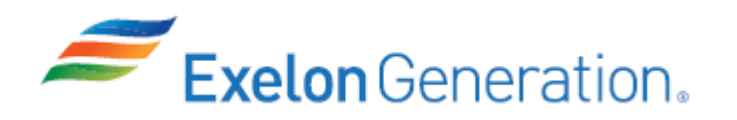

**TQ-AA-150-J020** Revision 00 Page 10 of 10

| <u>STEP</u> | <u>ELEMENT</u>                 | <u>STANDARD</u> | SAT | TASNU | Comment<br>Number |
|-------------|--------------------------------|-----------------|-----|-------|-------------------|
| CUE         | Another NSO will complete 1BwC | DA PRI-6.       |     |       |                   |
|             | This completes the JPM.        |                 |     |       |                   |

JPM Stop Time: \_\_\_\_\_

## **INITIAL CONDITIONS**

- 1. You are the Unit 1 Assist NSO.
- 2. Unit 1 is stable in the current mode.
- 3. Annunciator 1-7-E4, RCP THERM BARR CC WTR FLOW HIGH LOW, has just alarmed.

## **INITIATING CUE**

1. Respond to the annunciator 1-7-E4 alarm.

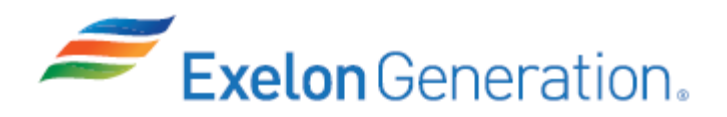

| Jo            | Job Performance Measure<br>Locally Reset Phase A              |                           |  |  |  |
|---------------|---------------------------------------------------------------|---------------------------|--|--|--|
| R             | JPM Number: <u>IP-206</u><br>Revision Number: <u>2020 NRC</u> |                           |  |  |  |
|               | Date: <u>10/29/19</u>                                         |                           |  |  |  |
| Developed By: | Dan Burton /S/<br>Instructor                                  | <u>10/29/2019</u><br>Date |  |  |  |
| Validated By: | Frank Davito /S/<br>SME or Instructor                         | <u>12/5/2019</u><br>Date  |  |  |  |
| Reviewed By:  | Jim Schneider /S/<br>Operations Representative                | <u>12/5/2019</u><br>Date  |  |  |  |
| Approved By:  | Dane Brunswick /S/<br>Training Department                     | <u>12/5/2019</u><br>Date  |  |  |  |
|               |                                                               |                           |  |  |  |
|               |                                                               |                           |  |  |  |

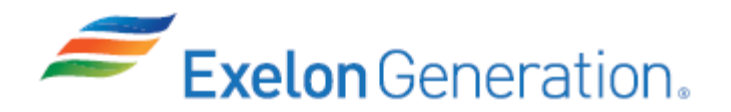

# JOB PERFORMANCE MEASURE VALIDATION CHECKLIST

**<u>NOTE:</u>** All steps of this checklist should be performed upon initial validation. Prior to JPM usage, revalidate JPM using steps 9 and 13 below.

- 1. Task description and number, JPM description and number are identified.
  - 2. Knowledge and Abilities (K/A) references are included.
- 3. Performance location specified. (in-plant, control room, simulator, or other)
- 4. Initial setup conditions are identified.
- 5. Initiating cue (and terminating cue if required) are properly identified.
  - 6. Task standards identified and verified by SME review.
    - 7. Critical steps meet the criteria for critical steps and are identified with an asterisk (\*).
    - 8. If an alternate path is used, the task standard contains criteria for successful completion.
  - 9. Verify the procedure(s) referenced by this JPM reflects the current revision: Procedure <u>2BwOA PRI-5</u> Rev: <u>108</u>
     Procedure <u>2BwEP ES-1.1</u> Rev: <u>302</u>
    - 10. Verify cues both verbal and visual are free of conflict.
    - 11. Verify performance time is accurate
      - 12. If the JPM cannot be performed as written with proper responses, then revise the JPM.
        - 13. When JPM is initially validated, sign and date JPM cover page. Subsequent validations, sign and date below:

SME / Instructor

Date

SME / Instructor

Date

SME / Instructor

Date

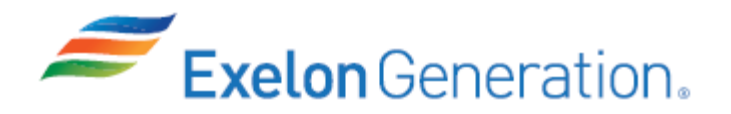

# **Revision Record (Summary)**

- Revision 2010, Change format and verify latest procedure revisions
- **Revision 2012,** Per ATI 1089778-64 all JPMs were updated as applicable to each JPM the following information KA, Critical Path, Cues, Boron Concentration, Fundamentals. Also Updated to latest procedure revisions if changed.
- **Revision 2013**, Revision includes current revisions of referenced procedures and current revision of TQ-JA-150-02 JPM Template.
- **Revision 2014,** Revision includes current revisions of referenced procedures and current revision of TQ-JA-150-02 JPM Template.
- **Revision 2015,** Revision includes current revisions of referenced procedures and current revision of TQ-JA-150-02 JPM Template.
- **Revision 2016,** Revision includes current revisions of referenced procedures and current revision of TQ-AA-150-J020 JPM Template.
- **Revision 2017,** Revision includes current revisions of referenced procedures and current revision of TQ-AA-150-J020 JPM Template.
- **Revision 2018,** Revision includes current revisions of referenced procedures and current revision of TQ-AA-150-J020 JPM Template.
- **Revision 2019,** Revision includes current revisions of referenced procedures and current revision of TQ-AA-150-J020 JPM Template.
- **Revision 2020 NRC,** This JPM is a LORT bank JPM (N-066). Verified current revision of referenced procedures and current revision of TQ-AA-150-J020 JPM Template.

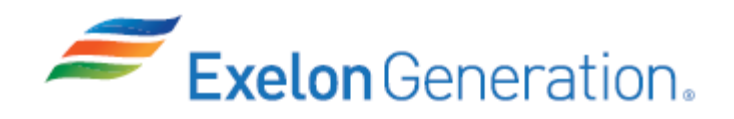

TQ-AA-150-J020 Revision 00 Page iv of 12

# SIMULATOR SETUP INSTRUCTIONS

1. N/A, In-Plant JPM.

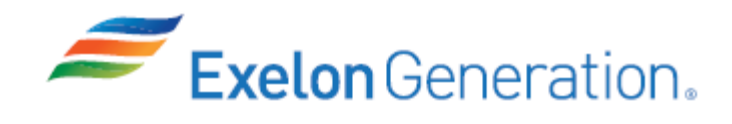

| JPM SUMMARY                                                                                                    |                                                        |  |  |  |
|----------------------------------------------------------------------------------------------------|--------------------------------------------------------|--|--|--|
| Operator's Name:                                                                                                    | Emp ID#:                                               |  |  |  |
| Job Title: 🗌 EO 🗌 RO 🔄 SRO 🔲 FS 🗌 STA/IA                                                                                              | □ SRO Cert                                             |  |  |  |
| JPM Title: Locally Reset Phase A<br>JPM Number: IP-206 Revision                                                                       | Number: <u>2020 NRC</u>                                |  |  |  |
| Task Number and Title: <u><b>R-EF-003</b></u> , <b>Reset the Engin</b>                                                                | eered Safety Features                                  |  |  |  |
| lask Standard: <u>Reset Phase A train B in the MCR</u><br>by properly placing jumpers in the correct location                         | , then reset Phase A train A in the AEER on in 2PA09J. |  |  |  |
| K/A Number and Importance: 013 A4.02 - 4.3/4.4                                                                                        |                                                        |  |  |  |
| Suggested Testing Environment: In-Plant                                                                                               |                                                        |  |  |  |
| Alternate Path: ⊠Yes ⊡No SRO Only: ⊡Yes                                                                                               | ⊠No Time Critical: ⊡Yes ⊠No                            |  |  |  |
| Reference(s):                                                                                                    |                                                        |  |  |  |
| <ol> <li>2BwOA PRI-5, Rev. 108, CONTROL ROOM INA<br/>MANUAL BLOCK OR RESET</li> <li>2BwEP ES-1.1, Rev. 302, SI TERMINATION</li> </ol> | CCESSIBILITY, ATTACHMENT E, ESF                        |  |  |  |
| Materials:<br>1. 2BwEP ES-1.1, Step 2 (placekeep through step<br>2. 2BwOA PRI-5, Attachment E<br>3. Laser Pointer                     | 1)                                                     |  |  |  |
| Actual Testing Environment:  Simulator                                                                                                | Control Room 🛛 In-Plant 🗌 Other                        |  |  |  |
| Testing Method: 🛛 Simulate 🗌 Perform                                                                                                  |                                                        |  |  |  |
| Estimated Time to Complete: <b><u>18</u></b> minutes                                                                                  | Actual Time Used: minutes                              |  |  |  |
| <b>EVALUATION SUMMARY:</b><br>Were all the Critical Elements performed satisfactori                                                   | ly? □Yes □No                                           |  |  |  |
| The operator's performance was evaluated against s contained within this JPM and has been determined                                  | standards<br>to be:                                    |  |  |  |
| Comments:                                                                                                    |                                                        |  |  |  |
|                                                                                                    |                                                        |  |  |  |
| Evaluator's Name (Print):                                                                                                    |                                                        |  |  |  |
| Evaluator's Signature:                                                                                                    | Date:                                                  |  |  |  |
| SRRS: 3D.105 (when utilized for operator initial or continuing t                                                                      | raining)                                               |  |  |  |

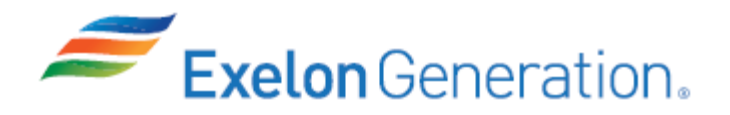

Prior to administration of this JPM, check-out 2PA09J, 2PA10J and at least 2 other keys that the examiner will maintain for the duration of the JPM.

## **INITIAL CONDITIONS**

- 1. You are an extra NSO.
- 2. An inadvertent SI occurred, and the crew transitioned from 2BwEP-0 to 2BwEP ES-1.1.
- 3. SI has been reset on both trains per step 1 of 2BwEP ES-1.1.

#### **INITIATING CUE**

1. You have been directed to reset Containment Isolation per step 2 of 2BwEP ES-1.1.

Fill in the JPM Start Time when the student acknowledges the Initiating Cue.

### Information For Evaluator's Use:

UNSAT requires written comments on respective step.

\* Denotes critical steps.

Number any comments in the "Comment Number" column on the following pages. Then annotate that comment in the "Comments" section. The comment section should be used to document: the reason that a step is marked as unsatisfactory, marginal performance relating to management expectations, or problems the examinee had while performing the JPM. Comments relating to procedural or equipment issues should be entered and tracked using the site's appropriate tracking system.

Some operations that are performed from outside of the control room may require multiple steps. These items may be listed as individual steps in this JPM. It is acceptable for the candidate to direct the local operator to perform groups of procedure steps instead of calling for each individual item to be performed.

The timeclock starts when the candidate acknowledges the initiating cue.

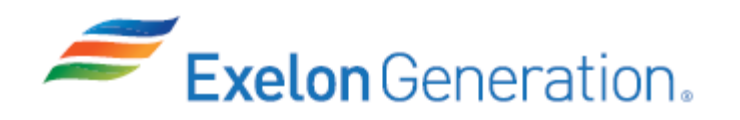

JPM Start Time: \_\_\_\_\_

| <u>STEP</u> | <u>ELEMENT</u>                                                                                                    | <u>STANDARD</u>                                                                                                    | SAT | UNSAT    | Comment<br>Number |
|-------------|----------------------------------------------------------------------------------------------------|----------------------------------------------------------------------------------------------------|-----|----------|-------------------|
| 1           | Refer to 2BwEP ES-1.1, step 2.                                                                                                    | Refer to 2BwEP ES-1.1, step 2.                                                                                                    |     |          |                   |
| NOTE        | Provide a copy of 2BwEP ES-1.1                                                                                                    | , step 2 to the examinee.                                                                                                    |     |          |                   |
| *2          | Reset Containment Isolation<br>per 2BwEP ES-1.1.                                                                                                    | <ul> <li>Reset Containment Isolation per 2BwEP ES-1.1 by performing the following: (Procedure Adherence)</li> <li>Depress Phase A Train A Reset Pushbutton.</li> <li>Depress Phase A Train B Reset Pushbutton.</li> <li>Depress BOTH Phase B Reset Pushbuttons (Phase B did NOT actuate).</li> <li>Verify Phase A alarm has cleared/reset (NO).</li> <li>Inform the US of the Phase A reset issue and determine that Phase A must be reset per 2BwOA PRI-5, Attachment E</li> </ul> |     |          |                   |
| CUE         | If asked, SM is evaluating for Em                                                                                                    | ergency Plan conditions.                                                                                                    |     | <u> </u> |                   |
| UUL         | BOTH Phase A Reset Pushbuttons have been depressed.<br>If asked, Annunciator 2-5-B7, CNMT PHASE A ISOLATION, did NOT clear.<br>If checked, train A SER point 0017 is in alarm <u>AND</u> train B SER point 2190 has reset.<br>If required, the US will prompt the NSO for the next course of action (reset Phase A<br>locally). |                                                                                                    |     |          |                   |
| Note        | The examinee may conservativel                                                                                                    | y reset BOTH trains locally.                                                                                                    |     |          |                   |

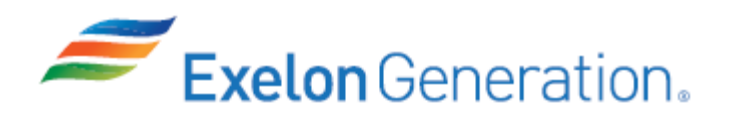

TQ-AA-150-J020 Revision 00 Page 8 of 12

| <u>STEP</u> | <u>ELEMENT</u>                                                                                                    | <u>STANDARD</u>                                                                                                    | SAT              | UNSAT            | Comment<br>Number |
|-------------|----------------------------------------------------------------------------------------------------|----------------------------------------------------------------------------------------------------|------------------|------------------|-------------------|
| NOTE        | Alternate Path Begins Here                                                                                                    |                                                                                                    |                  |                  |                   |
| 3           | @ Refer to 2BwOA PRI-5,<br>Attachment E.                                                                                                    | <ul> <li>Locate and open 2BwOA PRI-5,<br/>Attachment E. Determine if<br/>entry can be made into the U-2<br/>AEER.</li> <li>Obtain status report from<br/>Fire Brigade Leader/Rad<br/>Protection, determine that<br/>AEER is accessible.</li> <li>Obtain the following:</li> <li>Key to ESF cabinet 2PA09J<br/>(also 2PA10J if examinee<br/>decides to reset both trains<br/>locally) (examiner has this<br/>key).</li> <li>2 jumpers from cabinet at<br/>RSP or MCR.</li> <li>Necessary safety equipment<br/>(None required; must<br/>remove all metal from<br/>hands/wrists and any body<br/>part that will break the</li> </ul> |                  |                  |                   |
| CUE         | After examinee locates procedure<br>As RP/Fire Brigade Chief, report                                                                                                    | e, provide a copy of 2BwOA PRI-5,<br>the AEER is accessible; no fire or l                                                                                                    | ATT E<br>Rad is  | E.<br>sues e     | xist.             |
| NOTE        | PROMPT the use of a LASER pointer to show the location of required actions inside electrical cabinets.<br>If actually going to the RSP, have the examinee locate the jumpers and keys, but do NOT allow them to be removed from the cabinet. |                                                                                                    |                  |                  |                   |
| CUE         | Inform examinee that all require<br>are to be simulated and make e<br>break the plane of 2PA09J (or 2                                                                                                    | ed actions in 2PA09J (and 2PA1<br>every effort to NOT touch any co<br>2PA10J).                                                                                                    | 0J if a<br>mpone | ccesso<br>ent or | ed)               |

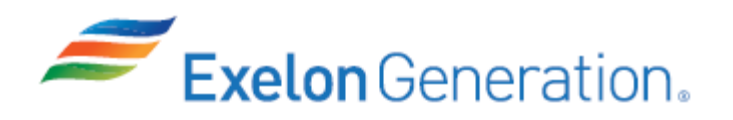

| <u>STEP</u> | <u>ELEMENT</u>                                                              | <u>STANDARD</u>                                                                                                    | SAT | UNSAT | Comment<br>Number |
|-------------|-----------------------------------------------------------------------------|----------------------------------------------------------------------------------------------------|-----|-------|-------------------|
| *4          | Reset Train A of Containment<br>Isolation Phase A at 2PA09J.                | <ul> <li>In the rear of LOGIC cabinet 2PA09J, LOCATE and PLACE one jumper across TB504 points 7 and 8: (Configuration Control)</li> <li>Verify/turn OFF the switch on the jumper.</li> </ul> |     |       |                   |
|             |                                                                             | <ul> <li>Place jumper across<br/>TB504 points 7 and 8.</li> </ul>                                                                                                    |     |       |                   |
|             |                                                                             | • Turn jumper switch ON.                                                                                                    |     |       |                   |
| CUE         | Switchable jumper installed on TE<br>When performed, jumper switch i        | 3504 across points 7 and 8.<br>s turned ON.                                                                                                    |     |       |                   |
| *5          | Unlatch Train A Containment<br>Isolation Phase A Slave<br>Relays at 2PA09J. | In the rear of OUTPUT cabinet<br>2PA09J, LOCATE and PLACE<br>one jumper across TB644<br>points 3 and 4:<br><i>(Configuration Control)</i><br>• Verify/turn OFF the switch<br>on the jumper.  |     |       |                   |
|             |                                                                             | <ul> <li>Place jumper across<br/>TB644 points 3 and 4.</li> </ul>                                                                                                    |     |       |                   |
|             |                                                                             | Turn jumper switch ON.                                                                                                    |     |       |                   |
| CUE         | Switchable jumper installed on TE<br>When performed, jumper switch i        | 3644 across points 3 and 4.<br>s turned ON.                                                                                                    |     |       |                   |

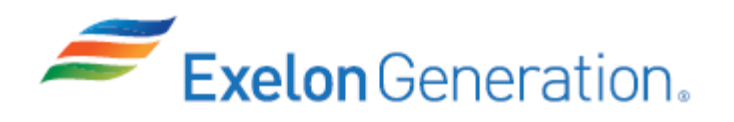

| <u>STEP</u> | ELEMENT                                                                      | <u>STANDARD</u>                                                                  | SAT               | UNSAT  | Comment<br>Number |
|-------------|------------------------------------------------------------------------------|----------------------------------------------------------------------------------|-------------------|--------|-------------------|
| 6           | Check relays for Train A of<br>Containment Isolation Phase A<br>DEENERGIZED. | In the front of cabinet 2PA09J,<br>CHECK the following relays<br>DEENERGIZED:    |                   |        |                   |
|             |                                                                              | • K605.                                                                          |                   |        |                   |
|             |                                                                              | • K606.                                                                          |                   |        |                   |
|             |                                                                              | • K607.                                                                          |                   |        |                   |
|             |                                                                              | • K612.                                                                          |                   |        |                   |
|             |                                                                              | • K613.                                                                          |                   |        |                   |
|             |                                                                              | • K614.                                                                          |                   |        |                   |
| NOTE        | For Westinghouse (old style relay<br>Cutler Hammer (new Style relays         | /s), the post will be OUT when de-<br>), the post will be IN when de-ener        | energiz<br>gized. | zed. F | or                |
| CUE         | As relays are checked, state that                                            | each relay is in its current state.                                              |                   |        |                   |
| 7           | Remove jumpers (can be performed in any order).                              | In the rear of LOGIC cabinet<br>2PA09J, LOCATE and<br>REMOVE jumpers as follows: |                   |        |                   |
|             |                                                                              | <ul> <li>Jumper switches turned<br/>OFF.</li> </ul>                              |                   |        |                   |
|             |                                                                              | <ul> <li>Remove jumper from<br/>TB644.</li> </ul>                                |                   |        |                   |
|             |                                                                              | <ul> <li>Remove jumper from<br/>TB504.</li> </ul>                                |                   |        |                   |
| CUE         | Switches on jumpers are OFF.                                                 |                                                                                  |                   |        |                   |
|             | Jumpers are removed.                                                         |                                                                                  |                   |        |                   |
|             |                                                                              |                                                                                  |                   |        |                   |
| NOTE        | This completes the JPM, unles<br>B in 2PA10J. Then, the examin               | s the examinee decides to also I<br>ee may continue with step 8.                 | ocally            | reset  | train             |
|             | If the examinee recognized that<br>remaining steps are N/A.                  | t train B local reset is not require                                             | ed, the           |        |                   |

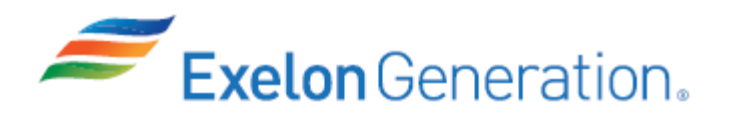

| <u>STEP</u> | <u>ELEMENT</u>                                                                                             | <u>STANDARD</u>                                                                                                    | SAT | UNSAT | Comment<br>Number |
|-------------|----------------------------------------------------------------------------------------------------|----------------------------------------------------------------------------------------------------|-----|-------|-------------------|
| 8           | Reset Train B of Containment<br>Isolation Phase A at 2PA10J.                                               | In the rear of LOGIC cabinet<br>2PA10J, LOCATE and PLACE<br>one jumper across TB504<br>points 7 and 8:<br>( <i>Configuration Control</i> )<br>• Verify/turn OFF the switch                                                                              |     |       |                   |
|             |                                                                                                    | <ul> <li>Place jumper across TB504 points 7 and 8.</li> <li>Turn jumper switch ON.</li> </ul>                                                                                                    |     |       |                   |
| CUE         | Switchable jumper installed on TB504 across points 7 and 8.<br>When performed, jumper switch is turned ON. |                                                                                                    |     |       |                   |
| 9           | Unlatch Train B Containment<br>Isolation Phase A Slave Relays<br>at 2PA10J.                                | <ul> <li>In the rear of OUTPUT cabinet 2PA10J, LOCATE and PLACE one jumper across TB644 points 3 and 4: (<i>Configuration Control</i>)</li> <li>Verify/turn OFF the switch on the jumper.</li> <li>Place jumper across TB644 points 3 and 4.</li> </ul> |     |       |                   |
|             |                                                                                                    | Turn jumper switch ON.                                                                                                    |     |       |                   |
| CUE         | Switchable jumper installed on TB644 across points 3 and 4.<br>When performed, jumper switch is turned ON. |                                                                                                    |     |       |                   |
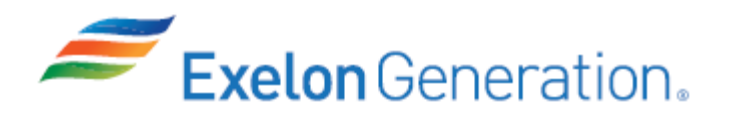

| <u>STEP</u> | <u>ELEMENT</u>                                                                                                    | <u>STANDARD</u>                                                                  | SAT | UNSAT | Comment<br>Number |  |
|-------------|----------------------------------------------------------------------------------------------------|----------------------------------------------------------------------------------|-----|-------|-------------------|--|
| 10          | Check relays for Train B of<br>Containment Isolation Phase A<br>DEENERGIZED.                                                                              | In the front of cabinet 2PA10J,<br>CHECK the following relays<br>DEENERGIZED:    |     |       |                   |  |
|             |                                                                                                    | • K605.                                                                          |     |       |                   |  |
|             |                                                                                                    | • K606.                                                                          |     |       |                   |  |
|             |                                                                                                    | • K607.                                                                          |     |       |                   |  |
|             |                                                                                                    | • K612.                                                                          |     |       |                   |  |
|             |                                                                                                    | • K613.                                                                          |     |       |                   |  |
|             |                                                                                                    | • K614.                                                                          |     |       |                   |  |
| NOTE        | For Westinghouse (old style relays), the post will be OUT when de-energized. For Cutler Hammer (new Style relays), the post will be IN when de-energized. |                                                                                  |     |       |                   |  |
| CUE         | As relays are checked, state that                                                                                                    | each relay is in its current state.                                              |     |       |                   |  |
| 11          | Remove jumpers (can be performed in any order).                                                                                                    | In the rear of LOGIC cabinet<br>2PA10J, LOCATE and<br>REMOVE jumpers as follows: |     |       |                   |  |
|             |                                                                                                    | <ul> <li>Jumper switches turned<br/>OFF.</li> </ul>                              |     |       |                   |  |
|             |                                                                                                    | <ul> <li>Remove jumper from<br/>TB644.</li> </ul>                                |     |       |                   |  |
|             |                                                                                                    | <ul> <li>Remove jumper from<br/>TB504.</li> </ul>                                |     |       |                   |  |
| CUE         | Switches on jumpers are OFF.<br>Jumpers are removed.                                                                                                    |                                                                                  |     |       |                   |  |
|             | This completes the JPM.                                                                                                    |                                                                                  |     |       |                   |  |

JPM Stop Time: \_\_\_\_\_

- 1. You are an extra NSO.
- 2. An inadvertent SI occurred, and the crew transitioned from 2BwEP-0 to 2BwEP ES-1.1.
- 3. SI has been reset on both trains per step 1 of 2BwEP ES-1.1.

## **INITIATING CUE**

1. You have been directed to reset Containment Isolation per step 2 of 2BwEP ES-1.1.

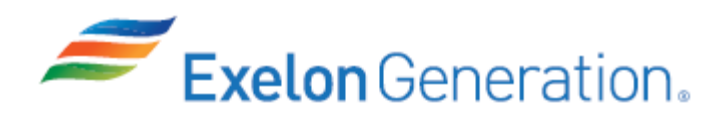

| Jo            | b Performance Measure                          |                           |  |  |  |  |
|---------------|------------------------------------------------|---------------------------|--|--|--|--|
| L             | Locally Start 2B AF Pump                       |                           |  |  |  |  |
|               | JPM Number: <u>IP-400S</u>                     |                           |  |  |  |  |
| R             | evision Number: <u>2020 NRC</u>                |                           |  |  |  |  |
|               | Date: <u>10/29/19</u>                          |                           |  |  |  |  |
| Developed By: | Dan Burton /S/<br>Instructor                   | <u>10/29/2019</u><br>Date |  |  |  |  |
| Validated By: | Dale Burchfield /S/<br>SME or Instructor       | <u>12/5/2019</u><br>Date  |  |  |  |  |
| Reviewed By:  | Jim Schneider /S/<br>Operations Representative | <u>12/5/2019</u><br>Date  |  |  |  |  |
| Approved By:  | Dane Brunswick /S/                             | <u>12/5/2019</u>          |  |  |  |  |
|               |                                                |                           |  |  |  |  |

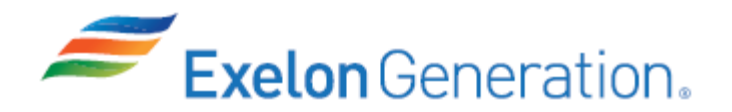

## JOB PERFORMANCE MEASURE VALIDATION CHECKLIST

**<u>NOTE:</u>** All steps of this checklist should be performed upon initial validation. Prior to JPM usage, revalidate JPM using steps 9 and 13 below.

- 1. Task description and number, JPM description and number are identified.
  - 2. Knowledge and Abilities (K/A) references are included.
- 3. Performance location specified. (in-plant, control room, simulator, or other)
- 4. Initial setup conditions are identified.
- 5. Initiating cue (and terminating cue if required) are properly identified.
  - 6. Task standards identified and verified by SME review.
    - 7. Critical steps meet the criteria for critical steps and are identified with an asterisk (\*).
    - 8. If an alternate path is used, the task standard contains criteria for successful completion.
    - 9. Verify the procedure(s) referenced by this JPM reflects the current revision: Procedure <u>BwOP AF-7</u> Rev: <u>50</u>
    - 10. Verify cues both verbal and visual are free of conflict.
    - 11. Verify performance time is accurate
    - 12. If the JPM cannot be performed as written with proper responses, then revise the JPM.
      - 13. When JPM is initially validated, sign and date JPM cover page. Subsequent validations, sign and date below:

SME / Instructor

Date

SME / Instructor

Date

SME / Instructor

Date

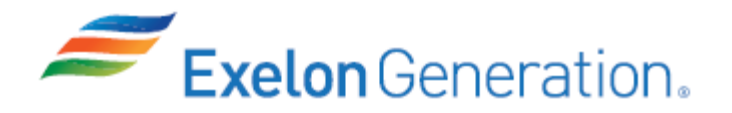

# **Revision Record (Summary)**

| Revision 2010, | Change format and verify latest procedure revisions                                                                                                    |
|----------------|----------------------------------------------------------------------------------------------------|
| Revision 2011, | Update to latest procedure revisions                                                                                                    |
| Revision 2012, | Per ATI 1089778-64 all JPMs were updated as applicable to each JPM the following information - KA, Critical Path, Cues, Boron Concentration, Fundamentals. Also Updated to latest procedure revisions if changed. |
| Revision 2013, | Revision includes current revisions of referenced procedures and current revision of TQ-JA-150-02 JPM Template.                                                                                                   |
| Revision 2014, | Revision includes current revisions of referenced procedures and current revision of TQ-JA-150-02 JPM Template.                                                                                                   |
| Revision 2015, | Revision includes current revisions of referenced procedures and current revision of TQ-JA-150-02 JPM Template.                                                                                                   |
| Revision 2016, | Revision includes current revisions of referenced procedures and current revision of TQ-AA-150-J020 JPM Template.                                                                                                 |
| Revision 2017, | Revision includes current revisions of referenced procedures and current revision of TQ-AA-150-J020 JPM Template.                                                                                                 |
| Revision 2018, | Revision includes current revisions of referenced procedures and current revision of TQ-AA-150-J020 JPM Template.                                                                                                 |
| Revision 2019, | Revision includes current revisions of referenced procedures and current revision of TQ-AA-150-J020 JPM Template.                                                                                                 |
|                |                                                                                                    |

**Revision 2020 NRC,** This JPM is a LORT bank JPM (N-107a). Verified current revision of referenced procedure and current revision of TQ-AA-150-J020 JPM Template.

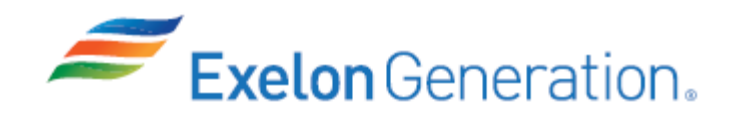

TQ-AA-150-J020 Revision 00 Page 4 of 9

### SIMULATOR SETUP INSTRUCTIONS

1. N/A, In-Plant JPM.

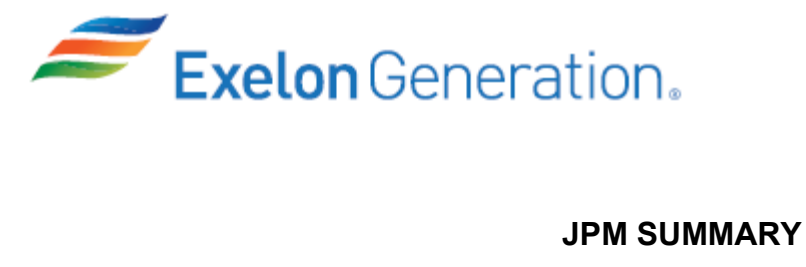

| Operator's Name: Emp ID#:                                                                                                    |
|----------------------------------------------------------------------------------------------------|
| Job Title: 🗌 EO 🔄 RO 🔄 SRO 🔄 FS 📄 STA/IA 📄 SRO Cert                                                                                                    |
| JPM Title: Locally Start 2B AF Pump<br>JPM Number: IP-400S Revision Number: 2020 NRC<br>Task Number and Title: R-AF-001, Startup the Auxiliary FW System<br>Task Standard: Locally start both 2B AF pump lube oil pumps, start the 2B AF pump per<br>BwOP AF-7 and then verify proper 2B AF pump operation.<br>K/A Number and Importance: EPEE05 EA1.1 - 4.1/4.0<br>Suggested Testing Environment: In-Plant<br>Alternate Path: □Yes ⊠No SRO Only: □Yes ⊠No Time Critical: □Yes ⊠No<br>Reference(s):<br>1. BwOP AF-7, Rev. 50, AUXILIARY FEEDWATER PUMP_B (DIESEL) STARTUP ON<br>RECIRC |
| Materials:<br>1. BwOP AF-7<br>Actual Testing Environment:  Simulator  Control Room  In-Plant  Other                                                                                                    |
| Testing Method:                                                                                                    |
| Estimated Time to Complete: 12 minutes Actual Time Used: minutes                                                                                                    |
| <b>EVALUATION SUMMARY:</b><br>Were all the Critical Elements performed satisfactorily?                                                                                                    |
| The operator's performance was evaluated against standards contained within this JPM and has been determined to be:                                                                                                    |
| Comments:                                                                                                    |
|                                                                                                    |
| Evaluator's Name (Print):                                                                                                    |
| Evaluator's Signature: Date:                                                                                                    |
| SRRS: 3D.105 (when utilized for operator initial or continuing training)                                                                                                    |

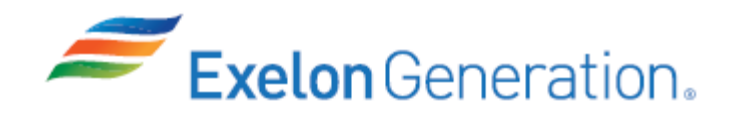

- 1. You are an extra NSO.
- 2. Unit 2 has just tripped in conjunction with an electrical fire in Unit 2 Remote Shutdown Panel.
- 3. 2A AF pump is OOS for maintenance.
- 4. 2B AF pump did NOT auto-start and cannot be manually started.
- 5. The crew has transitioned to 2BwFR-H.1, RESPONSE TO LOSS OF SECONDARY HEAT SINK.

### **INITIATING CUE**

1. The US has directed you to perform a local emergency start of the 2B AF pump using BwOP AF-7, AUXILIARY FEEDWATER PUMP \_B (DIESEL) STARTUP ON RECIRC.

Fill in the JPM Start Time when the student acknowledges the Initiating Cue.

## Information For Evaluator's Use:

UNSAT requires written comments on respective step.

\* Denotes critical steps.

Number any comments in the "Comment Number" column on the following pages. Then annotate that comment in the "Comments" section. The comment section should be used to document: the reason that a step is marked as unsatisfactory, marginal performance relating to management expectations, or problems the examinee had while performing the JPM. Comments relating to procedural or equipment issues should be entered and tracked using the site's appropriate tracking system.

Some operations that are performed from outside of the control room may require multiple steps. These items may be listed as individual steps in this JPM. It is acceptable for the candidate to direct the local operator to perform groups of procedure steps instead of calling for each individual item to be performed.

The timeclock starts when the candidate acknowledges the initiating cue.

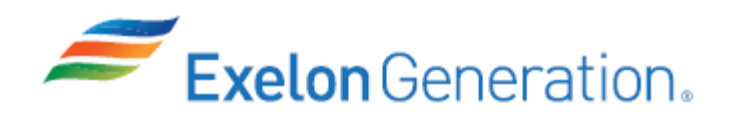

JPM Start Time: \_\_\_\_\_

| <u>STEP</u> | <u>ELEMENT</u>                                                                                                    | <u>STANDARD</u>                                                                         | SAT | UNSAT | Comment<br>Number |
|-------------|----------------------------------------------------------------------------------------------------|-----------------------------------------------------------------------------------------|-----|-------|-------------------|
| 1           | Obtain copy of BwOP AF-7.                                                                                                    | Locate and open BwOP AF-7.                                                              |     |       |                   |
| CUE         | After examinee locates procedure, provide a copy.<br>If asked, another operator will perform BwOP AF-7T1.                        |                                                                                         |     |       |                   |
| NOTE        | The examinee must perform steps F.11, F.12 and F.19 of BwOP AF-7 (steps 2-6 of the JPM) due to the warning on BwOP AF-7, page 8. |                                                                                         |     |       |                   |
| *2          | Start Lube Oil pumps.                                                                                                    | START Lube Oil pumps at the<br>Local Control Panel as follows:<br>(Procedure Adherence) |     |       |                   |
|             |                                                                                                    | <ul> <li>START Aux FW Pp 2B<br/>Gear Box Lube Oil Pp,<br/>2AF01PB-C.</li> </ul>         |     |       |                   |
|             |                                                                                                    | • START Aux FW Pp 2B<br>Lube Oil Pp, 2AF01PB-A.                                         |     |       |                   |
| CUE         | Gear box lube oil pump control sv                                                                                                | witch is pointing to the right.                                                         |     |       |                   |
|             | Aux lube oil pump control switch is pointing to the right.                                                                       |                                                                                         |     |       |                   |
|             | If asked, on each lube oil pump start, pump/motor noise can be heard.                                                            |                                                                                         |     |       |                   |

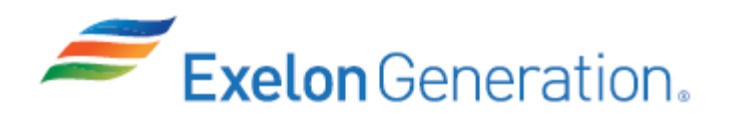

**TQ-AA-150-J020** Revision 00 Page 8 of 9

| <u>STEP</u> | <u>ELEMENT</u>                                                                                     | <u>STANDARD</u>                                                                                                 | SAT | UNSAT | Comment<br>Number |
|-------------|----------------------------------------------------------------------------------------------------|----------------------------------------------------------------------------------------------------|-----|-------|-------------------|
| *3          | Start 2B AF pump from the Local Control Panel.                                                     | START 2B AF Pump from the<br>Local Control Panel (2AF01J)<br>as follows:<br>(Procedure Adherence)               |     |       |                   |
|             |                                                                                                    | <ul> <li>PLACE the Engine Start<br/>Selector Switch to<br/>MANUAL.</li> </ul>                                   |     |       |                   |
|             |                                                                                                    | <ul> <li>DEPRESS and HOLD the<br/>START pushbutton.</li> </ul>                                                  |     |       |                   |
|             |                                                                                                    | <ul> <li>VERIFY Engine Starting<br/>Light indicates starting<br/>sequence is in process.</li> </ul>             |     |       |                   |
|             |                                                                                                    | <ul> <li>VERIFY Engine Running<br/>Light is ILLUMINATED when<br/>engine speed indicates 350<br/>RPM.</li> </ul> |     |       |                   |
|             |                                                                                                    | <ul> <li>RELEASE the START<br/>pushbutton.</li> </ul>                                                           |     |       |                   |
|             |                                                                                                    | <ul> <li>CHECK engine speed<br/>between 1795-1845 RPM.</li> </ul>                                               |     |       |                   |
| CUE         | Engine Start Selector Switch is p                                                                  | pinting to the left (MAN).                                                                                      |     |       |                   |
|             | If asked, the READY TO START is not lit. <b>NOTE:</b> In MAN position, this light will NOT be lit. |                                                                                                    |     |       |                   |
|             | Start pushbutton is being depressed and held.                                                      |                                                                                                    |     |       |                   |
|             | Engine start noises are heard.                                                                     |                                                                                                    |     |       |                   |
|             | ENGINE STARTING light is lit.                                                                      |                                                                                                    |     |       |                   |
|             | As RPM rises above 350 rpm, ENGINE RUNNING light is lit.                                           |                                                                                                    |     |       |                   |
|             | Start pushbutton is released.                                                                      |                                                                                                    |     |       |                   |
|             | Engine speed is 1805 rpm.                                                                          |                                                                                                    |     |       |                   |
|             |                                                                                                    |                                                                                                    |     |       |                   |

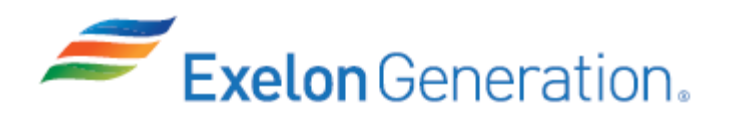

| STEP | <u>ELEMENT</u>                                                                                                    | <u>STANDARD</u>                                                                                                    | SAT | UNSAT | Comment<br>Number |
|------|----------------------------------------------------------------------------------------------------|----------------------------------------------------------------------------------------------------|-----|-------|-------------------|
| 4    | Verify AF pump recirc flow > 85 gpm.                                                                                                    | VERIFY AF pump recirc flow is > 85 GPM on 2FI-AF096.                                                                                                    |     |       |                   |
| NOTE | Large gray gauge located on wal                                                                                                    | to left of door.                                                                                                    |     |       |                   |
| CUE  | Recirc flow is 100 gpm.                                                                                                    |                                                                                                    |     |       |                   |
| 5    | Verify 2SX178, SX Return Isol<br>for 2B AF Pp Cooling Water –<br>OPEN.                                                                                     | VERIFY 2SX178, SX Return<br>Isol for 2B AF Pp Cooling Water<br>– OPEN.                                                                                                    |     |       |                   |
| CUE  | 2SX178 is OPEN.                                                                                                    |                                                                                                    |     |       |                   |
| 6    | Verify both Aux Lube Oil pump<br>run lights NOT LIT.                                                                                                    | <ul> <li>Contact MCR to verify both Aux<br/>Lube Oil pump run lights NOT<br/>LIT:</li> <li>Aux FW Pp 2B Gear Box<br/>Lube Oil Pp, 2AF01PB-C,<br/>RUN light – NOT LIT.</li> <li>Aux FW Pp 2B Lube Oil Pp,<br/>2AF01PB-A, RUN light –<br/>NOT LIT.</li> </ul> |     |       |                   |
| CUE  | MCR reports Aux FW Pp 2B Gear Box Lube Oil Pp, 2AF01PB-C, RUN light – NOT<br>LIT.<br>MCR reports Aux FW Pp 2B Lube Oil Pp, 2AF01PB-A, RUN light – NOT LIT. |                                                                                                    |     |       |                   |
| CUE  | An EO has arrived and will complete the remainder of the procedure.<br>This completes the JPM.                                                             |                                                                                                    |     |       |                   |

JPM Stop Time:

- 1. You are an extra NSO.
- 2. Unit 2 has just tripped in conjunction with an electrical fire in Unit 2 Remote Shutdown Panel.
- 3. 2A AF pump is OOS for maintenance.
- 4. 2B AF pump did NOT auto-start and cannot be manually started.
- 5. The crew has transitioned to 2BwFR-H.1, RESPONSE TO LOSS OF SECONDARY HEAT SINK.

#### **INITIATING CUE**

1. The US has directed you to perform a local emergency start of the 2B AF pump using BwOP AF-7, AUXILIARY FEEDWATER PUMP \_B (DIESEL) STARTUP ON RECIRC.

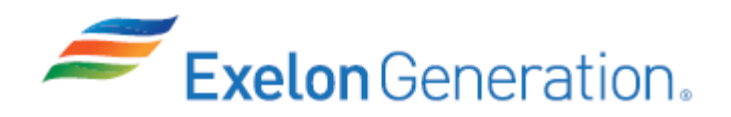

| Job Performance Measure |                                                |                           |  |  |  |
|-------------------------|------------------------------------------------|---------------------------|--|--|--|
| Locally Re              | ecover from a Loss of DC I                     | Bus 211                   |  |  |  |
|                         | JPM Number: <u>IP-601</u>                      |                           |  |  |  |
| R                       | evision Number: <u>2020 NRC</u>                |                           |  |  |  |
|                         | Date: <u>10/30/19</u>                          |                           |  |  |  |
| Developed By:           | Dan Burton /S/<br>Instructor                   | <u>10/30/2019</u><br>Date |  |  |  |
| Validated By:           | Frank Davito /S/<br>SME or Instructor          | <u>12/5/2019</u><br>Date  |  |  |  |
| Reviewed By:            | Jim Schneider /S/<br>Operations Representative | <u>12/5/2019</u><br>Date  |  |  |  |
| Approved By:            | Dane Brunswick /S/                             | <u>12/5/2019</u>          |  |  |  |
|                         |                                                |                           |  |  |  |
|                         |                                                |                           |  |  |  |
|                         |                                                |                           |  |  |  |

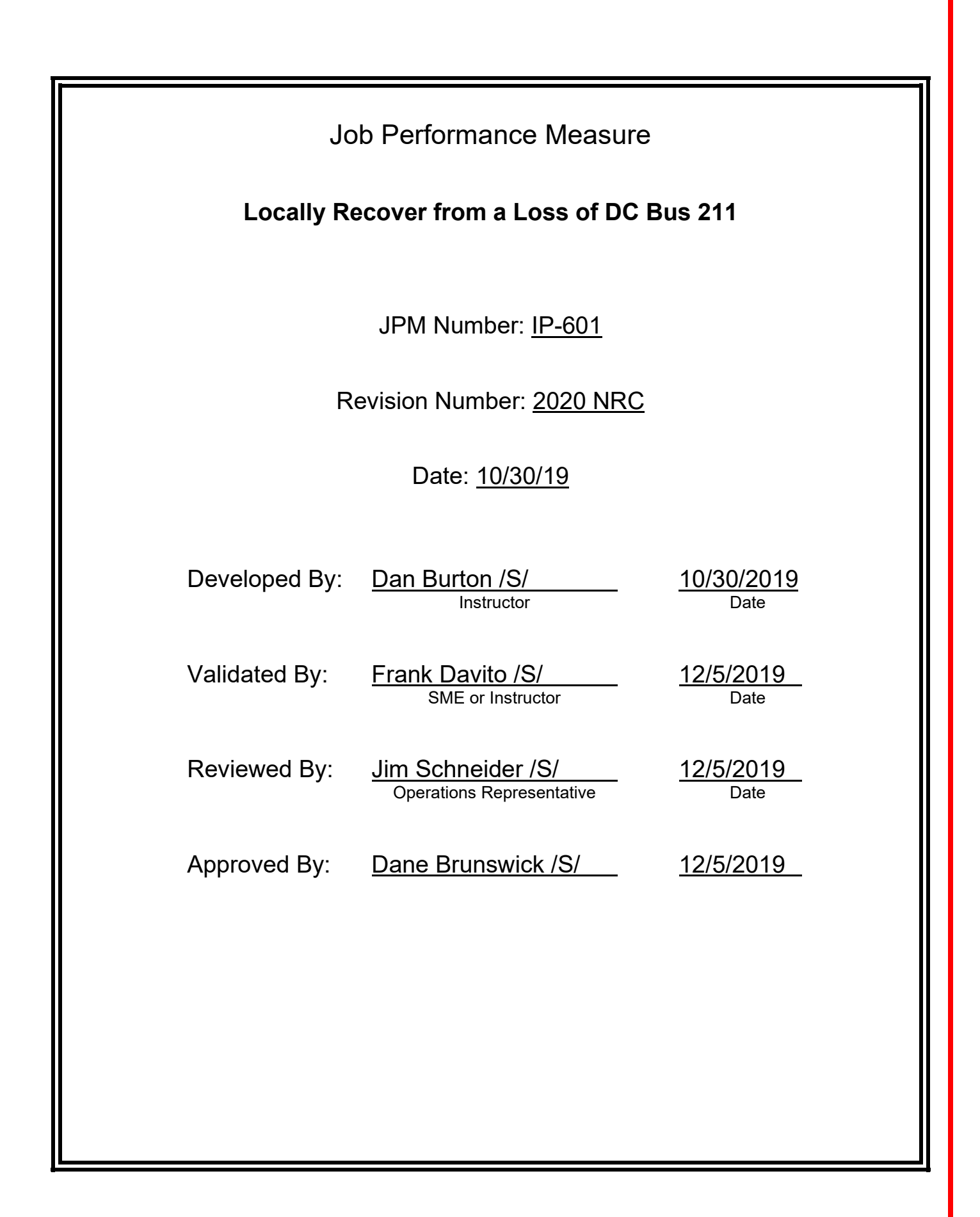

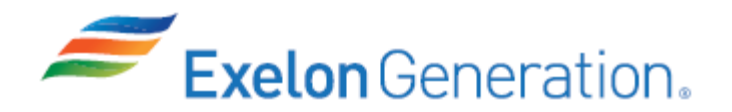

## JOB PERFORMANCE MEASURE VALIDATION CHECKLIST

**<u>NOTE:</u>** All steps of this checklist should be performed upon initial validation. Prior to JPM usage, revalidate JPM using steps 9 and 13 below.

- 1. Task description and number, JPM description and number are identified.
  - 2. Knowledge and Abilities (K/A) references are included.
- 3. Performance location specified. (in-plant, control room, simulator, or other)
- 4. Initial setup conditions are identified.
- 5. Initiating cue (and terminating cue if required) are properly identified.
  - 6. Task standards identified and verified by SME review.
    - 7. Critical steps meet the criteria for critical steps and are identified with an asterisk (\*).
    - 8. If an alternate path is used, the task standard contains criteria for successful completion.
    - 9. Verify the procedure(s) referenced by this JPM reflects the current revision: Procedure <u>2BwOA ELEC-1</u> Rev: <u>113</u>
      - 10. Verify cues both verbal and visual are free of conflict.
        - 11. Verify performance time is accurate
        - 12. If the JPM cannot be performed as written with proper responses, then revise the JPM.
          - 13. When JPM is initially validated, sign and date JPM cover page. Subsequent validations, sign and date below:

SME / Instructor

Date

SME / Instructor

Date

SME / Instructor

Date

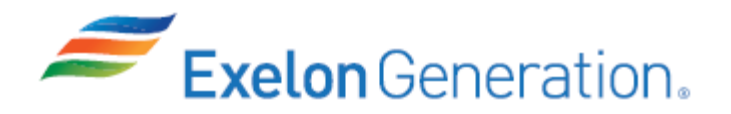

## **Revision Record (Summary)**

- Revision 2010, Change format and verify latest procedure revisions
- **Revision 2012,** Per ATI 1089778-64 all JPMs were updated as applicable to each JPM the following information KA, Critical Path, Cues, Boron Concentration, Fundamentals. Also Updated to latest procedure revisions if changed.
- **Revision 2013**, Revision includes current revisions of referenced procedures and current revision of TQ-JA-150-02 JPM Template.
- **Revision 2014,** Revision includes current revisions of referenced procedures and current revision of TQ-JA-150-02 JPM Template.
- **Revision 2015,** Revision includes current revisions of referenced procedures and current revision of TQ-JA-150-02 JPM Template.
- **Revision 2016,** Revision includes current revisions of referenced procedures and current revision of TQ-AA-150-J020 JPM Template.
- **Revision 2017,** Revision includes current revisions of referenced procedures and current revision of TQ-AA-150-J020 JPM Template.
- **Revision 2018,** Revision includes current revisions of referenced procedures and current revision of TQ-AA-150-J020 JPM Template.
- **Revision 2019**, Revision includes current revisions of referenced procedures and current revision of TQ-AA-150-J020 JPM Template.
- **Revision 2020 NRC,** This JPM is a LORT bank JPM (N-034). Verified current revision of referenced procedure and current revision of TQ-AA-150-J020 JPM Template.

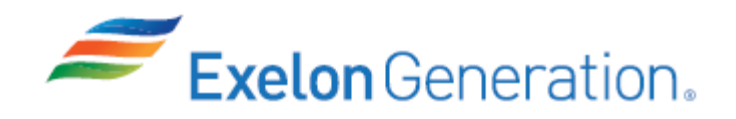

**TQ-AA-150-J020** Revision 00 Page - 5 of 9

### SIMULATOR SETUP INSTRUCTIONS

1. N/A, In-Plant JPM.

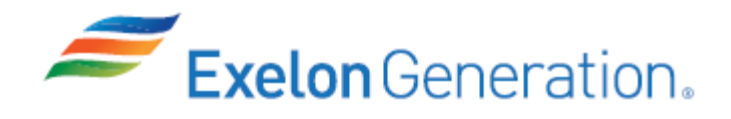

| JPM SUMMA                                                                                                    | ARY                                   |
|----------------------------------------------------------------------------------------------------|---------------------------------------|
| Operator's Name:                                                                                                    | Emp ID#:                              |
| Job Title: 🗌 EO 🗌 RO 🔄 SRO 🔲 FS 🗌 STA/IA                                                                              | □ SRO Cert                            |
| JPM Title: Locally Recover from a Loss of DC Bus                                                                      | <u>s 211</u>                          |
| JPM Number: IP-601 Revision                                                                                           | Number: 2020 NRC                      |
| Task Number and Title: R-OA-007, Respond to a lo                                                                      | ss of DC power                        |
| Task Standard: Locally open the PMG Output brea                                                                       | aker, then locally re-energize DC Bus |
| <u>211.</u>                                                                                                    |                                       |
| K/A Number and Importance: <u>APE058 AA1.03 - 3.1/</u>                                                                | <u>3.3</u>                            |
| Alternate Path: $\Box$ Yes $\boxtimes$ No SRO Only: $\Box$ Yes                                                        | ⊠No Time Critical: ⊡Yes ⊠No           |
| Reference(s):                                                                                                    |                                       |
| 1. 2BwOA ELEC-1, Attachment A Rev. 113, LOSS                                                                          | OF DC BUS UNIT 2                      |
| Materials:<br>1. 2BwOA ELEC-1, steps 15-25 (placekept through<br>2. Laser Pointer<br>3. Picture of PMG Output Breaker | step 15.b)                            |
| Actual Testing Environment:  Simulator                                                                                | Control Room 🛛 In-Plant 🗌 Other       |
| Testing Method: 🛛 Simulate 🗌 Perform                                                                                  |                                       |
| Estimated Time to Complete: 15 minutes                                                                                | Actual Time Used: minutes             |
| <b>EVALUATION SUMMARY:</b><br>Were all the Critical Elements performed satisfactori                                   | ly? □Yes □No                          |
| The operator's performance was evaluated against s contained within this JPM and has been determined                  | standards<br>to be:                   |
| Comments:                                                                                                    |                                       |
|                                                                                                    |                                       |
| Evaluator's Name (Print):                                                                                             |                                       |
| Evaluator's Signature:                                                                                                | Date:                                 |

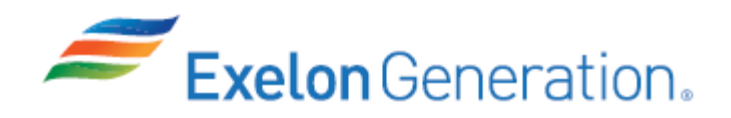

- 1. You are an extra Equipment Operator.
- 2. A loss of 125 VDC Bus 211 has occurred.
- 3. Unit 2 reactor was tripped.

#### **INITIATING CUE**

1. The Unit NSO directs you to locally trip the Unit 2 main generator PMG output breaker.

Fill in the JPM Start Time when the student acknowledges the Initiating Cue.

#### Information For Evaluator's Use:

UNSAT requires written comments on respective step.

\* Denotes critical steps.

Number any comments in the "Comment Number" column on the following pages. Then annotate that comment in the "Comments" section. The comment section should be used to document: the reason that a step is marked as unsatisfactory, marginal performance relating to management expectations, or problems the examinee had while performing the JPM. Comments relating to procedural or equipment issues should be entered and tracked using the site's appropriate tracking system.

Some operations that are performed from outside of the control room may require multiple steps. These items may be listed as individual steps in this JPM. It is acceptable for the candidate to direct the local operator to perform groups of procedure steps instead of calling for each individual item to be performed.

The timeclock starts when the candidate acknowledges the initiating cue.

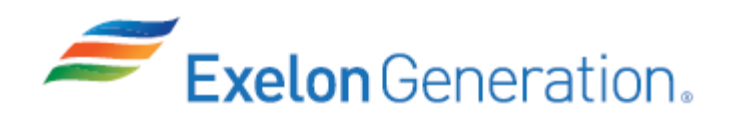

JPM Start Time: \_\_\_\_\_

| <u>STEP</u> | <u>ELEMENT</u>                                                                                                    | <u>STANDARD</u>                                                                                                    | SAT     | UNSAT  | Comment<br>Number |
|-------------|----------------------------------------------------------------------------------------------------|----------------------------------------------------------------------------------------------------|---------|--------|-------------------|
| NOTE        | Due to safety concerns, the cabir<br>breaker will NOT be opened for th<br>When performing these steps, sir                                                                                                    | net door for the U-2 main generator<br>nis JPM (use picture).<br>nulate actions.                                                                                                    | PMG     | output |                   |
| NOTE        | If required, prompt the use of a inside electrical cabinets.                                                                                                    | laser pointer to show the location                                                                                                    | on of a | action | S                 |
| 1           | Locate U-2 Main Generator<br>PMG Output Breaker.                                                                                                    | Locate U-2 Main Generator<br>PMG Output Breaker (426' J32<br>at 2MP09E).                                                                                                    |         |        |                   |
| NOTE        | Picture of PMG output breaker                                                                                                    | is to be used for the next step.                                                                                                    |         |        |                   |
| *2          | Open PMG breaker cabinet<br>door and depress the local<br>trip pushbutton.                                                                                                    | <ul> <li>Perform a local trip of the PMG output breaker as follows: (Procedure Adherence)</li> <li>Open PMG breaker cabinet door and depress the breaker trip pushbutton.</li> </ul> |         |        |                   |
|             |                                                                                                    | <ul> <li>Report to the MCR that you<br/>have locally tripped the Unit<br/>2 PMG output breaker.</li> </ul>                                                                           |         |        |                   |
| CUE         | When the breaker is simulated tripped on the picture, indicate to the examinee that the U-2 Main Generator PMG output breaker displays Breaker Open.<br>As the Unit 2 NSO, acknowledge the Unit 2 PMG output breaker trip.                                                                                                    |                                                                                                    |         |        |                   |
| CUE         | <ul> <li>AFTER the examinee has tripped the PMG output breaker, CUE the following:</li> <li>The Control Room has ordered you to meet an extra SRO at DC Bus 211.</li> <li>Once at DC Bus 211, the SRO informs you that EMD has completed meggering DC Bus 211 satisfactorily, and 2BwOA ELEC-1 Attachment A has been completed through step 15.b.</li> <li>You need to continue restoration of DC Bus 211 per 2BwOA ELEC-1, Attachment A, starting at step 15.c.</li> <li>Provide a copy of 2BwOA ELEC-1, Attachment A, steps 15-25.</li> </ul> |                                                                                                    |         |        |                   |

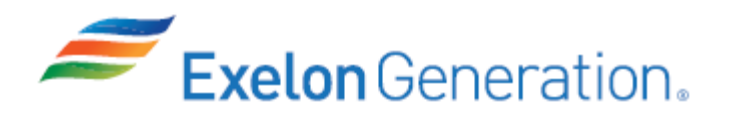

| <u>STEP</u> | <u>ELEMENT</u>                                                                                                    | <u>STANDARD</u>                                                                                                    | SAT         | UNSAT | Comment<br>Number |
|-------------|----------------------------------------------------------------------------------------------------|----------------------------------------------------------------------------------------------------|-------------|-------|-------------------|
| 3           | Refer to procedure 2BwOA<br>ELEC-1 Attachment A, step<br>15.c.                                                                                                    | <ul> <li>Locate and open 2BwOA<br/>ELEC-1 Attachment A to<br/>step 15.c.</li> <li>Proceed to DC bus 211.</li> </ul>                                                                                                    |             |       |                   |
| 4           | At DC Bus 211, check if power<br>is available to DC Bus 211.                                                                                                    | Check if power is AVAILABLE<br>to DC Bus 211:<br>• Battery charger 211 voltage<br>> 110V DC on 2EI-DC030.<br>- OR -<br>• Battery 211 voltage > 110V<br>DC.<br>• Place the voltmeter<br>switch (Cub CF1) to<br>BAT.<br>• Read battery voltage on<br>BUS/CHGR<br>VOLTMETER on 2EI-<br>DC009. |             |       |                   |
| CUE         | 2EI-DC030 = 128 VDC.<br>When properly aligned, 2EI-DC00<br>If asked, breaker AF2 breaker sta<br>If asked, breaker AF2 spring state<br>If asked DC Bus 211 bus alive lig | 09 = 129 VDC.<br>atus indication is BREAKER OPEN<br>us indication is SPRING DISCHAR<br>ht is DARK.                                                                                                    | l.<br>RGED. |       |                   |

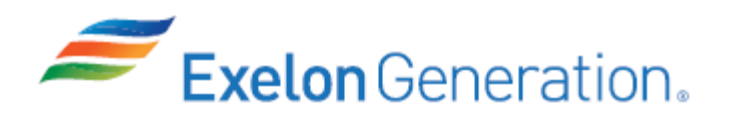

**TQ-AA-150-J020** Revision 00 Page 10 of 9

| <u>STEP</u> | ELEMENT                                                                                                  | <u>STANDARD</u>                                                                                                    | SAT      | <b>TASNU</b> | Comment<br>Number |  |
|-------------|----------------------------------------------------------------------------------------------------|----------------------------------------------------------------------------------------------------|----------|--------------|-------------------|--|
| *5          | Re-energize DC Bus 211.                                                                                  | Re-energize DC bus 211 as<br>follows:<br><i>(Procedure Adherence)</i>                                                     |          |              |                   |  |
|             |                                                                                                    | Close 125V DC Feed from<br>Battery 211 breaker (Cub<br>AF2).                                                              |          |              |                   |  |
|             |                                                                                                    | <ul> <li>Charge the closing<br/>spring by pumping<br/>the handle 4 short<br/>strokes or 1<br/>complete stroke.</li> </ul> |          |              |                   |  |
|             |                                                                                                    | <ul> <li>Push the close push<br/>button.</li> </ul>                                                                       |          |              |                   |  |
|             |                                                                                                    | <ul> <li>Check 125V DC feed from<br/>battery charger 211 (Cub<br/>AF1) in the ON position.</li> </ul>                     |          |              |                   |  |
| CUE         | If informed, MCR acknowledges I                                                                          | DC Bus 211 ready to be re-energiz                                                                                         | ed.      |              |                   |  |
|             | After charging the AF2 breaker spring, if asked, breaker AF2 spring status indication is SPRING CHARGED. |                                                                                                    |          |              |                   |  |
|             | If asked, breaker AF2 breaker status indication is BREAKER CLOSED.                                       |                                                                                                    |          |              |                   |  |
|             | If informed, MCR acknowledges DC Bus 211 is re-energized.                                                |                                                                                                    |          |              |                   |  |
|             | 125V DC feed from battery charg position).                                                               | er 211 (Cub AF1) in ON position (                                                                                         | 12 o'clo | ock          |                   |  |
| CUE         | After checking breaker AF1 statu 2BwOA ELEC-1.                                                           | s, inform examinee that another E0                                                                                        | D will c | ontinu       | ie in             |  |
|             | This completes the JPM.                                                                                  |                                                                                                    |          |              |                   |  |

. . . . . . . . . . . . . . .

JPM Stop Time:

SRRS: 3D.105 (when utilized for operator initial or continuing training)

. . . . . . . .

- 1.
- You are an extra Equipment Operator. A loss of 125 VDC Bus 211 has occurred. 2.
- 3. Unit 2 reactor was tripped.

## **INITIATING CUE**

1. The Unit NSO directs you to locally trip the Unit 2 main generator PMG output breaker.

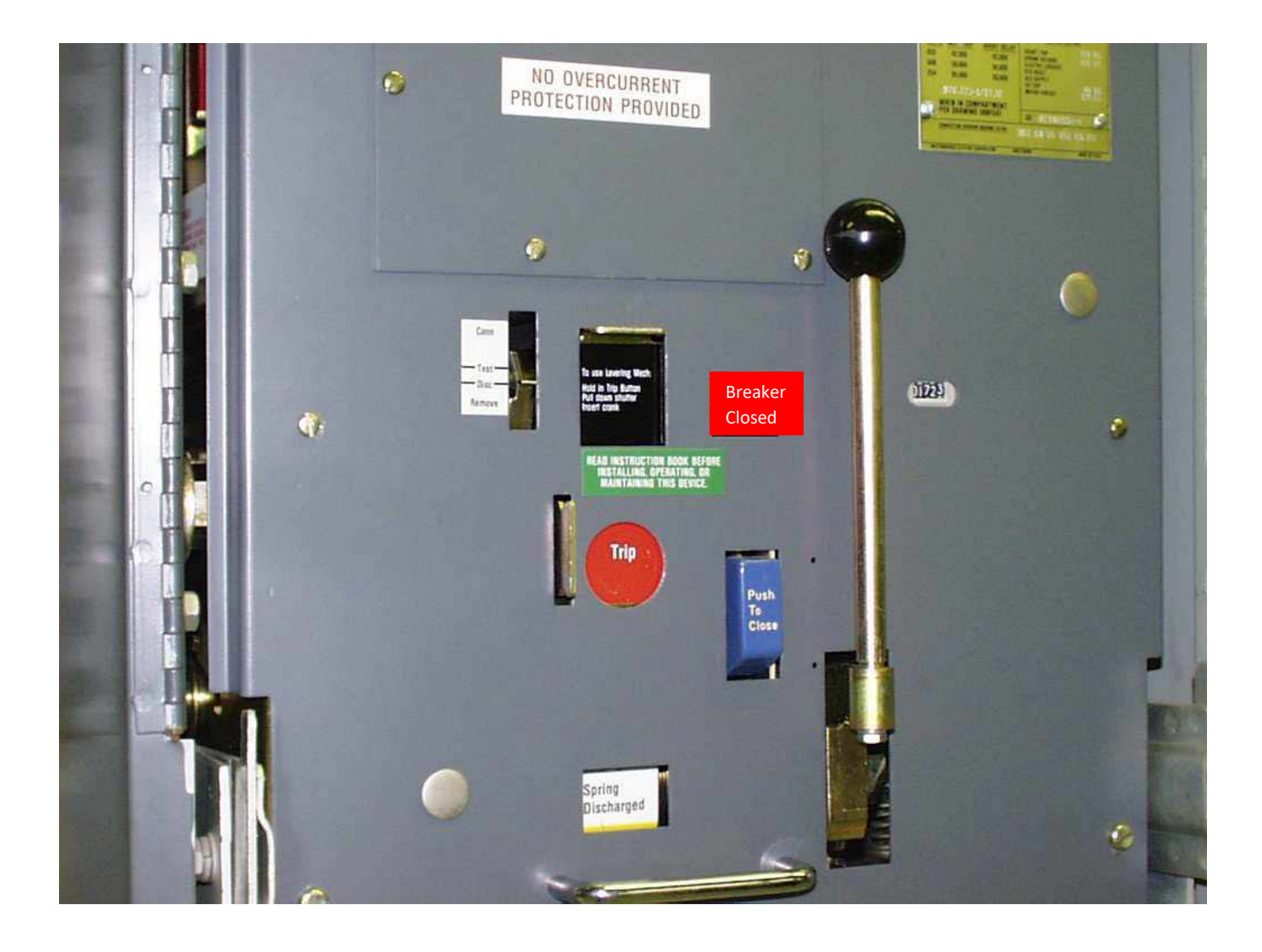